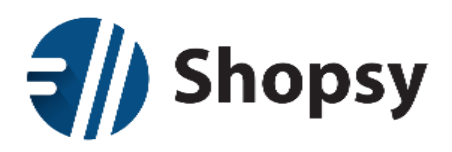

# Uporabniška navodila za blagajniški program Shopsy (Android z zaslonom 7" in več)

Različica programa: 1.0.2.3

Različica navodil: 1.0.2.3 April 2016

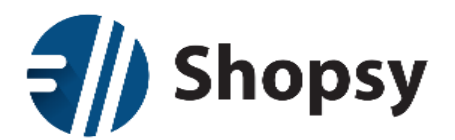

#### Kazalo

| 1 | C   | ) pro | ograr | nu Shopsy5                        | 5        |
|---|-----|-------|-------|-----------------------------------|----------|
| 2 | S   | Shop  | sy po | oslovodstvo6                      | 5        |
|   | 2.1 |       | Prija | va6                               | 5        |
|   | 2.2 |       | Upo   | rabniški menu                     | 1        |
|   | 2   | 2.2.1 |       | Moj račun 8                       | 3        |
|   | 2   | 2.2.2 |       | Sprememba gesla                   | )        |
|   | 2   | 2.2.3 |       | Podpora                           | )        |
|   | 2.3 |       | Nast  | avitev poslovne enote             | )        |
|   | 2   | 2.3.1 |       | Več poslovnih enot 11             | L        |
|   | 2.4 |       | Nast  | avitve blagajne                   | <u>)</u> |
|   | 2.5 |       | Nast  | avitev davčne stopnje             | 3        |
|   | 2.6 |       | Izdel | lki in storitve                   | ļ        |
|   | 2   | 2.6.1 |       | Dodajanje izdelka ali storitve 15 | 5        |
|   | 2.7 |       | Кирс  | si                                | 7        |
|   | 2   | 2.7.1 |       | Dodajanje kupca in podružnic 18   | 3        |
|   | 2.8 |       | Poro  | včila 20                          | )        |
|   | 2   | 2.8.1 |       | Statistika & poročila 21          | L        |
|   | 2   | 2.8.2 |       | Poslovanje v sliki                | L        |
|   | 2.9 |       | Nast  | avitve                            | <u>)</u> |
|   | 2   | 2.9.1 |       | Podatki podjetja                  | <u>)</u> |
|   | 2   | 2.9.2 |       | Nastavitve poslovne enote         | 3        |
|   | 2   | 2.9.3 |       | Nastavitve blagajne               | 3        |
|   | 2   | 2.9.4 |       | Uporabniki in uporabniške skupine | 3        |
|   | 2   | 2.9.5 |       | Podpora                           | 5        |
|   | 2   | 2.9.6 |       | Države                            | 5        |
|   | 2   | 2.9.7 |       | Regije                            | 3        |
|   | 2   | 2.9.8 |       | Mesta                             | )        |
|   | 2   | 2.9.9 |       | Poštne številke                   | <u>)</u> |
|   | 2   | 2.9.1 | 0     | Valute                            | 3        |
|   | 2   | 2.9.1 | 1     | Merske enote 45                   | 5        |
|   | 2   | 2.9.1 | 2     | Davčne stopnje                    | 5        |

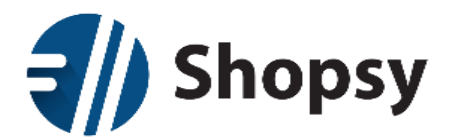

|   | 2.9.13  | Načini plačila                       |
|---|---------|--------------------------------------|
|   | 2.9.14  | Prejemki / Izdatki                   |
|   | 2.9.15  | Skupine izdelkov in storitev         |
|   | 2.9.16  | Nivo blagovne skupine                |
| 3 | Shopsy  | blagajna                             |
|   | 3.1 Na  | mestitev programa in nastavitve      |
|   | 3.1.1   | Strojne zahteve                      |
|   | 3.1.2   | Namestitev Shopsy blagajne           |
|   | 3.1.3   | Nastavitve na Shopsy blagajni        |
|   | 3.1.4   | Šifranti (podatkovne zbirke)         |
|   | 3.1.5   | Začetno polnjenje                    |
|   | 3.1.6   | Vnos uporabnikov                     |
|   | 3.1.7   | Nastavitev hitrih gumbov in skupin58 |
|   | 3.2 Pr  | ijava uporabnika                     |
|   | 3.3 Pr  | odaja na Shopsy blagajni             |
|   | 3.4 Izt | bira izdelkov                        |
|   | 3.4.1   | Odstranitev izdelkov iz računa 60    |
|   | 3.4.2   | Sprememba količine izdelkov 60       |
|   | 3.4.3   | Določanje popusta                    |
|   | 3.5 Na  | ičin plačila                         |
|   | 3.5.1   | Gotovina                             |
|   | 3.5.2   | Plačilne kartice                     |
|   | 3.5.3   | Darilni bon                          |
|   | 3.6 Za  | ključek računa in izbor kupca        |
|   | 3.6.1   | Račun, glava in noga67               |
|   | 3.7 Do  | okumenti                             |
|   | 3.7.1   | Nepotrjeni/Odprti                    |
|   | 3.7.2   | Zaključeni                           |
|   | 3.7.3   | Prejemki/Izdatki                     |
|   | 3.8 Sp  | lošni menu                           |
|   | 3.8.1   | Nastavitve                           |
|   | 3.8.2   | Blagajniško poročilo                 |
|   | 3.8.3   | Davčno potrjevanje                   |
|   |         |                                      |

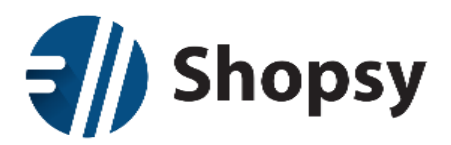

| 3.8.4 | Sinhronizacija    | 79 |
|-------|-------------------|----|
| 3.8.5 | Zaključi blagajno | 79 |
| 3.8.6 | Izberi tiskalnik  | 79 |
| 3.8.7 | Izhod             | 79 |
|       |                   |    |

#### Razlaga simbolov

| Ţ | Pomembno navodilo. Brez njegovega poznavanja lahko pri uporabi nastopi do večjih<br>težav. |
|---|--------------------------------------------------------------------------------------------|
| ? | Na voljo je več opcij; glede na naše poslovanje se odločimo za eno izmed njih.             |
| 1 | Priložnost za morebitno izboljšavo v poslovanju.                                           |

© Vse pravice pridržane, še zlasti pravice razširjanja in razmnoževanja za druge namene kot izključno z namenom promoviranja in šolanja za izdelke in programsko opremo podjetja RCL IZI d.o.o.

Izdelavi teh navodil smo posvetili veliko skrbi, kljub temu pa lahko pride do človeške napake. Podjetje RCL IZI d.o.o. zaradi tega ni odgovorno za napake in morebitne posledice. Če odkrijete morebitne priložnosti za izboljšave ali netočnosti, pa vam bomo hvaležni, če nam jih zaupate na e-naslov podpora@shopsy.si .

| 1 |
|---|

Zahvaljujemo se vam za zaupanje v RCL-ovo programsko opremo. Želimo vam njeno uspešno rabo ter obilo poslovnih uspehov!

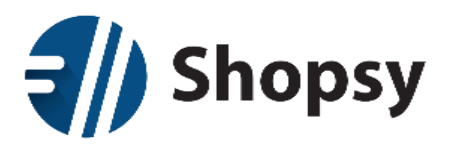

## 1 O programu Shopsy

Pred vami je davčna blagajna oziroma blagajniški program, ki je sestavljen iz dveh delov:

- **Shopsy poslovodstvo** Spletni vmesnik, kjer vpisujete vse nastavitve trgovine, poslovalnice, blagovne skupine, izdelke, akcije, popuste...
- **Shopsy blagajna** Omogoča izdajo računa končnemu kupcu in vključuje vse najnujnejše funkcionalnosti, ki so za to potrebne.

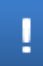

Izdanih računov, zaradi zakonodaje, ni mogoče brisati. Če ste račun izdali testno ali bi ga radi stornirali, ga poiščete v arhivu med zaključenimi (Menu *Dokumenti* -> <u>Zaključeni</u>) in izberete gumb **Storno**. Ta možnost naloži izbrani račun z vsemi postavkami z negativnim predznakom, ki ga nato plačate z gotovino in izdali boste račun v minus. Ta se bo zabeležil tudi v <u>Poročilih</u> na spletu.

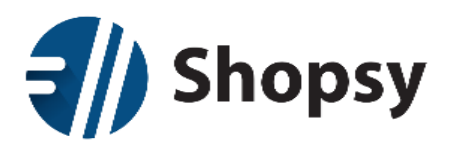

# 2 Shopsy poslovodstvo

Poslovodni del, kjer dodajate in urejate blagovne skupine, izdelke, akcije, komitente, uporabnike in ostale nastavitve, je dostopen preko enotne spletne strani - moj.shopsy.si

#### 2.1 Prijava

Na vstopni strani se prijavite v sistem s svojim elektronskim naslovom in geslom, ki ste ju vpisali v registracijski obrazec. Če ste geslo pozabili izberite povezavo *Pozabljeno geslo?*, kjer boste vnesli e-poštni naslov s katerim ste se registrirali in poslali vam bomo novo geslo, ki ga seveda lahko spremenite.

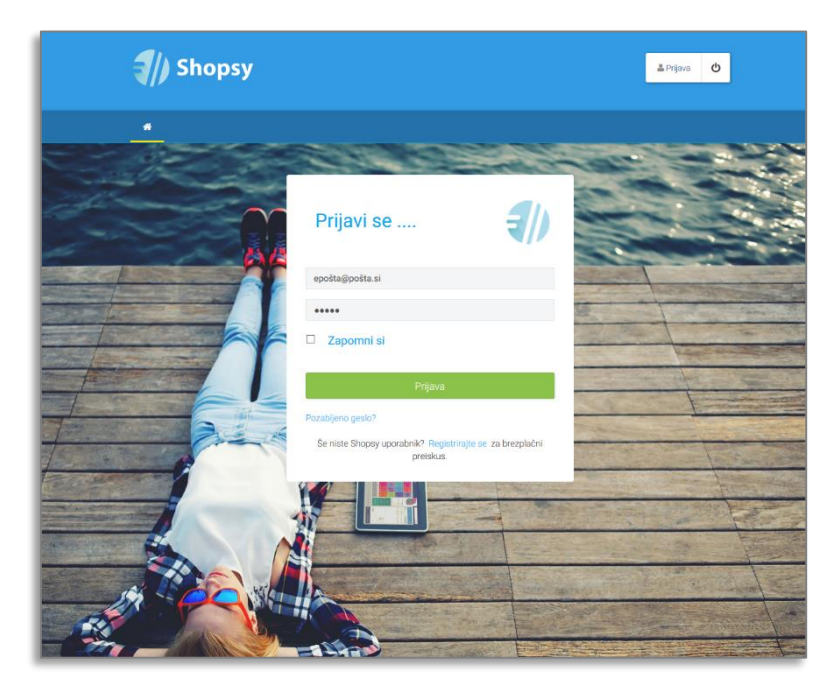

Slika 1: Shopsy poslovodstvo - Prijava

Po uspešni prijavi se vam odpre uvodna stran, ki prikazuje hiter povzetek poslovanja ali *Poslovni monitor* (parametrov prikazane vsebine ne morete spreminjati):

- Graf pregleda prodaje po dnevih, tednih ali mesecih
- Graf Top 5 prodajnih skupin
- Mesečna prodaja
- Povprečna vrednost košarice
- Število izdanih računov
- Top 3 prodajni izdelki

Na to stran se vrnete kadarkoli preko ikone hiške, ki se nahaja na skrajni levi na orodnem pasu.

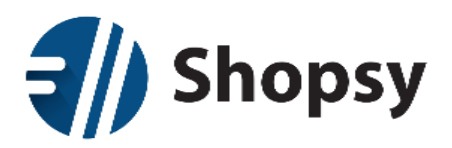

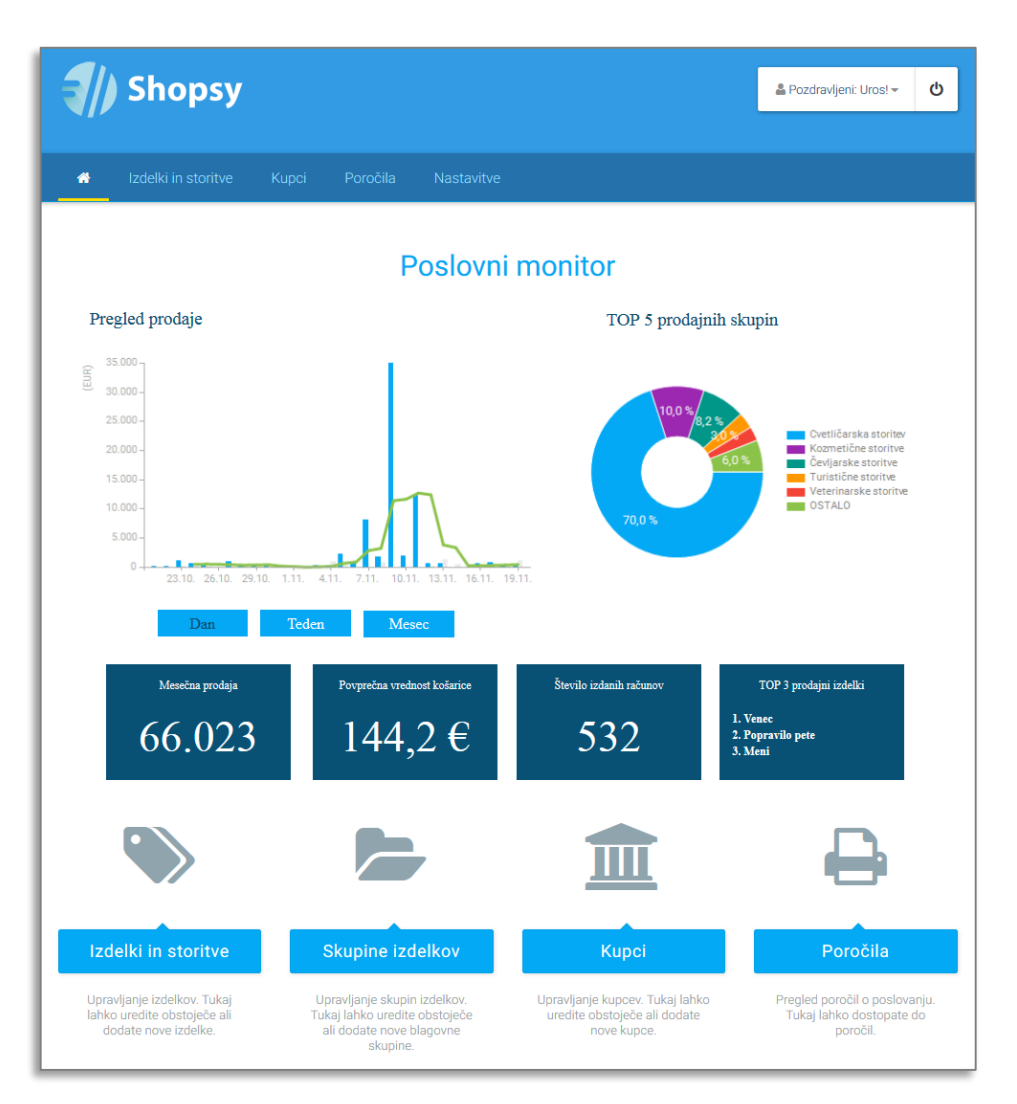

Slika 2: Poslovni monitor

#### 2.2 Uporabniški menu

V desnem zgornjem kotu spletne strani je uporabniški menu (levo od ikone za odjavo), ki vsebuje tri podmenuje.

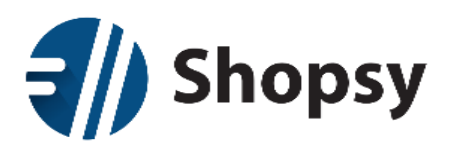

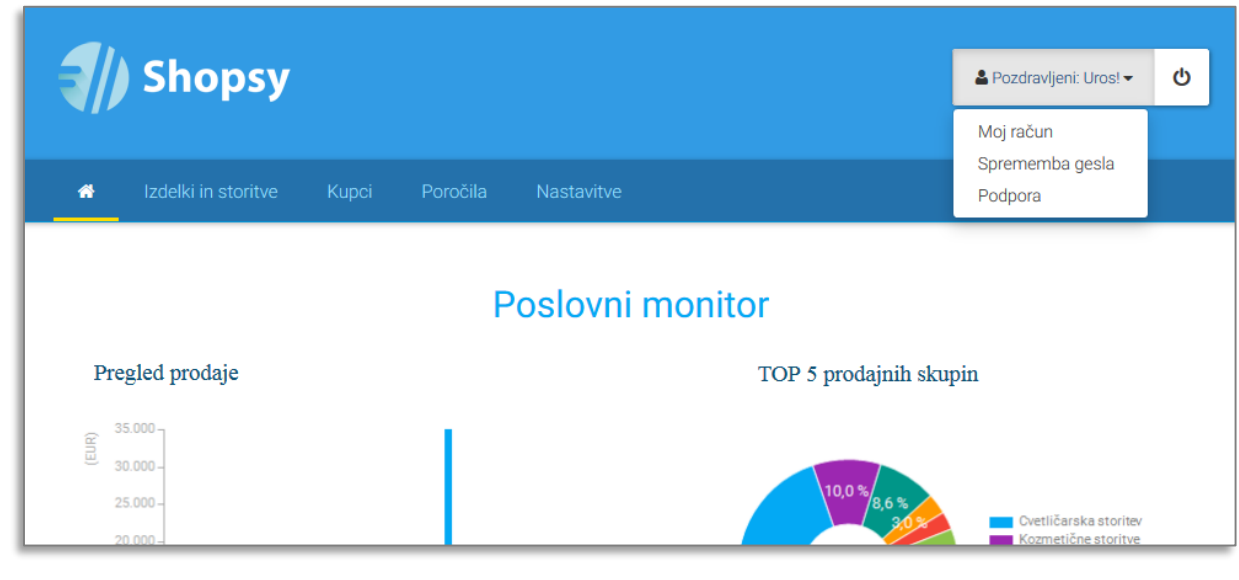

Slika 3: Uporabniški menu

#### 2.2.1 Moj račun

#### 2.2.1.1Osnovni podatki

Osnovni podatki podjetja so na tem mestu le informativne narave, saj jih sistem samodejno napolni na podlagi zajetih podatkov iz AJPES-a med registracijo podjetja v Shopsy. Na dnu je tudi seznam vseh uporabnikov. Klik na posameznega uporabnika odpre njegov profil.

### 2.2.1.2Trenutno veljavni paket

Tukaj lahko preverite vaš trenutno veljavni naročniški Shopsy paket. Prikazuje število blagajn, znesek brez DDV in izbiro plačila (mesečno ali letno).

Če želite paket spremeniti, kliknite na gumb Spremeni paket / naročnino.

#### 2.2.1.3Nastavitev računa in storitev

Na tej strani izbirate vrsto naročnine (letno ali mesečno), določite število blagajn, se strinjate s pogoji uporabe in potrdite spremembo paketa / naročnine. Na desni strani ves čas jasno vidite znesek mesečnega ali letnega plačila.

### 2.2.1.4Pogodbe in dokumenti

Tukaj najdete seznam pogodb in ostalih dokumentov med vašim podjetjem in razvijalcem / ponudnikom sistema Shopsy.

### 2.2.1.5Programi in nadgradnje

Kadar prejmete obvestilo (na blagajni in/ali po e-pošti) o nadgradnji centralnega oziroma spletnega dela, morate na tem mestu potrditi nadgradnjo. Odvisno od pomembnosti nadgradnje je v določenih primerih potrebno najprej nadgraditi spletni del, šele nato pa lahko nadgradimo tudi aplikacijo za blagajno. Pred

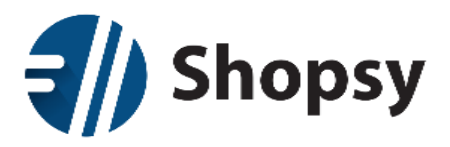

vsako nadgradnjo spletnega dela morate na vseh blagajnah pognati ročno sinhronizacijo in si s tem zagotovite varnostno kopijo vašega prometa v našem Oblaku.

Če je poleg nove različice spletnega dela na voljo tudi nova različica blagajne, boste le to našli tukaj. Že nameščena aplikacija se sicer samodejno nadgradi (po tem, ko ste potrdili nadgradnjo na sami blagajni), tako da vam načeloma ne bo potrebno ročno prenašati in nameščati nadgradnje.

Nekatere nadgradnje, ki vključujejo manj pomembne popravke in izboljšave, niso obvezne in jih lahko zanemarite.

#### 2.2.2 Sprememba gesla

Če želite spremeniti geslo s katerim se prijavite v Shopsy poslovodstvo (moj.shopsy.si) ali Shopsy blagajno, to lahko storite tukaj. Geslo mora vsebovati vsaj 6 znakov. Predlagamo, da geslo vsebuje vsaj eno črko, vsaj eno številko in vsaj en znak.

#### 2.2.3 Podpora

Na strani za podporo imate na voljo obrazec preko katerega lahko pošljete zahtevek v primeru težave, vprašanje glede uporabe ali predlog za izboljšavo.

Na desni je seznam dokumentacije, kot so uporabniška navodila in podobno.

Malce nižje najdete povezave do najnovejše različice blagajniške aplikacije za različne operacijske sisteme, ki jih podpira Shopsy. V primeru, da se vam pokvari naprava na kateri imate nameščeno blagajno, na novi napravi odprete to spletno stran, si prenesete aplikacijo, namestite, poženete sinhronizaciji in v nekaj minutah nadaljujete z delom.

#### 2.3 Nastavitev poslovne enote

Obstoj poslovne enote je eden od obveznih podatkov za delovanje **Shopsy blagajne**. Običajno bo ob prvi registraciji sistem vnesel poslovno enoto. Za dodatne poslovne enote izberite v menuju *Nastavitve* podmenu *Nastavitve poslovne enote*. V desnem zgornjem kotu najdete gumb za dodajanje nove poslovne enote (*Dodaj novo*), ki odpre novo stran z obrazcem.

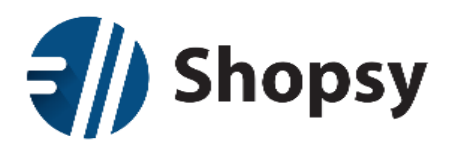

| Shopsy                | ,             |                               |          | 🚨 Pozdravljeni: Uros! 🛩 | ወ       |
|-----------------------|---------------|-------------------------------|----------|-------------------------|---------|
| 🖀 Izdelki in storitve |               | Nastavitve                    |          |                         |         |
| 🖋 Dodaj / Spremeni po | oslovno enoto |                               |          |                         | ← Nazaj |
| Koda                  | I             | 000001                        |          |                         |         |
| Ime                   |               | Vnesite naziv                 |          |                         |         |
| Nasio                 | DV:           | Vnesite naslov                |          |                         |         |
| Držav                 | va            | Izberite državo               | -        |                         |         |
| Mest                  | 0             | Izberite mesto                | •        |                         |         |
| Poštr                 | na številka   | Izberite poštno številko      | -        |                         |         |
| Telefo                | on 1          | Vnesite telefonsko številko 1 |          |                         |         |
| Telef                 | on 2          | Vnesite telefonsko številko 2 |          |                         |         |
| Fax š                 | itevilka      | Vnesite faks                  |          |                         |         |
| E-poš                 | šta           | Vnesite E-naslov              |          |                         |         |
| Stroš                 | kovno mesto   | Vnesi stroškovno mesto        |          |                         |         |
| Kvad                  | ratura        | 0,00                          |          |                         |         |
|                       |               |                               |          |                         |         |
|                       |               |                               | Prekliči | Shrani spremer          | mbe     |

#### Slika 4: Nastavitve - Obrazec poslovne enote

- > Koda: Program samodejno ponudi naslednjo prosto kodo.
- > Ime: Vnesite naziv poslovne enote.
- > **Naslov:** Vnesite naslov poslovne enote.
- > **Država:** Izberite državo iz seznama.
- Mesto: Izberite mesto iz seznama.
- > **Poštna številka:** Izberite poštno številko iz seznama.
- > **Telefon 1:** Vnesite primarno telefonsko številko.
- > **Telefon 2:** Vnesite drugo telefonsko številko.
- Fax številka: Vnesite številko faks naprave.
- > E-pošta: Vnesite elektronski naslov poslovne enote.
- > Stroškovno mesto: Vnesite stroškovno mesto.
- **Kvadratura:** Vnesite kvadraturo.

Na koncu vnos shranite z gumbom *Shrani spremembe* (v desnem spodnjem kotu) ali zavrzite z gumbom *Prekliči*. Gumb za urejanje posamezne poslovne enote najdete na skrajni desni osnovnega seznama poslovnih enot. Pri urejanju obstoječe poslovne enote imate na dnu obrazca gumb *Briši*, s katerim poslovno enoto izbrišete.

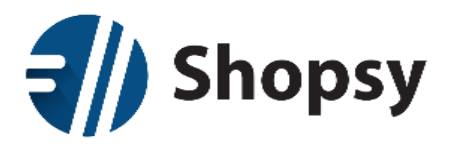

V zgornjem levem kotu je iskalnik, s katerim lahko iščete po različnih kriterijih (po vsem, po kodi, po imenu in po poštni številki). Osnovni prikaz je razvrščen po kodi, lahko pa ga razvrščate tudi po imenu, poštni številki, telefonu ali e-pošti.

| <b>=</b> // s | hopsy             |                        |                       |                      | 👗 Pozdravljeni: Uros! 👻 | ወ       |
|---------------|-------------------|------------------------|-----------------------|----------------------|-------------------------|---------|
| 🖀 Izo         | delki in storitve | Kupci Poročila         | Nastavitve            |                      |                         |         |
| ┛ Podatki p   | podjetja 🏾 🏲 Nast | tavitve poslovne enote | 🛷 Nastavitve blagajne | 😤 Uporabniki 🛛 📽 Več |                         | 🗲 Nazaj |
| Q Iskanje     |                   | Po vsem 👻              |                       |                      | Dodaj                   | novo    |
| Koda 🗸        | lme 🗸             | Pošta 🗸                | Telefon 🗸             | E-pošta 🗸            |                         |         |
| 1000          | PE DEMO           | 1000 LJUBLJANA         | 01 555 666            | info@shopsy.s        | si                      | 🥒 Ured  |
| « <           | > »               |                        |                       |                      | Stran                   | 1 -     |

#### Slika 5: Nastavitve poslovne enote

Seznam je omejen na prikaz desetih poslovnih enot na stran. Preko navigacijskih gumbov v spodnjem levem kotu se pomikate po korakih naprej in nazaj ali preskočite na zadnjo oziroma prvo stran. Če želite skočiti na točno določeno stran seznama, jo izberite preko seznama na gumbu v desnem spodnjem kotu.

#### 2.3.1 Več poslovnih enot

V primeru, da imate več poslovnih enot, se bo pod uporabniškim menujem pojavil okvir v katerem boste lahko izbrali poslovno enoto.

| <b>_</b> ] | Shonov              |       |          |            | 🛔 Pozdravljeni: Uros! 👻 | ወ     |
|------------|---------------------|-------|----------|------------|-------------------------|-------|
|            | Shopsy              |       |          |            | 🏋 Izberite poslovno en  | oto 🕶 |
| A          | Izdelki in storitve | Kupci | Poročila | Nastavitve |                         |       |

Slika 6: Izbira poslovne enote

Vsaka poslovna enota ima lahko različne cene, zato se ob dodajanju nove poslovne enote le te ne prenašajo iz šifranta izdelkov in storitev osnovne poslovne enote. Kar pomeni, da boste morali na novi poslovni enoti ponovno določiti cene vsem obstoječim izdelkom in storitvam. Zato priporočamo, da v primeru, ko že imate več poslovnih enot, najprej vse odprete v Shopsy poslovodstvu in šele nato pričnete z dodajanjem izdelkov in storitev v svojo bazo. Medtem pa se cena na novo vnesenega izdelka oziroma

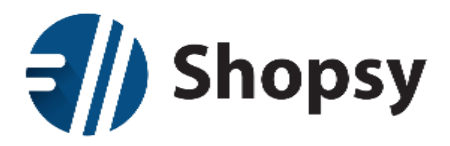

storitve prenese na vse obstoječe poslovne enote. Kar pomeni, da boste morali ceno popraviti na vsaki izmed poslovnih enot, če ne želite ohraniti iste cene pri vseh.

Za vsako poslovno enoto morate tudi izbrati oziroma aktivirati načine plačil, ki jih želite uporabljati na blagajnah posamezne poslovne enote. To storite v <u>nastavitvah načinov plačila</u>.

#### 2.4 Nastavitve blagajne

Nastavitev blagajne je eden od obveznih podatkov za delovanje **Shopsy blagajne**. V menuju *Nastavitve* izberite podmenu *Nastavitve blagajne*. Desno od iskalnika je gumb za dodajanje nove blagajne (*Dodaj novo*), ki odpre novo stran z obrazcem.

|       | Shopsy           |          |                         |   |          | 🛓 Dobrodošli: Uroš! | ወ       |
|-------|------------------|----------|-------------------------|---|----------|---------------------|---------|
| ñ     |                  |          | Nastavitve              |   |          |                     |         |
| 🖋 Dod | aj / Spremeni PO | S        |                         |   |          |                     | 🗲 Nazaj |
|       | Koda             |          | 000001                  |   |          |                     |         |
|       | Ime              |          | Vnesite naziv           |   |          |                     |         |
|       | Poslov           | na enota | Izberite poslovno enoto | • | -        |                     |         |
|       | Vrsta            |          | Android                 | , |          |                     |         |
|       |                  |          |                         |   |          |                     |         |
|       |                  |          |                         |   | Prekliči | Shrani spreme       | embe    |

Slika 7: Nastavitve - Obrazec blagajne

- **Koda:** Program samodejno ponudi naslednjo prosto kodo blagajne.
- > Ime: Vnesite naziv blagajne.
- > Poslovna enota: Izberite poslovno enoto.
- > Vrsta: Izberite vrsto blagajne (Windows, Android, Glavna blagajna).

Na koncu vnos shranite z gumbom *Shrani spremembe* (v desnem spodnjem kotu) ali zavrzite z gumbom *Prekliči*. Gumb za urejanje posamezne blagajne najdete na skrajni desni osnovnega seznama blagajn. Pri urejanju obstoječe blagajne imate na dnu obrazca gumb *Briši*, s katerim blagajno izbrišete.

V zgornjem levem kotu je iskalnik, s katerim lahko iščete po različnih kriterijih (po vsem, po kodi, po imenu in po poslovnih enotah). Osnovni prikaz je razvrščen po kodi, lahko pa ga razvrščate tudi po imenu ali poslovni enoti.

Seznam je omejen na prikaz desetih poslovnih enot na stran. Preko navigacijskih gumbov v spodnjem levem kotu se pomikate po korakih naprej in nazaj ali preskočite na zadnjo oziroma prvo stran. Če želite

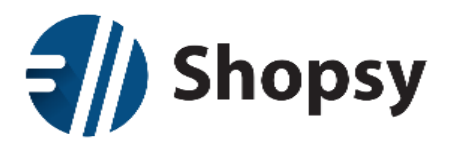

skočiti na točno določeno stran seznama, jo izberite preko seznama na gumbu v desnem spodnjem kotu.

#### 2.5 Nastavitev davčne stopnje

Vsak izdelek ali storitev mora imeti izbrano blagovno skupino. Pogoj za nastavitev blagovnih skupin pa je prisotnost vseh davčnih stopenj, ki jih boste uporabljali. Dodajanje in urejanje davčnih stopenj najdete na drugi podstrani glavnega menuja *Nastavitve* (odpre se seznam podmenujev, na katerem na skrajni desni izberete polje *Več...*, nakar na novem seznamu poiščite *Davčne stopnje*).

Desno od iskalnika je gumb za dodajanje novih davčnih stopenj (*Dodaj novo*), ki odpre novo stran z obrazcem posamezne davčne stopnje. Nato vnos shranite z gumbom *Shrani spremembe* (v desnem spodnjem kotu) ali zavrzite z gumbom *Prekliči*.

| <b>{</b> | Shopsy              |         |          |                       |       |     | 🔓 Dobrodošli: Uroš! |         |
|----------|---------------------|---------|----------|-----------------------|-------|-----|---------------------|---------|
| *        | Izdelki in storitve | Kupci   | Poročila | Nastavitve            |       |     |                     |         |
| 🖋 Dod    | aj / Spremeni DD    | V       |          |                       |       |     |                     | 🗲 Nazaj |
|          | Skrajša             | ano ime |          | Vnesite skrajšano ime |       |     |                     |         |
|          | Ime                 |         |          | Vnesite naziv         |       |     |                     |         |
|          | Odstot              | ek      |          | 0,00                  |       |     |                     |         |
|          |                     |         |          |                       |       |     |                     |         |
|          |                     |         |          |                       | Prekl | iči | Shrani spreme       | embe    |

Slika 8: Nastavitve - Dodaj/Spremeni DDV

- > Skrajšano ime: Vnesite skrajšano ime davčne stopnje.
- > Ime: Vnesite naziv davčne stopnje.
- > Odstotek: Določite odstotek za obračun davka.

Gumb za urejanje posamezne davčne stopnje najdete na skrajni desni osnovnega seznama davčnih stopenj. Pri urejanju se spodaj pojavi še gumb za brisanje davčne stopnje. Predhodno nastavljene so splošna (22%) in znižana (9,5%) davčna stopnja, ter brez davka (0%)

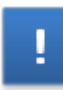

Na davčno stopnjo so vezane skupine izdelkov in storitev. Zato morate najprej vnesti davčno stopnjo, šele nato dodate skupino, ki ji določite izbrano davčno stopnjo. Vsak izdelek mora pripadati eni skupini, na katero je vezana davčna stopnja. Če želite spremeniti davčno stopnjo izdelku, morate izbrati drugo skupino ali pa pripadajoči skupini spremeniti davčno stopnjo.

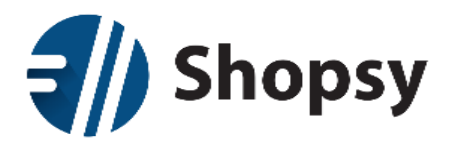

POZOR! Sprememba davčne stopnje na skupini, kateri pripadajo obstoječi izdelki, ne pomeni tudi samodejno prilagoditev cen. Sistem namreč ne ve katero ceno bi radi obdržali, zato morate vse cene izdelkov v tej skupini prilagoditi ročno.

V zgornjem levem kotu je iskalnik, s katerim lahko iščete po različnih kriterijih (po vsem, po imenu, po kratkem imenu ali po odstotku). Osnovni prikaz je razvrščen po imenu, lahko pa ga razvrščate tudi po skrajšanem imenu ali odstotku.

| Shopsy                                       |                                                                             |                                                                | 🚨 Dobrodošli: Uroš! 🕚 |
|----------------------------------------------|-----------------------------------------------------------------------------|----------------------------------------------------------------|-----------------------|
| o Izdelki in storitve                        | Kupci Poročila Nastavitve                                                   | _                                                              |                       |
| 🍠 Države 🅜 Regije<br>🥒 Način plačila 🌒 Prejo | 🍠 Mesta 🅜 Poštne številke 🌒 V<br>emki / Izdatki 🌒 Skupine izdelkov in stori | ialute I Merske enote I Davčni<br>itev I Nivo blagovne skupine | e stopnje<br>🗲 Nazaj  |
| Q Iskanje                                    | Po vsem 👻                                                                   |                                                                | Dodaj novo            |
| Ime 🗸                                        | Skrajšano ime 🗸                                                             | Odstotek 😽                                                     |                       |
| BREZ DAVKA                                   | BD                                                                          | 0,00                                                           | 🧨 Uredi               |
| SPLOŠNA STOPNJA                              | SS                                                                          | 22,00                                                          | 🥒 Uredi               |
| ZNIŽANA STOPNJA                              | ZS                                                                          | 9,50                                                           | 🥒 Uredi               |
| « < > »                                      |                                                                             |                                                                | Stran 1 👻             |

Slika 9: Nastavitve - Davčne stopnje

Seznam je omejen na prikaz desetih davčnih enot na stran. Preko navigacijskih gumbov v spodnjem levem kotu se pomikate po korakih naprej in nazaj ali preskočite na zadnjo oziroma prvo stran. Če želite skočiti na točno določeno stran seznama, jo izberite preko seznama na gumbu v desnem spodnjem kotu.

#### 2.6 Izdelki in storitve

Na tej podstrani dodajate in urejate izdelke. V zgornjem levem kotu je iskalnik, s katerim lahko iščete po različnih kriterijih (po vsem, po kodi, po imenu in po skupinah izdelkov). Osnovni prikaz je razvrščen po kodi izdelka, lahko pa ga razvrščate tudi po imenu, skupini, merski enoti, storitvi ali aktivnosti.

Seznam je omejen na prikaz desetih izdelkov in storitev na stran. Preko navigacijskih gumbov v spodnjem levem kotu se pomikate po korakih naprej in nazaj ali preskočite na zadnjo oziroma prvo stran. Če želite skočiti na točno določeno stran seznama, jo izberite preko seznama na gumbu v desnem spodnjem kotu.

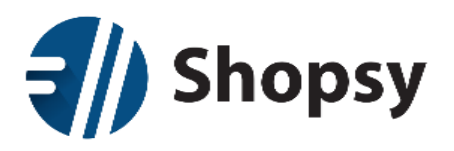

| 1         | Shopsy                     |                              |              |                              |                    | & Pozdrav | ljeni: Uros! 🗕 🖒 |     |
|-----------|----------------------------|------------------------------|--------------|------------------------------|--------------------|-----------|------------------|-----|
| ñ         | Izdelki in storitve k      |                              |              |                              |                    |           |                  |     |
|           |                            |                              |              |                              |                    |           | <b>←</b> Naza    | aj  |
| Q Is      | kanje                      | Po vsem 👻                    |              |                              |                    |           | Dodaj novo       |     |
| Koda<br>🗸 | Ime 🗸                      | Skupine izdelkov in storitev | Merska enota | Maloprodajna<br>cena (z DDV) | Prodajna<br>akcija | Storitev  | Aktiven          |     |
| 000001    | Menjava podplata na čevlju | Čevljarske storitve          | URA          | 30,50                        | Ne                 | Da        | Da 🥒 Ure         | edi |
| 000002    | Podplat iz gume            | Čevljarski material          | KOS          | 6,10                         | Ne                 | Ne        | Da 🥒 Ure         | edi |
| 000003    | Podplat iz umetne mase     | Čevljarski material          | KOS          | 11,00                        | Ne                 | Ne        | Da 🥒 Ure         | edi |
| 000004    | Popravilo pete             | Čevljarske storitve          | URA          | 24,40                        | Ne                 | Da        | Da 🥒 Ure         | edi |
| 000005    | Dodatna zaščita podplata   | Čevljarske storitve          | URA          | 24,40                        | Ne                 | Da        | Da 🥒 Ure         | edi |
| 000006    | Izdelava vložka            | Čevljarske storitve          | URA          | 24,40                        | Ne                 | Da        | Da 🖉 Ure         | edi |
| 000007    | Vložek (usnje in krzno)    | Čevljarski material          | KOS          | 9,76                         | Ne                 | Ne        | Da 🖉 Ure         | edi |
| 800000    | Vložek (silikon)           | Čevljarski material          | KOS          | 12,20                        | Ne                 | Ne        | Da 🖉 Ure         | ədi |
| 000009    | Vložek (ortopedski)        | Čevljarski material          | KOS          | 20,00                        | Da                 | Ne        | Da 🖉 Ure         | ədi |
| 000010    | Raztezanje čevljev         | Čevljarske storitve          | URA          | 15,00                        | Da                 | Da        | Da 🧳 Ure         | ∂di |
| «         | < > »                      |                              |              |                              |                    |           | Stran 1 👻        |     |

Slika 10: Izdelki in storitve

#### 2.6.1 Dodajanje izdelka ali storitve

Desno od iskalnika je gumb za dodajanje novih izdelkov ali storitev (*Dodaj novo*), ki odpre novo stran z obrazcem posameznega izdelka.

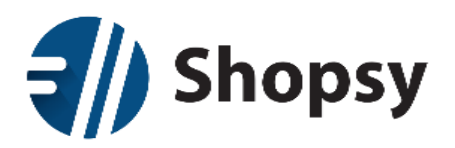

| <b>{//</b> Shop | osy                                                 |            |                              | 💄 Pozdravljeni: Uros! 🕶          |                |
|-----------------|-----------------------------------------------------|------------|------------------------------|----------------------------------|----------------|
| 🔏 Izdelki in st | oritve Kupci Poročila                               |            |                              |                                  |                |
| 🖋 Dodaj / Sprem | eni podatke o izdelku al                            | i storitvi |                              |                                  | <b>←</b> Nazaj |
| Koda            | 000129                                              |            | Skupina izdelkov             | Izberite blagovno skupino 🔻      |                |
| Ime             | Vnesite naziv                                       |            | Merska enota                 | Izberite mersko enoto            |                |
| Črtna koda      | Vnesite črtno kodo, nato klikni<br>Odstrani izbrano | te 'Dodaj' | Prodajna cena (brez<br>DDV)  | 0,0000                           |                |
|                 |                                                     | • Dodaj    | Maloprodajna cena<br>(z DDV) | 0,0000                           |                |
| Storitev        | Ne                                                  |            | 📢 Prodajna akc               | ija                              |                |
| Aktiven         | Da                                                  |            | Datum začetka akcije         | Vnesite datum začetka akcije 🛛 🛗 |                |
|                 |                                                     |            | Datum konca akcije           | Vnesite datum konca akcije 🛛 🛗   |                |
|                 |                                                     |            | Akcijski popust v %          | 0,0000                           |                |
|                 |                                                     |            | Akcijska cena                | 0,0000                           |                |
|                 |                                                     |            | Obračuna se                  | Akcijski popust                  |                |
|                 |                                                     |            | Prodajna akcija              | Ne                               |                |
|                 |                                                     |            |                              | Prekliči Shrani spremer          | mbe            |

Slika 11: Izdelki in storitve - Dodaj/Spremeni podatke o izdelku ali storitvi

- **Koda:** Program samodejno ponudi naslednjo prosto kodo izdelka, lahko pa izberete lastno.
- Ime: Vnesite naziv izdelka, ki naj ne bo predolg, kar bo prišlo prav pri nastavljanju hitrih gumbov na blagajni.
- Črtna koda: Ta koda je obvezna, vendar če je ne dodate, bo program samodejno vnesel kodo izdelka. Vsak izdelek ima lahko več črtnih kod, ki jih z gumbom *Dodaj* dodajate na seznam. Če želite eno ali več kod odstraniti, jih najprej označite na seznamu in nato pritisnite gumb *Odstrani izbrano*.
- > Storitev: Določite ali gre za storitev (Da) ali za izdelek (Ne).
- Aktiven: Določite ali je ta izdelek ali storitev aktivna. Brisanje ni mogoče zaradi navezav na izdane račune in poročila. Neaktivni izdelki/storitve se ne bodo prenašali na blagajno.
- Skupina izdelkov: Izberite blagovno skupino iz seznama, ki ga urejate na podstrani Skupine izdelkov in storitev. Seznam je urejen po abecedi ne glede na nivo skupine, zato za lažje določanje priporočamo različna imena iz katerih bo razviden tudi nivo.
- > Merske enote: Izberite mersko enoto iz seznama, ki ga urejate v Nastavitvah Merske enote.
- Prodajna cena (brez DDV): Vpišete prodajno ceno (program bo samodejno vnesel maloprodajno ceno glede na DDV stopnjo, ki ste jo določili za izbrano blagovno skupino).
- Maloprodajna cena (z DDV): Vpišete maloprodajno ceno (program bo samodejno vnesel prodajno ceno z odšteto DDV stopnjo, ki ste jo določili za izbrano blagovno skupino).
- > Datum začetka akcije: Izberite datum pričetka akcije.

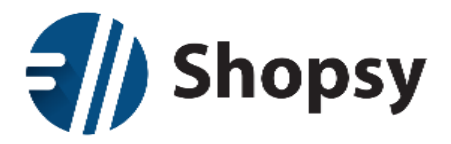

- > Datum konca akcije: Izberite datum zaključka akcije.
- Akcijski popust v %: Določite akcijski popust v odstotkih (program bo samodejno določil akcijsko ceno).
- > Akcijska cena: Določite akcijsko ceno (program bo samodejno določil odstotek popusta).
- > Obračuna se: Izberite, ali se bo obračunal Akcijski popust ali Akcijska cena.
- > Prodajna akcija: Določite ali je ta akcija trenutno v uporabi ali ne.

Na koncu vnos shranite z gumbom *Shrani spremembe* (v desnem spodnjem kotu) ali zavrzite z gumbom *Prekliči*. Gumb za urejanje posameznih izdelkov in storitev najdete na skrajni desni osnovnega seznama izdelkov in storitev. Pri urejanju se spodaj pojavi še gumb za brisanje izdelka/storitve.

Ker sta **prodajna** in **maloprodajno ceni** odvisni ena od druge, se lahko odločite, katero boste določili prvo, nakar bo program samodejno določil drugo. Enako velja za **akcijski popust** in **akcijsko ceno**.

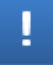

Če želite na **Shopsy blagajni** videti spremembe, ki ste jih naredili v seznamu izdelkov in storitev, morate izvesti ročno <u>sinhronizacijo</u> (nahaja se v splošnem menuju blagajne).

#### 2.7 Kupci

Tukaj dodajate v lastno bazo podatkov znane kupce (komitente), ki potrebujejo svoje podatke na računu. Njihove nakupovalne navade lahko spremljate skozi poročila (<u>Pregled prodaje po kupcih</u>).

V zgornjem levem kotu je iskalnik s katerim lahko iščete po različnih kriterijih (po vsem, po kodi, po imenu, po naslovu, po poštni številki, po mestu in številki DDV). Osnovni prikaz je razvrščen po kodi kupca, lahko pa ga razvrščate tudi po imenu, naslovu, poštni številki, mestu ali davčni številki.

Seznam je omejen na prikaz desetih kupcev na stran. Preko navigacijskih gumbov v spodnjem levem kotu se pomikate po korakih naprej in nazaj ali preskočite na zadnjo oziroma prvo stran. Če želite skočiti na točno določeno stran seznama, jo izberite preko seznama na gumbu v desnem spodnjem kotu.

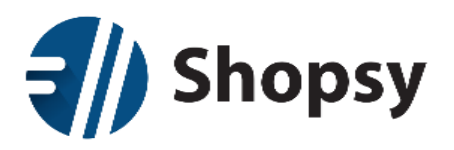

|               | Shopsy                              |                  |                   |            | 🔓 Pozdravljeni: | Uros!▼ Ů   |
|---------------|-------------------------------------|------------------|-------------------|------------|-----------------|------------|
| *             | Izdelki in storitve Kupci F         |                  |                   |            |                 |            |
|               |                                     |                  |                   |            |                 | 🗲 Naza     |
| <b>Q</b> Iska | nje Po vsem                         | •                |                   |            |                 | Dodaj novo |
| Koda 🗸        | Ime 🗸                               | Naslov 🗸         | Poštna številka 🗸 | Mesto 🗸    | Davčna številka | ~          |
| 000001        | Hitra Pizza d.o.o.                  | Dolga cesta 134b | 1353              | LJUBLJANA  | 92996035        | 🥒 Ure      |
| 000002        | Miha Medved                         | Gozdna pot 2     | 4275              | KRANJ      |                 | 🤌 Ure      |
| 000003        | Janez Novak                         | Ravna cesta 23   | 3256              | CELJE      | 49749625        | 🥒 Ure      |
| 000004        | Borut Petrič                        | Dunajska 243     | 1000              | LJUBLJANA  | 49749625        | 🥒 Ure      |
| 000005        | Jože Volk                           | Skalnata pot 7   | 3314              | CELJE      |                 | 🥒 Ure      |
| 000006        | Steklarstvo Jože Mojster s.p.       | Morska ulica 46  | 5250              | KOPER      | 56536372        | 🥒 Ure      |
| 000007        | Avto popravila Gorazd Jezeršek s.p. | Lipova pot 9     | 8276              | NOVO MESTO | 49749625        | 🥒 Ure      |
| 800000        | Franci Pogorelc                     | Ravna cesta 14   | 2342              | MARIBOR    |                 | 🥒 Ure      |
| οπηπο         | Matka Cvatka                        | Na iasi 23       | 1215              |            | 123/56780       | A Hro      |
| «             | < > »                               |                  |                   |            |                 | Stran 1 🔻  |

Slika 12: Kupci - Seznam kupcev

#### 2.7.1 Dodajanje kupca in podružnic

Desno od iskalnika je gumb za dodajanje novih kupcev (*Dodaj novo*), ki odpre novo stran z obrazcem posameznega kupca.

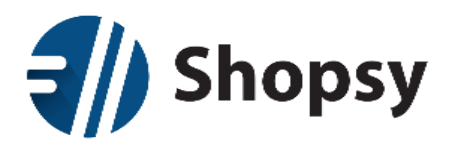

| <b>=</b> //                   | Shopsy         |                       |            |   |            |          |          | 💄 Pozdravlje   | hi: Uros! <del>-</del> | Φ       |
|-------------------------------|----------------|-----------------------|------------|---|------------|----------|----------|----------------|------------------------|---------|
| #                             |                | Kupci                 |            |   |            |          |          |                |                        |         |
| 🖋 Dodaj                       | / Spremeni ku  | ipca                  |            |   |            |          |          |                |                        | 🗲 Nazaj |
| Koda                          | 0000           | 13                    |            |   | 🏦 Lokacije | )        |          |                |                        |         |
| Ime<br>Naslov:                | Vnesi<br>Vnesi | te naziv<br>te naslov |            |   | Koda 🗸     | Naslov 🗸 | Ρ        | oštna številka | ~                      |         |
| Država                        | Izberi         | te državo             |            | • |            |          |          |                | Dodaj                  | novo    |
| Mesto                         | Izberi         | te mesto              |            | • |            |          |          |                |                        |         |
| Poštna števi                  | lka Izberi     | te poštno šte         | vilko      | • |            |          |          |                |                        |         |
| Telefon 1                     | Vnesi          | te telefonsko         | številko 1 |   |            |          |          |                |                        |         |
| Telefon 2                     | Vnesi          | te telefonsko         | številko 2 |   |            |          |          |                |                        |         |
| E-posta                       | vnesi          | te E-nasiov           |            |   |            |          |          |                |                        |         |
| Tip kupca                     | Pravn          | a oseba               |            | • |            |          |          |                |                        |         |
| Davčna štev                   | ilka Vnesi     | te Davčno šte         | vilko      |   |            |          |          |                |                        |         |
| Zavezanec z                   | a DDV          | Ne                    |            |   |            |          |          |                |                        |         |
| Izpis kupca i<br>blagajniškor | na Da          |                       |            |   |            |          |          |                |                        |         |
|                               |                |                       |            |   |            | F        | Prekliči | Shran          | i spremer              | mbe     |

Slika 13: Kupci - Dodaj/Spremeni kupca

- > Koda: Program samodejno ponudi naslednjo prosto kodo kupca.
- > Ime: Vnesite ime kupca ali naziv podjetja.
- > **Naslov:** Vnesite naslov kupca ali podjetja.
- > Država: Izberite državo iz seznama.
- > Mesto: Izberite mesto iz seznama.
- > **Poštna številka:** Izberite poštno številko iz seznama.
- > **Telefon 1:** Vnesite primarno telefonsko številko.
- > **Telefon 2:** Vnesite drugo telefonsko številko.
- > Fax številka: Vnesite številko faks naprave.
- > E-pošta: Vnesite naslov elektronske pošte posameznika ali podjetja.
- > **Tip kupca:** Izberite med pravno in fizično osebo.
- > Davčna številka: Vnesite davčno številko kupca.
- > Zavezanec za DDV: Določite ali je kupec zavezanec za DDV.
- Izpis kupca na blagajniškem računu: Določite ali želite, da se njegovi podatki izpisujejo na blagajniškem računu.

Na desni polovici je seznam dodatnih lokacij, če gre za podjetje z več podružnicami. Seznam lahko razporedite po kodi, naslovu, poštni številki in stanju aktivnosti. Z gumbom *Dodaj novo* odprete nov obrazec za dodajanje podružnice.

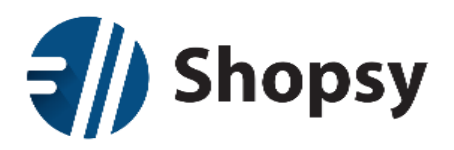

| <b>{//)</b> Shop  | osy                          |                               | 🎍 Pozdravljeni: Uros! → 🖒 |
|-------------------|------------------------------|-------------------------------|---------------------------|
| 📸 🛛 Izdelki in st | oritve <b>Kupci</b> Poročila | Nastavitve                    |                           |
| 🖋 Dodaj / Sprem   | eni lokacijo kupca           |                               | <b>←</b> Nazaj            |
|                   | Koda                         | 000013                        |                           |
|                   | Naslov:                      | Vnesite naslov                |                           |
|                   | Država                       | Izberite državo               |                           |
|                   | Mesto                        | Izberite mesto                |                           |
|                   | Poštna številka              | Izberite poštno številko      | -                         |
|                   | Telefon 1                    | Vnesite telefonsko številko 1 |                           |
|                   | Telefon 2                    | Vnesite telefonsko številko 2 |                           |
|                   | Fax številka                 | Vnesite faks                  |                           |
|                   | E-pošta                      | Vnesite E-naslov              |                           |
|                   |                              |                               |                           |
|                   |                              |                               | Prekliči Shrani spremembe |

Slika 14: Kupci - Dodajanje podružnice podjetja

- > Koda: Program samodejno ponudi naslednjo prosto kodo podružnice.
- > Naslov: Vnesite naslov podružnice.
- > Država: Izberite državo iz seznama.
- > Mesto: Izberite mesto iz seznama.
- > **Poštna številka:** Izberite poštno številko iz seznama.
- > Telefon 1: Vnesite primarno telefonsko številko.
- > **Telefon 2:** Vnesite drugo telefonsko številko.
- **Fax številka:** Vnesite številko faks naprave.
- > E-pošta: Vnesite naslov elektronske pošte podružnice.

Na koncu vnos shranite z gumbom *Shrani spremembe* (v desnem spodnjem kotu) ali zavrzite z gumbom *Prekliči*. Gumb za urejanje posameznih kupcev najdete na skrajni desni osnovnega seznama kupcev.

#### 2.8 Poročila

Poročila so namenjena različnim pregledom in statistiki prometa, kar vam omogoča celosten pregled vašega poslovanja.

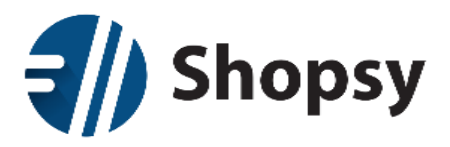

#### 2.8.1 Statistika & poročila

Na voljo imate seznam blagajniških računov, blagajniški dnevnik, blagajniško poročilo, povzetek prodaje na blagajni (računi) in pet različnih pregledov prodaje (po kupcih, dokumentih, izdelkih, blagovnih skupinah in prodajalcih). Ko se odločite, katero poročilo bi si radi ogledali, kliknete na gumb *Pogled* na skrajni desni strani seznama in odprla se vam bo nova podstran.

| Shopsy                                        | 🎍 Pozdravljeni: Uros! → 🖒 |
|-----------------------------------------------|---------------------------|
| Izdelki in storitve Kupci Poročila Nastavitve |                           |
| ➡ Statistike & poročila                       | <b>←</b> Nazaj            |
| Opis                                          |                           |
| Seznam blagajniških računov                   | Pogled                    |
| Blagajniški dnevnik                           | Pogled                    |
| Blagajniško poročilo                          | Pogled                    |
| Povzetek prodaje na blagajni (računi)         | Pogled                    |
| Pregled prodaje po kupcih                     | Pogled                    |
| Pregled prodaje po dokumentih                 | Pogled                    |
| Pregled prodaje po artiklih                   | Pogled                    |
| Pregled prodaje po blagovnih skupinah         | Pogled                    |
| Pregled prodaje po prodajalcih                | Pogled                    |
|                                               |                           |

Slika 15: Poročila

### 2.8.1.1Seznam blagajniških računov

Seznam prikazuje vse blagajniške račune po datumu od najnovejšega do najstarejšega. Prikaz lahko dodatno filtrirate po tipu računa (vsi, pozitivni ali negativni). Ko ste označili željeno, kliknite gumb *Prikaži poročilo* v desnem zgornjem kotu.

Osnovni prikaz prikazuje le datum in vrednost vseh računov za tisti dan. Če kliknete na + pred datumom, se vam prikaže razširjen seznam vseh posameznih računov s polno številko, kupcem in končno vrednostjo. Prikaz negativnih računov je namenjen lažjemu pregledu storniranih računov.

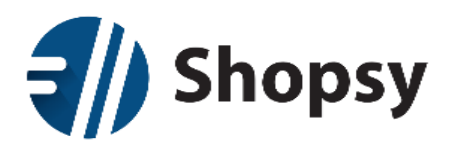

| Sh           | opsy                                         | 🛎 Pozdravljeni: Urosl 👻 🖒 |
|--------------|----------------------------------------------|---------------------------|
| 🛪 Izdelki    | in storitve Kupci <b>Poročila</b> Nastavitve |                           |
| 🖶 Seznam bl  | agajniških računov                           | <b>←</b> Nazaj            |
| Tip rač      | iuna: Vsi 🗸                                  | Prikaži poročilo          |
| << <         | 1/? >>>>                                     | PDF Excel Natisni         |
| DATUM        | ŠTEVILKA KUPEC<br>DOKUMENTA                  | VREDNOST                  |
| □ 19.11.2015 |                                              | 332,55                    |
|              | 1002-000116-2015                             | 12,95                     |
|              | 000006-000007-2015                           | 30,50                     |
|              | 000006-000006-2015 Janez Novak               | 30,50                     |
|              | 000006-000005-2015                           | 61,00                     |
|              | 000006-000004-2015                           | 27,00                     |
|              | 000006-000003-2015                           | 30,30                     |
|              | 000006-000002-2015                           | 30.50                     |
|              | 1002-000115-2015                             | 12.00                     |
| ₩ 18.11.2015 |                                              | 191.55                    |
| □ 17.11.2015 |                                              | 808,78                    |
|              | 1020-000118-2015                             | 52,16                     |
|              | 1020-000117-2015                             | 30,50                     |
|              | 1002-000114-2015                             | 70,56                     |
|              | 1002-000113-2015                             | 115,00                    |
|              | 1002-000112-2015                             | 12.00                     |

Slika 16: Poročila - Seznam blagajniških računov

Če je seznam daljši od ene strani, bo to razvidno iz navigacijskih gumbov, med katerimi je prikazano število podstrani. Vsako poročilo lahko tudi natisnete in izvozite v standardna formata PDF in Excel z gumbi, ki jih najdete v zgornjem desnem kotu. Izvožena datoteka bo prikazovala le tisto, kar vidite na ekranu v trenutku izvoza, kar pomeni da kasnejša razširitev pogleda ni mogoča.

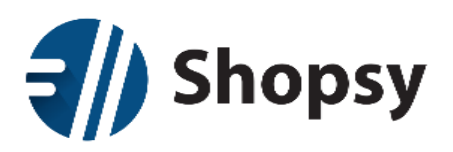

### 2.8.1.2Blagajniški dnevnik

|                                                                                      | osy                                 |                    |                                     |                                              |                | 🐣 Pozdravljeni: Uros! 🛩 |
|--------------------------------------------------------------------------------------|-------------------------------------|--------------------|-------------------------------------|----------------------------------------------|----------------|-------------------------|
|                                                                                      |                                     |                    |                                     |                                              |                |                         |
|                                                                                      |                                     |                    |                                     |                                              |                |                         |
| Blagajniški dn                                                                       | evnik                               |                    |                                     |                                              |                |                         |
| Datum                                                                                | 04.11.2015                          |                    | Poslovalnica                        | 1000 - PE DEMC                               | ~              | Prikaži poroči          |
| Blagaina                                                                             | Vsi izhrani 👻                       | Izkloni ven        | Unorabnik                           | Vsi izbrani 💌                                | Izkloni vee    |                         |
| bidgajna.                                                                            | Vor izbruni -                       | 121001 436         | oportubrine                         | Vol izbrani -                                | 12Kiopi vše    |                         |
| Prikaži po storitvah:                                                                | Da                                  |                    |                                     |                                              |                |                         |
| << < 1/?                                                                             | > >>                                |                    |                                     |                                              | PDF            | Excel                   |
| Poslovna enota:<br>Blagajna:<br>Uporabnik:                                           | 1000 - PE DEMO<br>Vse<br>Vsi        |                    |                                     |                                              |                |                         |
| OPIS                                                                                 |                                     |                    |                                     | PREJEMKI                                     | IZDATKI        |                         |
| Bruto promet (artikli)                                                               |                                     |                    |                                     | 0,00                                         | 0.00           |                         |
| Blagajniški manjko                                                                   |                                     |                    |                                     |                                              | -278,00        |                         |
| Oddaja stanja v glavn                                                                | o blagajno                          |                    |                                     |                                              | -36,40         |                         |
| Izravnava                                                                            |                                     |                    |                                     | 148,00                                       |                |                         |
| Menjava podplata na i                                                                | čevlju                              |                    |                                     | 30,50                                        |                |                         |
| Pes-klinični pregled                                                                 |                                     |                    |                                     | 29,90                                        |                |                         |
| Pes-manjši pregled                                                                   |                                     |                    |                                     | 40,00                                        |                |                         |
| Tele-pregled                                                                         |                                     |                    |                                     | 80,00                                        |                |                         |
| Skupaj                                                                               |                                     |                    |                                     | 426,00                                       | -314,40        |                         |
| Rekapitulacija po davi<br>DAVČNA STOPNJA                                             | (%)                                 |                    |                                     | OSNOVA                                       | IZHODNI DAVEK  |                         |
| 22.00% - Končni potr                                                                 | ošniki                              |                    |                                     | 227,87                                       | 50,13          |                         |
|                                                                                      |                                     |                    |                                     | 227,87                                       | 50,13          |                         |
| Skupaj                                                                               |                                     |                    |                                     |                                              |                |                         |
| Skupaj<br>Pregled popustov po d                                                      | łavkih:                             |                    | OSNOVA 171                          | ODNI DAVEK                                   | DODIST         |                         |
| Skupaj<br>Pregled popustov po d<br>DAVČNA STOPNJA<br>Skupaj                          | lavkih:<br>(%)                      |                    | OSNOVA IZH<br>0,00                  | ODNI DAVEK<br>0,00                           | POPUST<br>0,00 |                         |
| Skupaj<br>Pregled popustov po d<br>DAVČNA STOPNJA<br>Skupaj<br>Blagajna: Blag Andrej | favkih:<br>(%)<br>j Win Od št. pr   | aragona: 1001-0000 | OSNOVA 1ZH<br>0,00<br>10-2015 Do št | ODNI DAVEK<br>0,00<br>. paragona: 1001-00001 | POPUST<br>0,00 |                         |
| Skupaj<br>Pregled poputov po c<br>DAVČAS STOPNIA<br>Skupaj<br>Blagajna: Blag Andro   | favkält:<br>(?å)<br>j Win Od it. pr | aragona: 1001-0000 | 05N0VA 1ZF<br>0,00<br>10-2015 De H  | ODNI DAVEK<br>0,00<br>paragona: 1001-00001   | POPUST<br>0,00 |                         |

Blagajniški dnevnik vsebuje prejemke in izdatke po načinih plačila in promet glede na posamezne izdelke. Poleg tega sta tu na voljo tudi rekapitulacija po davkih in pregled popustov po davkih. Ko ste označili željeno, kliknite gumb v desnem zgornjem kotu *Prikaži poročilo*.

Poročilo prikažete za izbrani dan za vse ali označite posamezne poslovalnice, blagajne in uporabnike. Prikazujete lahko tudi po storitvah ali ne. Če je seznam daljši od ene strani, bo to razvidno iz navigacijskih gumbov, med katerimi je prikazano število podstrani. Vsako poročilo lahko tudi natisnete in izvozite v PDF in Excel z gumbi, ki jih najdete v zgornjem desnem kotu.

Slika 17: Poročila - Blagajniški dnevnik

### 2.8.1.3Blagajniško poročilo

Poročilo prikazuje blagajniške dokumente v izbranem časovnem obdobju. Dodatno filtriranje omogoča izbor poslovalnice, blagajne, uporabnika in dokumenta. Ko ste označili željeno, kliknite gumb v desnem zgornjem kotu *Prikaži poročilo*.

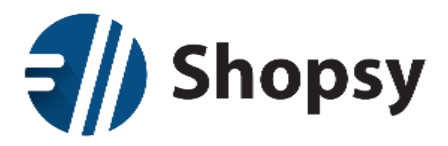

Poročilo vsebuje datum, čas, dokument, številko dokumenta, uporabnika, znesek DDV, način plačila, kodo izdelka, količino, ceno, popust, davek in znesek postavke.

| <b>  </b>                                                                                                    | ) SI                                                                              | hop                                                                                                    | sy                                                                                                    |                                                                                                    |                                                                                                    |                                                                         |                                                                                                  |                                                           |                                                                     | 🛓 Pozdravljeni: U       | ros! <del>-</del>                | ወ                      |
|----------------------------------------------------------------------------------------------------|-----------------------------------------------------------------------------------|----------------------------------------------------------------------------------------------------|----------------------------------------------------------------------------------------------------|----------------------------------------------------------------------------------------------------|----------------------------------------------------------------------------------------------------|-------------------------------------------------------------------------|--------------------------------------------------------------------------------------------------|-----------------------------------------------------------|---------------------------------------------------------------------|-------------------------|----------------------------------|------------------------|
| *                                                                                                    | Izde                                                                              | elki in sto                                                                                                    |                                                                                                    | Kupci                                                                                                    | Poročila                                                                                            |                                                                         |                                                                                                  |                                                           |                                                                     |                         |                                  |                        |
| 🖶 Blaç                                                                                                    | jajniš                                                                            | ško po                                                                                                    | ročilo                                                                                                    |                                                                                                    |                                                                                                    | _                                                                       |                                                                                                  |                                                           |                                                                     |                         |                                  | <b>←</b> Nazaj         |
|                                                                                                    | Da                                                                                | atum od:                                                                                                    | 11.11.2                                                                                                    | 015                                                                                                    |                                                                                                    |                                                                         | Datum do:                                                                                        | 19.11.2015                                                |                                                                     | Prikaži p               | oročil                           | 0                      |
|                                                                                                    |                                                                                   | Čas od:                                                                                                    | 2:45                                                                                                    |                                                                                                    | *                                                                                                   |                                                                         | Čas do:                                                                                          | 12:45                                                     | *                                                                   |                         |                                  |                        |
|                                                                                                    | Poslo                                                                             | ovalnica:                                                                                                    | 1000 - F                                                                                                    | PE DEMO                                                                                                    | *                                                                                                   |                                                                         | Blagajna:                                                                                        | Vsi izbrani 👻                                             | Izklopi vse                                                         |                         |                                  |                        |
|                                                                                                    |                                                                                   |                                                                                                    |                                                                                                    |                                                                                                    |                                                                                                    |                                                                         | Uporabnik:                                                                                       | Vsi izbrani 🔻                                             | Izklopi vse                                                         |                         |                                  |                        |
|                                                                                                    | Do                                                                                | kument:                                                                                                    | Vsi iz                                                                                                    | zbrani 👻                                                                                                    | Izklopi vse                                                                                         |                                                                         |                                                                                                  |                                                           |                                                                     |                         |                                  |                        |
| <<                                                                                                    | <                                                                                 | 1/?                                                                                                    | >                                                                                                    | >>                                                                                                    |                                                                                                    |                                                                         |                                                                                                  |                                                           | PDF                                                                 | Excel                   | Na                               | atisni                 |
|                                                                                                    |                                                                                   |                                                                                                    |                                                                                                    |                                                                                                    |                                                                                                    |                                                                         |                                                                                                  |                                                           |                                                                     |                         |                                  | ^                      |
| BLAGA.<br>Datum:<br>Čas:<br>Poslovna enot<br>Blazaina:                                                                                                    | INIŠF<br>a:                                                                       | XO POF<br>11.11.2015<br>2:45 - 12:4<br>1000 - PE<br>Vse                                                                                                    | COČILO<br>- 19.11.20<br>5<br>DEMO                                                                                     | 0                                                                                                    |                                                                                                    |                                                                         |                                                                                                  |                                                           |                                                                     |                         |                                  |                        |
| BLAGA.<br>Datum:<br>Čas:<br>Poslovna enot<br>Blagajna:<br>Uporabnik:<br>Dokument:                                                                                                    | NIŠF<br>a:                                                                        | 11.11.2015<br>2:45 - 12:4<br>1000 - PE<br>Vse<br>Vsi<br>Vsi                                                                                                    | COČILO<br>- 19.11.20<br>5<br>DEMO                                                                                     | O<br>15                                                                                                    |                                                                                                    |                                                                         |                                                                                                  |                                                           |                                                                     |                         |                                  |                        |
| BLAGA.<br>Datum:<br>Čas:<br>Poslovna enot<br>Blagajna:<br>Uporabnik:<br>Dokument:<br>Datum                                                                                                    | a:<br>Čas                                                                         | CO POP<br>11.11.2015<br>2:45 - 12:4<br>1000 - PE<br>Vse<br>Vsi<br>Vsi<br>Vsi                                                                                                    | CČILO<br>5<br>DEMO                                                                                                    | O<br>15<br>a dokumenta                                                                                                    | Uporabnik                                                                                           | Znesek<br>DDV                                                           | Znesek Način                                                                                     | plačila Koda<br>izdelka                                   | Naziv izdelka                                                       | Quantity                | Cena                             | Popust                 |
| BLAGA:<br>Datum:<br>Čas:<br>Poslovna enot<br>Blagajna:<br>Uporabnik:<br>Dokument:<br>Datum<br>Datum                                                                                                    | a:<br>Čas<br>09:01                                                                | CO POP<br>11.11.2015<br>2:45 - 12:4<br>1000 - PE<br>Vse<br>Vsi<br>Vsi<br>Dokument<br>Račun                                                                                           | COČILO<br>5<br>DEMO<br>številka<br>000005                                                                             | 0<br>15<br>a dokumenta<br>-000012-2015                                                                                                    | Uporabnik<br>JanezT                                                                                 | Znesek<br>DDV<br>46,46                                                  | Znesek Način<br>517,10                                                                           | plačila Koda<br>izdelka                                   | Naziv izdelka                                                       | Quantity                | Cena                             | Popust                 |
| BLAGA<br>Datum:<br>Čas:<br>Poslovna enot<br>Blagajna:<br>Uporabnik:<br>Dokument:<br>Datum<br>Datum                                                                                                    | a:<br>Čas<br>09:01                                                                | 11.11.2015<br>2:45 - 12:4<br>1000 - PE<br>Vse<br>Vsi<br>Vsi<br>Dokument<br>Račun                                                                                                    | COČILO<br>5<br>DEMO<br>: Številka<br>000005                                                                           | 0<br>15<br>a dokumenta<br>-000012-2015                                                                                                    | Uporabnik<br>JanezT                                                                                 | Znesek<br>DDV<br>46,46                                                  | Znesek Način<br>517,10<br>517,10 Gotov                                                           | plačila Koda<br>izdelka<br>ina                            | Nazīv izdelka                                                       | Quantity                | Сепа                             | Popust                 |
| BLAGA.<br>Datum:<br>Čas:<br>Poslovna enot<br>Blagajna:<br>Uporabnik:<br>Dokument:<br>Datum<br>= 11.11.2015                                                                                                    | NIŠK<br>a:<br>Čas<br>09:01                                                        | 11.11.2015<br>2:45 - 12:4<br>1000 - PE<br>Vse<br>Vsi<br>Vsi<br>Dokument<br>Račun                                                                                                    | COČILA<br>5<br>DEMO<br>000005                                                                                         | 0<br>15<br>a dokumenta<br>-000012-2015                                                                                                    | Uporabnik<br>JanezT                                                                                 | Znesek<br>DDV<br>46,46                                                  | Znesek Način<br>517,10<br>517,10 Gotov;                                                          | plačila Koda<br>izdelka<br>ina 000002                     | Naziv izdelka<br>Podplat iz gume                                    | Quantity                | Cena<br>6,10                     | Popust<br>0,00         |
| BLAGA.<br>Datum:<br>Čas:<br>Poslovna enot<br>Blagajna:<br>Uporabnik:<br>Dokument:<br>Datum                                                                                                    | NIŠK<br>a:<br>Čas<br>09:01                                                        | 11.11.2015<br>2:45 - 12:4<br>1000 - PE<br>Vsi<br>Vsi<br>Dokument<br>Račun                                                                                                    | COČILA<br>5<br>DEMO<br>000005                                                                                         | 0<br>15<br>a dokumenta<br>-000012-2015                                                                                                    | Uporabnik<br>JanezT                                                                                 | Znesek<br>DDV<br>46,46                                                  | Znesek Način<br>517,10<br>517,10 Gotov:                                                          | plačila Koda<br>izdelka<br>ina 000002<br>00003<br>00003   | Naziv izdelka<br>Podplat iz gume<br>Podplat iz umetne mase<br>Useac | Quantity<br>1           | Cena<br>6,10<br>11,00            | Popust<br>0,00<br>0,00 |
| BLAGA.<br>Datum:<br>Čas:<br>Poslovna enot<br>Blagajna:<br>Uporabnik:<br>Dokument:<br>Datum<br>Datum                                                                                                    | 09:01                                                                             | CO POF<br>11.11.2015<br>2:45 - 12:4<br>1000 - PE<br>Vse<br>Vsi<br>Vsi<br>Dokument<br>Račun                                                                                           | COČILA<br>- 19.11.20<br>5<br>DEMO<br>: Številka<br>000005                                                             | 0<br>15<br>a dokumenta<br>-000012-2015                                                                                                    | Uporabnik<br>JanezT                                                                                 | Znesek<br>DDV<br>46,46                                                  | Znesek Način<br>517,10<br>517,10 Gotovi                                                          | plačila Koda<br>izdelka<br>ina 000002<br>000003<br>000126 | Naziv izdelka<br>Podplat iz gume<br>Podplat iz umetne mase<br>Venec | Quantity<br>1<br>1<br>1 | Cena<br>6,10<br>111,00<br>500,00 | Popust<br>0,00<br>0,00 |
| BLAGA<br>Datum:<br>Čas:<br>Poslovna enot<br>Blagajna:<br>Uporabnik:<br>Dokument:<br>Datum<br>= 11.11.2015<br>= 11.11.2015                                                                                                    | Čas         09:01           09:03         09:04                                   | CO POF<br>11.11.2015<br>2:45 - 12:4<br>1000 - PE<br>Vse<br>Vsi<br>Vsi<br>Dokument<br>Račun<br>Račun<br>Račun                                                                         | COČILA<br>- 19.11.20<br>5<br>DEMO<br>: Številk:<br>000005<br>000005                                                   | 0<br>15<br>1 dokumenta<br>-000012-2015<br>-000013-2015                                                                                                    | Uporabnik<br>JanezT<br>JanezT                                                                       | Znesek<br>DDV<br>46,46<br>86,76<br>25.07                                | Znesek Način<br>517,10<br>517,10 Gotov<br>1.000,00<br>139,00                                     | plačila Koda<br>izdelka<br>ina 000002<br>000003<br>000126 | Naziv izdelka<br>Podplat iz gume<br>Podplat iz umetne mase<br>Venec | Quantity<br>1<br>1<br>1 | Cena<br>6,10<br>111,00<br>500,00 | Popust<br>0,00<br>0,00 |
| BLAGA<br>Datum:<br>Čas:<br>Poslovna enot<br>Blagajna:<br>Uporabnik:<br>Dokument:<br>Datum<br>= 11.11.2015<br>= 11.11.2015<br>= 11.11.2015                                                                                                    | <b>NIŠK</b><br>a:<br>09:01<br>09:03<br>09:04<br>09:24                             | CO POF<br>11.11.2015<br>2:45 - 12:4<br>1000 - PE<br>Vse<br>Vsi<br>Vsi<br>Dokument<br>Račun<br>Račun<br>Račun<br>Račun                                                                | COČILA<br>- 19.11.20<br>5<br>DEMO<br>                                                                                 | 0<br>15<br>16 dokumenta<br>-000012-2015<br>-000013-2015<br>-000014-2015<br>-000014-2015                                                                                                    | Uporabnik<br>JanezT<br>JanezT<br>JanezT<br>JanezT                                                   | Znesek<br>DDV<br>46,46<br>86,76<br>25,07<br>1,98                        | Znesek Način<br>517,10<br>517,10 Gotov<br>1.000,00<br>139,00<br>11,00                            | plačila Koda<br>izdelka<br>ina 000002<br>000003<br>000126 | Naziv izdelka<br>Podplat iz gume<br>Podplat iz umetne mase<br>Venec | Quantity<br>1<br>1<br>1 | Cena<br>6,10<br>111,00<br>500,00 | Popust<br>0,00<br>0,00 |
| BLAGA:<br>Datum:<br>Čas:<br>Poslovna enot<br>Blagajna:<br>Uporabnik:<br>Dokument:<br>Datum<br>□ 11.11.2015<br>□ 11.11.2015<br>□ 11.11.2015<br>□ 11.11.2015<br>□ 11.11.2015                                                                                 | ENIŠE<br>a:<br>Čas<br>09:01<br>09:03<br>09:04<br>09:04                            | CO POI<br>11.11.2015<br>2:45 - 12:4<br>1000 - PE<br>Vse<br>Vsi<br>Vsi<br>Dokument<br>Račun<br>Račun<br>Račun<br>Račun<br>Račun                                                       | COČILA<br>- 19.11.20<br>5<br>DEMO<br>. Številka<br>000005<br>000005<br>000005<br>000005<br>000005                     | 0<br>15<br>16 dokumenta<br>-000012-2015<br>-000013-2015<br>-000014-2015<br>-000015-2015<br>-000015-2015<br>-000015-2015                                                                                                    | Uporabnik<br>JanerT<br>JanerT<br>JanerT<br>JanerT<br>JanerT<br>JanerT                               | Znesek<br>DDV<br>46,46<br>86,76<br>25,07<br>1,98<br>1,98                | Znesek Način<br>517,10<br>517,10 Gotov<br>1.000,00<br>139,00<br>11,00<br>11,00                   | plačila Koda<br>izdelka<br>ina 000002<br>00003<br>000126  | Naziv izdelka<br>Podplat iz gume<br>Podplat iz umetne mase<br>Venec | Quantity<br>1<br>1      | Cena<br>6,10<br>11,00<br>500,00  | Popust<br>0,00<br>0,00 |
| BLAGA:<br>Datum:<br>Čas:<br>Poslovna enot<br>Blagajna:<br>Uporabnik:<br>Dokument:<br>Datum<br>□ 11.11.2015<br>□ 11.11.2015<br>□ 11.11.2015<br>□ 11.11.2015<br>□ 11.11.2015                                                                                 | ENIŠE<br>a:<br>Čas<br>09:01<br>09:03<br>09:04<br>09:24                            | CO POI<br>11.11.2015<br>2:45 - 12:4<br>1000 - PE<br>Vse<br>Vsi<br>Vsi<br>Dokument<br>Račun<br>Račun<br>Račun<br>Račun<br>Račun<br>Račun                                              | COČILA<br>- 19.11.20<br>5<br>DEMO<br>                                                                                 | a dokumenta     -000012-2015     -000013-2015     -000014-2015     -000014-2015     -000014-2015     -000014-2015     -000014-2015     -000014-2015     -000014-2015     -000014-2015     -000014-2015     -000014-2015     -000014-2015     -000014-2015     -000014-2015     -000014-2015     -000014-2015     -000014-2015     -000014-2015     -000014-2015     -000014-2015     -000014-2015     -000014-2015     -000014-2015     -000014-2015     -000014-2015     -000014-2015     -000014-2015     -000014-2015     -000014-2015     -000014-2015     -000014-2015     -000014-2015     -000014-2015     -000014-2015     -000014-2015     -000014-2015     -000014-2015     -000014-2015     -000014-2015     -000014-2015     -000014-2015     -000014-2015     -000014-2015     -000014-2015     -000014-2015     -000014-2015     -000014-2015     -000014-2015     -000014-2015     -000014-2015     -000014-2015     -000014-2015     -000014-2015     -000014-2015     -000014-2015     -000014-2015     -000014-2015     -000014-2015     -000014-2015     -000014-2015     -000014-2015     -000014-2015     -000014-2015     -000014-2015     -000014-2015     -000014-2015     -000014-2015     -000014-2015     -000014-2015     -000014-2015     -000014-2015     -000014-2015     -000014-2015     -000014-2015     -000014-2015     -000014-2015     -000014-2015     -000014-2015     -000014-2015     -000014-2015     -000014-2015     -00014     -00014     -0001     -0001     -0001     -0001     -0001     -000     -0001     -000     -000     -000     -000     -000     -000     -000     -000     -000     -000     -000     -000     -000     -000     -000     -000     -000     -000     -000     -000     -000     -000     -000     -000     -000     -000     -000     -000     -000     -000     -000     -000     -000     -000     -000     -000     -000     -000     -000     -000     -000     -000     -000     -000     -000     -000     -000     -000     -000     -000     -000     -000     -000     -000     -000     -000     -000     -000     -000     -000    | Uporabnik<br>JanezT<br>JanezT<br>JanezT<br>JanezT<br>JanezT<br>JanezT<br>JanezT                     | Znesek<br>DDV<br>46,46<br>86,76<br>25,07<br>1,98<br>1,98<br>1,98        | Znesek Način<br>517,10<br>517,10 Gotov<br>1.000,00<br>139,00<br>11,00<br>11,00<br>11,00          | plačila Koda<br>izdelka<br>ina 000002<br>00003<br>000126  | Naziv izdelka<br>Podplat iz gume<br>Podplat iz umetne mase<br>Venec | Quantity<br>1<br>1      | Cena<br>6,10<br>11,00<br>500,00  | Popust 0,00 0,00       |
| BLAGA:<br>Datum:<br>Čas:<br>Poslovna enot<br>Blagajna:<br>Uporabnik:<br>Dokument:<br>Datum<br>□ 11.11.2015<br>□ 11.11.2015<br>□ 11.11.2015<br>□ 11.11.2015<br>□ 11.11.2015<br>□ 11.11.2015                                                                 | CNIŠK<br>a:<br>Čas<br>09:01<br>09:04<br>09:04<br>09:04<br>09:04<br>09:04          | CO POF<br>11.11.2015<br>2:45 - 12:4<br>1000 - PE<br>Vse<br>Vsi<br>Vsi<br>Dokument<br>Račun<br>Račun<br>Račun<br>Račun<br>Račun<br>Račun<br>Račun<br>Račun<br>Račun                   | COČILA<br>- 19.11.20<br>5<br>DEMO<br>: Številk:<br>000005<br>000005<br>000005<br>000005<br>000005<br>000005<br>000005 |                                                                                                    | Uporabnik<br>JanezT<br>JanezT<br>JanezT<br>JanezT<br>JanezT<br>JanezT<br>JanezT<br>JanezT           | Znesek<br>DDV<br>46,46<br>25,07<br>1,98<br>1,98<br>1,98<br>1,98         | Znesek Način<br>517,10<br>517,10 Gotovi<br>1.000,00<br>139,00<br>11,00<br>11,00<br>11,00         | plačila Koda<br>izdelka<br>ina 000002<br>000126           | Naziv izdelka<br>Podplat iz gume<br>Podplat iz umetne mase<br>Venec | Quantity<br>1<br>1      | Cena<br>6,10<br>111,00<br>500,00 | Popust 0,00 0,00       |
| BLAGA:<br>Datum:<br>Čas:<br>Poslovna enot<br>Blagajna:<br>Uporabnik:<br>Dokument:<br>Datum<br>E 11.11.2015<br>E 11.11.2015<br>E 11.11.2015<br>E 11.11.2015<br>E 11.11.2015<br>E 11.11.2015<br>E 11.11.2015<br>E 11.11.2015<br>E 11.11.2015<br>E 11.11.2015 | CNIŠF<br>a:<br>Čas<br>09:01<br>09:04<br>09:04<br>09:04<br>09:04<br>09:24<br>09:24 | CO POF<br>11.11.2015<br>2:45 - 12:4<br>1000 - PE<br>Vse<br>Vsi<br>Vsi<br>Dokument<br>Račun<br>Račun<br>Račun<br>Račun<br>Račun<br>Račun<br>Račun<br>Račun<br>Račun<br>Račun<br>Račun | COČILA<br>- 19.11.20<br>5<br>DEMO<br>                                                                                 | dokumenta     dokumenta     dokumenta | Uporabnik<br>JanezT<br>JanezT<br>JanezT<br>JanezT<br>JanezT<br>JanezT<br>JanezT<br>JanezT<br>JanezT | Znesek<br>DDV<br>46,46<br>25,07<br>1,98<br>1,98<br>1,98<br>1,98<br>1,98 | Znesek Način<br>517,10<br>517,10 Gotov<br>1.000,00<br>139,00<br>11,00<br>11,00<br>11,00<br>11,00 | plačila Koda<br>izdelka<br>ina 000002<br>00003<br>000126  | Naziv izdelka<br>Podplat iz gume<br>Podplat iz umetne mase<br>Venec | Quantity<br>1<br>1<br>1 | Cena<br>6,10<br>111,00<br>500,00 | Popust 0,00 0,00       |

Slika 18: Poročilo - Blagajniško poročilo

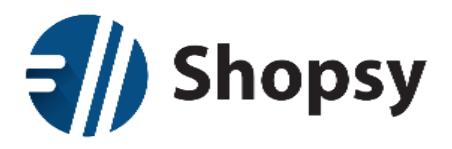

Če je seznam daljši od ene strani, bo to razvidno iz navigacijskih gumbov, med katerimi je prikazano število podstrani. Vsako poročilo lahko tudi natisnete in izvozite v PDF in Excel z gumbi, ki jih najdete v zgornjem desnem kotu.

### 2.8.1.4Povzetek prodaje na blagajni (računi)

|                                                                                                    |                                                                         |             |                                                                                                    |                                                                                                    |                                                                                                    | 🛎 Pozdravljeni: U                                                                                       |       |
|----------------------------------------------------------------------------------------------------|-------------------------------------------------------------------------|-------------|----------------------------------------------------------------------------------------------------|----------------------------------------------------------------------------------------------------|----------------------------------------------------------------------------------------------------|----------------------------------------------------------------------------------------------------|-------|
|                                                                                                    |                                                                         | Poročila    |                                                                                                    |                                                                                                    |                                                                                                    |                                                                                                    |       |
| Povzetek proc                                                                                                    | laje na blagajn                                                         | ii (računi) |                                                                                                    |                                                                                                    |                                                                                                    |                                                                                                    |       |
| Datum blagajne od                                                                                                    | 01.11.2015                                                              |             | Datum blagajne do:                                                                                                    | 19.11.2015                                                                                                    |                                                                                                    | Prikaži p                                                                                               | poroi |
| Poslovalnica                                                                                                    | Vsi izbrani 🗸                                                           | Izklopi vse | Blagaina:                                                                                                    | Vsi izbrani 👻                                                                                                    | Izklopi vse                                                                                                    |                                                                                                    |       |
|                                                                                                    |                                                                         |             |                                                                                                    |                                                                                                    |                                                                                                    |                                                                                                    |       |
| Vrsta povzetka                                                                                                    | 5 - selected •                                                          | Izklopi vse | Nacin piacila:                                                                                                    | VSi izbrani 👻                                                                                                    | izkiopi vse                                                                                                    |                                                                                                    |       |
| << < 1/?                                                                                                    | > >>                                                                    |             |                                                                                                    |                                                                                                    | PDF                                                                                                    | Excel                                                                                                   |       |
| Povzetek prodaje po dav                                                                                                    | čnih stopnjah                                                           |             |                                                                                                    |                                                                                                    |                                                                                                    |                                                                                                    |       |
| Povzetek prodaje po dav<br>Davčna stopnja (%)<br>0,00%<br>9,50%<br>22,00%<br>Skupaj                                                                                                    | čnih stopnjah                                                           |             | Omova<br>25,28<br>50,493,69<br>8.787,22<br>59.366,19                                                                                                    | Izhodni davek<br>0,00<br>4.796,93<br>1.932,98<br>6.729,91                                                                                                    | Bruto vrednos<br>25,24<br>55,290,62<br>10.720,20<br>66.036,10                                                                                                    | t<br>8<br>2<br>0                                                                                        |       |
| Povzetek prodaje po dav<br>Davčna stopnja (%)<br>0,00%<br>9,50%<br>22,00%<br>Skupaj<br>Povzetek prodaje po upo                                                                                                    | čnih stopnjah<br>vrabnikih                                              |             | Osnova<br>25,28<br>50,493,69<br>8,787,22<br>59,306,19                                                                                                    | Izhodni davek<br>0,00<br>4.796,93<br>1.932,98<br>6.729,91                                                                                                    | Bruto vrednos<br>25,24<br>55,290,61<br>10.720,20<br>66.036,10                                                                                                    | t<br>2<br>0                                                                                             |       |
| Povzetek prodaje po dav<br>Davčna stopuja (%)<br>0,00%<br>9,50%<br>22,00%<br>Skupaj<br>Povzetek prodaje po upo<br>Uporabnik<br>Andrei                                                                                                    | čnih stopnjah                                                           |             | Omova<br>25,28<br>50,493,69<br>8,787,22<br>59,306,19<br>Promet                                                                                                    | Izhodni davek<br>0,00<br>4,796,93<br>1,932,98<br>6,729,91<br>Popust<br>3,074,27                                                                                                    | Bruto vrednos<br>25,24<br>55,290,66<br>10.720,24<br>66.036,10<br>Skupa<br>14,646.05                                                                                                    |                                                                                                    |       |
| Povzetek prodaje po dav<br>Davčna stopuja (%)<br>0,00%<br>9,50%<br>22,00%<br>Skupuj<br>Povzetek prodaje po upo<br>Uporabnik<br>Andrej<br>Andrej                                                                                                    | čnih stopnjah                                                           |             | Otenova<br>25,28<br>50,493,69<br>8,787,22<br>59,306,19<br>Promet<br>17,720,36<br>8,906                                                                                                    | Izhodni davek<br>0,00<br>4,796,93<br>1,932,98<br>6,729,91<br>Popust<br>3,074,27<br>0,00                                                                                                    | Bruto vrednos<br>25,21<br>55,290,61<br>10.720,20<br>66.036,10<br>Skupa<br>14.646,08<br>89,00                                                                                                    | t t<br>8<br>2<br>2<br>0<br>0<br>0<br>0<br>0<br>0<br>0<br>0<br>0<br>0<br>0<br>0<br>0<br>0<br>0<br>0<br>0 |       |
| Pevzetek prodaje po dav<br>Davčna stopuja (%)<br>0,00%<br>9,50%<br>22,00%<br>Skupuj<br>Pevzetek prodaje po upo<br>Uporskulk<br>Andrej<br>Andrej<br>Dazja                                                                                                    | ènîh stopnjah<br>vrabnîkîh                                              |             | Otenova<br>25,28<br>50,493,69<br>8,787,22<br>59,306,19<br>Promet<br>17,720,36<br>8,9,06<br>3,039,20                                                                                                    | Izhodni davek<br>0,00<br>4,796,93<br>1,932,98<br>6,729,91<br>Popust<br>3,074,27<br>0,00<br>250,00                                                                                                    | Bruto vrednos<br>25,24<br>55,290,6i<br>10.720,20<br>66,036,10<br>Skupa<br>14,646,0i<br>89,00<br>2,789,20                                                                                                    |                                                                                                    |       |
| Pevzetek prodaje po dav<br>Davčena stopaja (%)<br>0,00%<br>9,50%<br>22,00%<br>22,00%<br>Skupaj<br>Pevzetek prodaje po upo<br>Uporabnik<br>Andrej<br>Andrej<br>Marka<br>Daja<br>demosfimim<br>Inave?                                                                                                    | ènîh stopajah                                                           |             | Otnova<br>25,28<br>50,493,60<br>8,787,22<br>59,306,19<br>Promet<br>17,720,36<br>3,039,20<br>1,042,50<br>2,64,50,23                                                                                                    | Izhodni davek<br>0,00<br>4,796,93<br>1,932,98<br>6,729,91<br>9,00<br>3,074,27<br>0,00<br>2,50,00<br>0,000<br>0,000                                                                                                    | Bruto vrednos<br>25,24<br>55,290,6i<br>10.720,20<br>66,036,10<br>Skupa<br>14,646,0i<br>89,0i<br>2,789,20<br>1.042,5i<br>2,612,01                                                                                                    |                                                                                                    |       |
| Povzetek prodaje po davi<br>Davčna stopaja (%)<br>0.00%<br>9.50%<br>22.00%<br>Skupaj<br>Povzetek prodaje po upo<br>Uporabnik<br>Androj<br>Androj<br>Daja<br>demosdmim<br>JaneT<br>MojcaO                                                                                                    | ènih stopnjah                                                           |             | Otmova<br>25,28<br>50,493,69<br>8,787,22<br>59,306,19<br>Promet<br>11,770,36<br>89,06<br>3,039,20<br>1,042,50<br>36,762,27<br>152,50                                                                                                    | Izhodni davek<br>0,00<br>4,796,93<br>1,932,98<br>6,729,91<br>9<br>0,00<br>2,000<br>2,000<br>0,000<br>2,6,20<br>0,00<br>0,00                                                                                                    | Bruto vrednos<br>25,21<br>35,290,6:<br>10.720,24<br>66.036,10<br>Skupa<br>14.646,03<br>89,00<br>2.789,24<br>1.042,5(<br>36.736,0)<br>152,5(                                                                                                    |                                                                                                    |       |
| Povzetek prodaje po dav<br>Davitna stopaja (%)<br>0.00%<br>9.50%<br>Skupaj<br>Povzetek prodaje po upo<br>Uporabnik<br>Andrej<br>Andrej<br>Daja<br>demosdmin<br>JameT<br>MojcaO<br>Utros                                                                                                    | ènih stopnjah                                                           |             | Omova<br>25,28<br>50,493,69<br>8,787,22<br>59,306,19<br>Promet<br>11,720,36<br>80,06<br>3,039,20<br>1,042,50<br>36,762,7<br>1,525,50<br>10,951,94                                                                                                    | Izhodni davek<br>0,00<br>4, 796,93<br>1, 932,98<br>6, 729,91<br>Popust<br>3, 074,27<br>0,00<br>0,250,00<br>2,250,00<br>0,000<br>0,000<br>6,78,86                                                                                                    | Bruto vrednos<br>25,21<br>55,290,6:<br>10,720,22<br>66,036,10<br>58kupa<br>14,646,05<br>2,789,20<br>1,042,5(<br>36,736,0)<br>152,25(<br>10,273,01                                                                                                    |                                                                                                    |       |
| Pevzetek prodaje po dav<br>Davčna stopaja (%)<br>0,00%<br>9,50%<br>22,00%<br>Skupuj<br>Pevzetek prodaje po upo<br>Uporabulk<br>Andrej<br>Uporabulk<br>Andrej<br>Mandrej<br>Andrej<br>Mojaci<br>Uros<br>Vesna<br>Skupuj                                                                                                    | ènh stopajah<br>yrabnikih                                               |             | Otenova<br>25,28<br>50,493,69<br>8,787,22<br>59,306,19<br>Promet<br>17,720,36<br>3,039,20<br>1,042,5<br>3,676,27<br>152,50<br>10,951,44<br>307,60<br>70,065,43                                                                                                    | Izhodni davek<br>0,00<br>4,796,93<br>1,932,98<br>6,729,91<br>90<br>90<br>0,00<br>2,50,00<br>2,50,00<br>0,00<br>0,00<br>0,00<br>0,                                                                                                    | Bruto vrednos<br>25,21<br>35,290,6;<br>10,720,20<br>66,036,10<br>Skupp<br>14,646,03<br>89,00<br>2,789,20<br>1,642,5(<br>36,736,02<br>152,5(<br>10,273,00<br>307,6(<br>66,036,1(                                                                                                    |                                                                                                    |       |
| Povzetek prodaje po dav<br>Davčna stopuja (%)<br>0,00%<br>9,50%<br>9,50%<br>Skupaj<br>Povzetek prodaje po upo<br>Dporabnik<br>Andrej<br>Andrej<br>Dozija<br>demosdmin<br>Janez T<br>Dozija<br>demosdmin<br>MojcaO<br>O'ros<br>Vena<br>Skupaj<br>Povzetek prodaje po nač                                                                                                    | čnih stopnjah<br>vrabnikih                                              |             | Omova<br>25,28<br>50,493,69<br>8,787,22<br>59,306,19<br>Promet<br>11,7720,36<br>89,06<br>3,039,20<br>1,042,50<br>36,762,7<br>1,025,194<br>30,760<br>70,065,43                                                                                                    | Izhodni davek<br>0,00<br>4,796,93<br>1,932,98<br>6,729,91<br>Popust<br>3,074,27<br>0,00<br>0,250,00<br>2,50,00<br>0,00<br>0,00<br>0,00<br>6,78,86<br>0,00<br>4,029,33                                                                                                    | Bruto vrednos<br>25,21<br>55,290,6:<br>10,720,22<br>66,036,10<br>Skupa<br>14,646,06<br>99,00<br>0,2789,20<br>1,042,50<br>36,736,00<br>152,5(<br>10,273,00<br>307,6(<br>66,036,10                                                                                                    |                                                                                                    |       |
| Povzetek prodaje po dav<br>Davitna stopaja (%)<br>0,00%<br>9,00%<br>Skupaj<br>Povzetek prodaje po spe<br>Uporabnik<br>Andrej<br>Uporabnik<br>Andrej<br>Uporabnik<br>Andrej<br>Daja<br>demosdmin<br>Daja<br>demosdmin<br>Jamez<br>T<br>Daja<br>demosdmin<br>Skupaj<br>Povzetek prodaje po sač<br>Natin plačila<br>GOTOVINA                                                                                                    | čnih stopnjah                                                           |             | Omova<br>25,28<br>50,493,69<br>8,787,22<br>59,306,19<br>Promet<br>11,7720,36<br>89,06<br>3,039,20<br>1,042,50<br>3,6782,27<br>1,522,50<br>10,951,94<br>307,60<br>70,065,43                                                                                                    | Izhodni davek<br>0,00<br>4,796,93<br>1,932,98<br>6,729,91<br>900<br>3,074,27<br>0,00<br>0,25,00<br>0,00<br>0,00<br>0,00<br>0,00<br>0,00<br>0                                                                                                    | Bruto vrednos<br>25,21<br>55,290,63<br>10,720,22<br>66,036,10<br>Skupa<br>14,464,00<br>89,00<br>2,789,2(<br>1,042,50<br>36,786,0)<br>152,5(<br>10,273,00<br>307,6(<br>66,036,10<br>307,6(<br>30,7416,5)                                                                                                    |                                                                                                    |       |
| Povzetek prodaje po dav<br>Davčna stopaja (%)<br>0,00%<br>5,00%<br>Skupaj<br>Povzetek prodaje po upo<br>Uporabnik<br>Andrej<br>Danja<br>demosdmin<br>Danja<br>demosdmin<br>Danja<br>d | čnih stopnjah                                                           |             | Otanova<br>25,28<br>50,495,69<br>8,787,22<br>59,306,19<br>77,720,36<br>89,06<br>3,039,20<br>1,042,50<br>36,762,27<br>1,522,50<br>10,951,94<br>307,60<br>70,065,43                                                                                                    | Izhodni davek<br>0,00<br>4,756,53<br>1,932,98<br>6,729,91<br>90<br>0,00<br>250,00<br>0,00<br>250,00<br>0,00<br>0,00<br>0,00                                                                                                    | Bruto vrednos<br>25,21<br>53,290,63<br>10,720,2(<br>66,036,10<br>89,00<br>2,789,2(<br>1,642,5<br>36,736,00<br>152,5(<br>10,273,00<br>30,736,00<br>152,5(<br>10,273,00<br>30,736,00<br>30,736,00<br>30,746,51<br>1,394,8-                                                                                                    |                                                                                                    |       |
| Povzetek prodaje po dav<br>Davčna stopaja (%)<br>0,00%<br>9,90%<br>Skupaj<br>200%<br>Povzetek prodaje po upo<br>Uporobnik<br>Andrej<br>Darja<br>demosdmin<br>Janez T<br>Darja<br>demosdmin<br>Janez T<br>MojcaO<br>Uros<br>Vesna<br>Skupaj<br>Povzetek prodaje po nač<br>Našim plačila<br>GOTOVINA<br>MASTERO.                                                                                                    | čnih stopnjah                                                           |             | Otenova<br>25,28<br>50,495,69<br>8,787,22<br>59,306,19<br>77,20,56<br>89,06<br>3,039,20<br>1,042,50<br>3,676,27<br>1,525,50<br>10,931,64<br>3,037,00<br>10,931,94<br>3,036,43                                                                                                    | Izhodni davek<br>0,00<br>4,766,93<br>1,932,98<br>6,729,91<br>9,000<br>2,000<br>2,000<br>2,000<br>2,000<br>0,000<br>0,000000 | Bruto vrednos<br>25,21<br>35,200,63<br>10,720,24<br>66,036,10<br>89,00<br>2,789,2(<br>1,042,55<br>36,736,07<br>10,273,00<br>30,736,07<br>10,273,00<br>30,736,07<br>10,273,00<br>30,736,07<br>10,273,00<br>30,736,07<br>10,273,00<br>30,736,07<br>30,736,07<br>30,756,07<br>30,756,0756,0756,0756,0756,0756,0756,0756                                                                                                    |                                                                                                    |       |
| Pevzetek prodaje po dav<br>Davčna stopuja (%)<br>0,00%<br>2,20%<br>Skupuj<br>Pevzetek prodaje po upo<br>Uporsknik<br>Andrej<br>Andrej<br>MojcaO<br>Darja<br>demosdmin<br>Jander<br>MojcaO<br>Uros<br>MojcaO<br>Uros<br>Skupuj<br>Pevzetek prodaje po nač<br>Skupuj<br>Pevzetek prodaje po nač<br>Načim plačila<br>GOTOVINA<br>MASTERCARD<br>VISA                                                                                                    | inih plačil                                                             |             | Otenova<br>25,28<br>50,495,69<br>8,878,22<br>59,306,19<br>Promet<br>17,720,56<br>89,06<br>3,039,20<br>1,042,50<br>36,762,27<br>152,50<br>10,951,44<br>30,70,065,43                                                                                                    | Izhodni davek<br>0,00<br>4,766,93<br>1,932,98<br>6,729,91<br>90<br>0,00<br>2,50,00<br>2,65,00<br>0,00<br>0,00<br>0,00<br>0,00<br>0,00<br>0,00<br>0,0                                                                                                    | Bruto vrednos<br>25,21<br>35,290,63<br>10,720,24<br>66,036,10<br>88,00<br>2,789,24<br>14,646,05<br>36,736,07<br>152,55<br>10,273,00<br>30,736,07<br>152,55<br>10,273,00<br>30,736,07<br>152,55<br>10,273,00<br>30,736,07<br>10,273,00<br>30,736,07<br>11,244,51<br>31,344,51<br>11,394,51<br>11,394,51                                                                                                    |                                                                                                    |       |
| Pevzetek prodaje po dav<br>Davčna stopaja (%)<br>0,00%<br>0,00%<br>2,200%<br>Pevzetek prodaje po spo<br>Uporabulk<br>Andrej<br>Dazja<br>demosdrimi<br>Jandrej<br>RojeaO<br>Upos<br>MojeaO<br>Uros<br>MojeaO<br>Uros<br>Skopaj<br>Povzetek prodaje po sač<br>Skopaj<br>Povzetek prodaje po sač<br>Nakim plačila<br>GOTOVINA<br>MASTERCARD<br>VISA<br>BON<br>Disers                                                                                                    | inih plačil                                                             |             | Otenova<br>25,28<br>50,493,69<br>8,878,22<br>59,306,19<br>7,720,36<br>3,039,20<br>1,042,50<br>3,039,20<br>1,042,50<br>3,6762,27<br>152,50<br>10,951,44<br>307,60<br>70,065,43                                                                                                    | Izhodni davek<br>0,00<br>4,796,93<br>1,932,98<br>6,729,91<br>9,000<br>2,000<br>0,00<br>2,550,00<br>2,6520<br>0,00<br>6,78,86<br>0,00<br>4,029,33                                                                                                    | Bruto vrednos<br>25,21<br>35,290,6;<br>10,720,20<br>66,036,10<br>38,00<br>2,789,20<br>1,642,05<br>36,736,07<br>152,50<br>10,273,00<br>30,736,07<br>152,50<br>10,273,00<br>30,736,07<br>152,50<br>10,273,00<br>30,736,07<br>11,394,8<br>1,394,8<br>1,199,65<br>26,527,66<br>100,00<br>61,00                                                                                                    |                                                                                                    |       |
| Pevzetek prodaje po dav<br>Davčna stopaja (%)<br>0,00%<br>2,200%<br>22,00%<br>200%<br>200%<br>Pevzetek prodaje po spo<br>Uporsbulk<br>Andrej Pevzetek prodaje po spač<br>demosdrim<br>Janaeri<br>MojcaO<br>Darja<br>demosdrim<br>Andrej Pevzetek prodaje po spač<br>Načim plačila<br>GOTOVINA<br>MASTERCARD<br>VISA<br>BON<br>MASTERCARD<br>USA                                                                                                    | cnih stopajah                                                           |             | Otenova<br>25,28<br>50,495,69<br>8,878,22<br>59,306,19<br>Promet<br>17,720,56<br>89,06<br>3,039,20<br>1,042,50<br>36,762,27<br>152,50<br>10,951,44<br>30,70,065,43                                                                                                    | Izhodni davek<br>0,00<br>4,766,93<br>1,932,98<br>6,729,91<br>90<br>0,00<br>0,00<br>0,00<br>0,00<br>0,00<br>0,00<br>0,                                                                                                    | Bruto vrednos<br>25,21<br>35,200,63<br>10,720,24<br>66,036,10<br>88,00<br>2,789,24<br>10,425<br>36,736,07<br>152,54<br>10,273,00<br>30,736,07<br>152,54<br>10,273,00<br>30,736,07<br>152,54<br>10,273,00<br>30,736,07<br>152,54<br>10,273,00<br>30,746,05<br>37,416,51<br>1,394,8<br>1,109,65<br>26,527,66<br>100,00<br>61,00<br>66,609,60                                                                                                    |                                                                                                    |       |
| Povzetek prodaje po dav<br>Davima stopaja (%)<br>0,00%<br>9,00%<br>Skupaj<br>200%<br>Skupaj<br>Povzetek prodaje po upo<br>Uporabnik<br>Andrej<br>Daja<br>demosdmin<br>Daja<br>demosdmin<br>Daja<br>demosdmin<br>Daja<br>demosdmin<br>MojcaO<br>Daja<br>demosdmin<br>MojcaO<br>Daja<br>demosdmin<br>MojcaO<br>Daja<br>demosdmin<br>MojcaO<br>Skupaj<br>Povzetek prodaje po nač<br>NAM STERCARD<br>VISA<br>Donen<br>Skupaj<br>Povzetek prodaje po upo                                                                                                    | čnih stopnjah                                                           | 1           | Otanova<br>25,28<br>50,495,69<br>8,787,22<br>59,306,19<br>77,720,36<br>80,06<br>3,039,20<br>10,42,50<br>36,762,27<br>152,50<br>10,951,94<br>307,60<br>70,065,43                                                                                                    | Izhodni davek<br>0,00<br>4,766,93<br>1,932,98<br>6,729,91<br>90,00<br>20,00<br>0,00<br>0,00<br>0,00<br>0,00<br>0,00<br>0,                                                                                                    | Bruto vrednos<br>25,21<br>35,206,6<br>10,720,2(<br>66,036,10<br>89,00<br>2,789,2(<br>1,642,5<br>36,736,00<br>152,5(<br>10,273,00<br>36,736,00<br>152,5(<br>10,273,00<br>36,736,00<br>152,52,50<br>(<br>66,036,10<br>37,416,51<br>1,394,8<br>1,109,65<br>26,527,66<br>1100,00<br>61,00<br>66,699,66                                                                                                    |                                                                                                    |       |
| Povzetek prodaje po dav<br>Davima stopaja (%)<br>0,00%<br>9,00%<br>9,00%<br>Skupaj<br>200%<br>Povzetek prodaje po upo<br>Uporabnik<br>demosdmin<br>Daja<br>demosdmin<br>Daja<br>demosdmin<br>Daja<br>demosdmin<br>MojcaO<br>Daja<br>demosdmin<br>MojcaO<br>Daja<br>demosdmin<br>MojcaO<br>Daja<br>demosdmin<br>MojcaO<br>Daja<br>demosdmin<br>MojcaO<br>Daja<br>demosdmin<br>MojcaO<br>Skupaj<br>MojcaO<br>Natim<br>Povzetek prodaje po upo<br>VISA<br>MASTERCARD<br>VISA<br>MASTERCARD<br>USA<br>Skupaj<br>Diners<br>Skupaj<br>Povzetek prodaje po upo<br>Uporabnik                                                                                                    | enih stopnjah                                                           | 1           | Otanova<br>25,28<br>50,493,69<br>8,787,22<br>59,306,19<br>77,720,56<br>80,06<br>3,039,20<br>10,42,50<br>36,762,27<br>1152,50<br>36,762,27<br>1152,50<br>36,762,27<br>1152,50<br>36,762,27<br>1152,50<br>36,762,27<br>1152,50<br>36,762,27<br>1152,50<br>36,762,27<br>1152,50<br>36,762,27<br>1152,50<br>36,762,27<br>1152,50<br>36,762,76<br>1152,780,50<br>1152,780,500,500,500,500,500,500,500,500,500,5 | Izhodni đavek<br>0,00<br>4,756,93<br>1,932,98<br>6,729,91<br>3,074,27<br>0,00<br>255,00<br>0,000<br>255,00<br>0,000<br>678,86<br>0,000<br>4,029,33                                                                                                    | Bruto vrednos<br>25,21<br>35,290,63<br>10,720,24<br>66,036,10<br>89,00<br>2,789,24<br>14,646,05<br>89,00<br>2,789,24<br>10,42,25<br>36,736,01<br>15,25,36<br>10,273,01<br>30,76,66<br>66,036,10<br>Sikupa<br>37,446,51<br>11,394,84<br>11,109,65<br>26,527,66<br>100,00<br>61,00<br>66,609,66                                                                                                    |                                                                                                    |       |
| Pevzetek prodaje po dav<br>Davčna stopaja (%)<br>0,00%<br>2,200%<br>2200%<br>Pevzetek prodaje po upo<br>Uporabnik<br>Andrej<br>Povzetek prodaje po upo<br>Uporabnik<br>MojcaO<br>Uros<br>MojcaO<br>Uros<br>Skupaj<br>Povzetek prodaje po nač<br>Našim plačila<br>GOTOVINA<br>MASTERCARD<br>VISA<br>BON<br>Diera<br>Skupaj<br>Povzetek prodaje po upo<br>Uporabnik<br>demosdnim<br>Skupaj                                                                                                    | enih stopajah vabnikih inih plačil vabnikih in načinih plačila GOTOVINA | 1           | Otenova<br>25,28<br>50,495,69<br>8,878,722<br>59,306,19<br>70,720,56<br>89,06<br>3,039,20<br>10,42,50<br>36,762,27<br>1152,50<br>10,951,94<br>30,70,065,43                                                                                                    | Izhodni davek<br>0,00<br>4,766,93<br>1,932,98<br>6,729,91<br>3,074,27<br>0,00<br>255,00<br>0,000<br>265,20<br>0,000<br>678,86<br>0,000<br>4,029,33                                                                                                    | Bruto vrednos<br>25,21<br>35,206,6:<br>10,720,24<br>66,036,10<br>89,00<br>2,789,2(<br>10,42,55)<br>36,736,0;<br>10,273,00<br>30,76,6;<br>66,036,10<br>30,76,6;<br>66,036,10<br>37,416,3;<br>11,994,8;<br>11,109,6;<br>22,532,7,6;<br>100,00<br>61,00<br>66,609,60<br>81,002,65;<br>10,425,55;<br>10,425,55;<br>10,455,55;<br>10,455,55;10,455,55;<br>10,455,55;10,455,55;10,455,55;<br>10,455,55;10,455,55;10,455,55;<br>10,455,55;10,455,55;10,455,55;<br>10,455,55;10,455,55;10,455,55;<br>10,455,55;10,455,55;10,455,55;<br>10,455,55;10,455,55;10,455,55;<br>10,455,55;10,455,55;10,455,55;<br>10,455,55;10,455,55;10,455,55;10,455,55;10,455,55;10,455,55;                                                                                                    |                                                                                                    |       |
| Pevzetek prodaje po dav<br>Davčna stopaja (%)<br>0,00%<br>2,200%<br>2200%<br>Pevzetek prodaje po spo<br>Uporabnik<br>Andrej<br>Darja<br>demoadrim<br>MojeaO<br>Darja<br>demoadrim<br>MojeaO<br>Uros<br>MojeaO<br>Uros<br>Skapaj<br>Porzetek prodaje po spač<br>Skapaj<br>MASTERCARD<br>MASTERCARD<br>MASTERCARD<br>MASTERCARD<br>Dinera<br>Skapaj<br>Porzetek prodaje po spač                                                                                                    | enih stopajah                                                           | 4           | Otenova<br>25,28<br>50,495,69<br>8,878,22<br>59,306,19<br>Promet<br>17,720,56<br>89,06<br>3,039,20<br>1,042,50<br>36,762,27<br>10,551,94<br>36,762,27<br>10,551,94<br>36,762,27<br>10,551,94<br>30,70,065,43                                                                                                    | Izhodni davek<br>0,00<br>4,766,93<br>1,932,98<br>6,729,91<br>900<br>0,00<br>0,00<br>255,00<br>0,00<br>0,00<br>0,00<br>0,00                                                                                                    | Bruto vrednos<br>25,21<br>35,290,63<br>10,720,24<br>66,036,10<br>88,00<br>2,789,24<br>10,425,0<br>10,273,00<br>36,736,07<br>152,54<br>10,273,00<br>30,76,66<br>66,036,11<br>30,746,58<br>1,394,84<br>1,109,66<br>26,527,66<br>100,00<br>66,00,66<br>80,00<br>66,609,66<br>80,00<br>66,609,60<br>80,00<br>80,000<br>80,000<br>80,0000<br>80,0000<br>80,0000<br>80,00000000 |                                                                                                    |       |

Poročilo je sestavljeno iz štirih povzetkov prodaje (po davčnih stopnjah, ро uporabnikih, po načinih plačil in kombinaciji po uporabnik in načinih plačil) za izbrano časovno obdobje računov, ki so bili narejeni na blagajni v obdobju. tem Dodatno filtriranje omogoča izbor blagajne, poslovalnice, uporabnika, načinov plačil in vrsto povzetka. Ko ste označili željeno, kliknite gumb v desnem zgornjem kotu Prikaži poročilo.

Odvisno od tipa povzetka, poročilo vsebuje osnovo, izhodni davek, bruto vrednost, promet, popust in skupno vrednost.

Če je seznam daljši od ene strani, bo to razvidno iz navigacijskih gumbov, med katerimi je prikazano število podstrani. Vsako poročilo lahko tudi natisnete in izvozite v PDF in Excel z gumbi, ki jih najdete v zgornjem desnem kotu.

Slika 19: Povzetek prodaje na blagajni (računi)

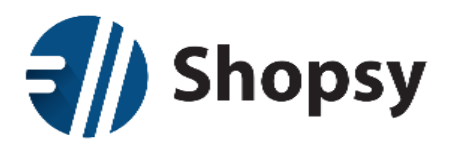

### 2.8.1.5Pregled prodaje po kupcih

Pregled prodaje po kupcih prikazuje vse račune po kupcih za izbrano časovno obdobje. Dodatno filtriranje omogoča izbor poslovalnice, izdelka, kupca in blagovne skupine. Ko ste označili željeno, kliknite gumb v desnem zgornjem kotu *Prikaži poročilo*.

Poročilo vsebuje šifro in naziv kupca, številko in datum računa, prodajno in maloprodajno vrednost, ter popust.

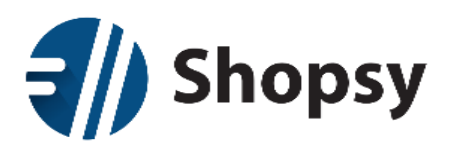

| n Izde                                                                                                    |                                                                                                    | i Poročila                                                                                                    |                                                                                                    |                                                                                                    |                                                                                     |              |
|----------------------------------------------------------------------------------------------------|----------------------------------------------------------------------------------------------------|----------------------------------------------------------------------------------------------------|----------------------------------------------------------------------------------------------------|----------------------------------------------------------------------------------------------------|-------------------------------------------------------------------------------------|--------------|
| 🕽 Pregled p                                                                                                    | orodaje po kupcih                                                                                                    |                                                                                                    |                                                                                                    |                                                                                                    |                                                                                     | <b>€</b> Na  |
| Da                                                                                                    | tum od: 1.11.2015                                                                                                    |                                                                                                    | Datum do: 30.11.201                                                                                                    | 5                                                                                                    | Prik                                                                                | aži poročilo |
| Posla                                                                                                    | valnica: Vsi izbrani 🗸                                                                                                    | Izkloni vse                                                                                                    | Kupec: Vsi izbr                                                                                                    | rani 🗸 🛛 Izkloni v                                                                                                    | 99                                                                                  |              |
|                                                                                                    |                                                                                                    |                                                                                                    |                                                                                                    |                                                                                                    |                                                                                     |              |
|                                                                                                    | Izdelek: Vsi izbrani 🔻                                                                                                    | Izklopi vse                                                                                                    | Blagovna skupina: Vsi izbr                                                                                                    | rani 👻 Izklopi v                                                                                                    | se                                                                                  |              |
| << <                                                                                                    | 1/? > >>                                                                                                    |                                                                                                    |                                                                                                    |                                                                                                    | PDF Exce                                                                            | el Natisr    |
| PREGLED<br>Obdobje:                                                                                                | PRODAJE PO KUR<br>1.11.2015 - 30.11.2015                                                                                                    | PCIH                                                                                                    |                                                                                                    |                                                                                                    |                                                                                     |              |
| PREGLED<br>Obdobje:<br>Poslovna enota:<br>Kupec:<br>Izdelek:<br>Blagovna skupim                                    | PRODAJE PO KUP<br>1.11.2015 - 30.11.2015<br>Vse<br>Vsi<br>Vsi<br>a: Vse                                                                                                    | РСІН                                                                                                    |                                                                                                    |                                                                                                    |                                                                                     |              |
| PREGLED<br>Obdobje:<br>Poslovna enota:<br>Kupec:<br>Izdelek:<br>Blagovna skupim<br>KUPEC ŠIFRA                     | PRODAJE PO KUP<br>1.11.2015 - 30.11.2015<br>Vse<br>Vsi<br>Vsi<br>a: Vse<br>KUPEC NAZIV                                                                                                    | PCIH<br>ŠTEVILKA<br>DOKUMENTA                                                                                                    | DATUM PRODAJNA M.<br>DKUMENTA VREDNOST                                                                                                    | ALOPRODAJNA P<br>VREDNOST P                                                                                                    | OPUST                                                                               |              |
| PREGLED<br>Obdobje:<br>Poslovna enota:<br>Kupec:<br>Izdelek:<br>Blagovna skupim<br>KUPEC ŠIFRA<br>H                | PRODAJE PO KUP<br>1.11.2015 - 30.11.2015<br>Vse<br>Vsi<br>Vsi<br>a: Vse<br>KUPEC NAZIV                                                                                                    | PCIH<br>ŠTEVILKA<br>DOKUMENTA                                                                                                    | DATUM PRODAJNA M<br>DOKUMENTA VREDNOST<br>57.934,40                                                                                                    | ALOPRODAJNA P<br>VREDNOST 64.464,86 1                                                                                                   | OPUST<br>1.110,86                                                                   |              |
| PREGLED<br>Obdobje:<br>Poslovna enota:<br>Kupec:<br>Izdelek:<br>Blagovna skupin<br>KUPEC ŠIFRA<br>E<br>= 000001    | PRODAJE PO KUF<br>1.11.2015 - 30.11.2015<br>Vse<br>Vsi<br>Vsi<br>a: Vse<br>KUPEC NAZIV<br>Hitra Pizza d.o.o.                                                                                | PCIH<br>ŠTEVILKA<br>DOKUMENTA                                                                                                    | DATUM PRODAINA M<br>DOKUMENTA VREDNOST<br>57.934,40<br>939,65                                                                                                    | ALOPRODAJNA<br>VREDNOST<br>64.464,86 1<br>1.044,20                                                                                      | OPUST<br>1.110,86<br>25,00                                                          |              |
| PREGLED<br>Obdobje:<br>Poslovna enota:<br>Kupec:<br>Izdelek:<br>Blagovna skupin<br>KUPEC ŠIFRA<br>⊟<br>□ 000001    | PRODAJE PO KUF<br>1.11.2015 - 30.11.2015<br>Vse<br>Vsi<br>Vsi<br>a: Vse<br>KUPEC NAZIV<br>Hitra Pizza d.o.o.                                                                                | PCIH<br>ŠTEVILKA<br>DOKUMENTA<br>1005-000036-2015                                                                                                    | DATUM         PRODAJNA MJ           DOKUMENTA         VREDNOST           57.934,40         939,65           3.11.2015         20,00                                                                                                    | ALOPRODAJNA<br>VREDNOST P<br>64.464,86 1<br>1.044,20<br>24,40                                                                           | OPUST<br>1.110,86<br>25,00<br>0,00                                                  |              |
| PREGLED<br>Obdobje:<br>Poslovna enota:<br>Kupec:<br>Izdelek:<br>Blagovna skupim<br>KUPEC ŠIFRA<br>E<br>000001      | PRODAJE PO KUF<br>1.11.2015 - 30.11.2015<br>Vse<br>Vsi<br>Vsi<br>a: Vse<br>KUPEC NAZIV<br>Hitra Pizza d.o.o.                                                                                | PCIH<br>ŠTEVILKA<br>DOKUMENTA<br>1005-000036-2015<br>000003-00001-2015                                                                                                    | DATUM PRODAJNA M<br>DOKUMENTA VREDNOST<br>57.934,40<br>939,65<br>3.11.2015 20,00<br>5 8.11.2015 501,17                                                                                                    | ALOPRODAJNA<br>VREDNOST P<br>64.464,86 1<br>1.044,20<br>24,40<br>551,78                                                                 | OPUST<br>1.110,86<br>25,00<br>0,00<br>10,00                                         |              |
| PREGLED<br>Obdobje:<br>Poslovna enota:<br>Kupec:<br>Izdelek:<br>Blagovna skupin<br>KUPEC ŠIFRA<br>₪<br>□ 000001    | PRODAJE PO KUF<br>1.11.2015 - 30.11.2015<br>Vse<br>Vsi<br>Vsi<br>a: Vse<br>KUPEC NAZIV<br>Hitra Pizza d.o.o.                                                                                | PCIH<br>ŠTEVILKA<br>DOKUMENTA<br>1005-000036-2015<br>000003-00004-2015<br>000003-00004-2015                                                                                     | DATUM PRODAJNA M<br>DOKUMENTA VREDNOST<br>57.934,40<br>939,65<br>3.11.2015 20,00<br>5 8.11.2015 501,17<br>5 9.11.2015 28,00                                                                                                    | ALOPRODAJNA<br>VREDNOST P<br>64.464,86 1<br>1.044,20<br>24,40<br>551,78<br>34,16<br>409.86                                              | OPUST<br>1.110,86<br>25,00<br>0,00<br>10,00<br>0,00                                 |              |
| PREGLED<br>Obdobje:<br>Poslovna enota:<br>Kupec:<br>Izdelek:<br>Blagovna skupin<br>KUPEC ŠIFRA<br>⊟<br>□ 000001    | PRODAJE PO KUF<br>1.11.2015 - 30.11.2015<br>Vse<br>Vsi<br>Vsi<br>a: Vse<br>KUPEC NAZIV<br>Hitra Pizza d.o.o.                                                                                | PCIH<br>ŠTEVILKA<br>DOKUMENTA<br>1005-000036-2015<br>000003-000041-2015<br>000003-000042-2015<br>000003-000042-2015<br>000003-000045-2015                                       | DATUM PRODAJNA M<br>DOKUMENTA VREDNOST<br>57.934,40<br>939,65<br>3.11.2015 20,00<br>5 8.11.2015 501,17<br>5 9.11.2015 28,00<br>5 10.11.2015 367,65<br>5 10.11.2015 29.83                                                                                                    | ALOPRODAJNA<br>VREDNOST P<br>64.464,86 1<br>1.044,20<br>24,40<br>551,78<br>34,16<br>408,86<br>2500                                      | OPUST<br>1.110,86<br>25,00<br>0,00<br>10,00<br>0,00<br>15,00                        |              |
| PREGLED<br>Obdobje:<br>Poslovna enota:<br>Kupec:<br>Izdelek:<br>Blagovna skupim<br>KUPEC ŠIFRA<br>⊟<br>000001      | PRODAJE PO KUF<br>1.11.2015 - 30.11.2015<br>Vse<br>Vsi<br>Vsi<br>a: Vse<br>KUPEC NAZIV<br>Hitra Pizza d.o.o.                                                                                | PCIH<br>ŠTEVILKA<br>DOKUMENTA<br>1005-000036-2015<br>000003-000048-2015<br>000003-000048-2015<br>000003-000048-2015<br>000003-000013-2015                                       | DATUM<br>DOKUMENTA<br>77.934,40<br>33.11.2015<br>5.11.2015<br>5.11.2015<br>5.10.11.2015<br>5.10.11.2015     | ALOPRODAJNA<br>VREDNOST P<br>64.464,86 11<br>1.044,20<br>24,40<br>551,78<br>34,16<br>408,86<br>25,00<br>111 90                          | OPUST<br>1.110,86<br>25,00<br>0,00<br>10,00<br>0,00<br>15,00<br>0,00                |              |
| PREGLED<br>Obdobje:<br>Poslovna enota:<br>Kupee:<br>Izdelek:<br>Blagovna skupin<br>KUPEC ŠIFRA<br>E<br>000001      | PRODAJE PO KUF<br>1.11.2015 - 30.11.2015<br>Vse<br>Vsi<br>Vsi<br>a: Vse<br>KUPEC NAZIV<br>Hitra Pizza d.o.o.<br>Janez Novak<br>Steklarstvo Jože Mojeter s.p.                                | PCIH<br>ŠTEVILKA<br>DOKUMENTA<br>1005-000036-2015<br>000003-000041-2015<br>000003-000041-2015<br>000003-000041-2015<br>000003-000113-2015                                       | DATUM<br>DOKUMENTA<br>71.934,40<br>939,65<br>3.11.2015<br>5 8.11.2015<br>5 8.11.2015<br>5 9.11.2015<br>5 10.11.2015<br>5 10.11.2015<br>5 10.11.2015<br>5 12.11.2015<br>5 12 | ALOPRODAJNA<br>VREDNOST P<br>64.464,86 11<br>1.044,20<br>24,40<br>551,78<br>34,16<br>408,86<br>25,00<br>115,90<br>14,64                 | OPUST<br>1.110,86<br>25,00<br>0,00<br>10,00<br>0,00<br>15,00<br>0,00<br>0,00<br>0,0 |              |
| PREGLED Obdobje: Poslovna enota: Kupee: Izdelek: Blagovna skupin KUPEC ŠIFRA  D 000001 000001 000003 000006 000006 | PRODAJE PO KUF<br>1.11.2015 - 30.11.2015<br>Vse<br>Vsi<br>Vsi<br>a: Vse<br>KUPEC NAZIV<br>Hitra Pizza d.o.o.<br>Janez Novak<br>Steklarstvo Jože Mojeter s.p.<br>Avto popravila Gorazd Jezer | PCIH<br>ŠTEVILKA<br>DOKUMENTA<br>1005-000036-2015<br>000003-000041-2015<br>000003-000042015<br>000003-000042015<br>000003-000042015<br>000003-000113-2015<br>000003-000113-2015 | DATUM<br>DOKUMENTA<br>77.934,40<br>939,65<br>3.11.2015<br>8.11.2015<br>8.11.2015<br>9.11.2015<br>9.11.2015<br>10.11.2015<br>10.11.2015<br>22,83<br>10.11.2015<br>12.11.2015<br>12.11.2015<br>12.00<br>300,00                                                                                                    | ALOPRODAJNA<br>VREDNOST P<br>64.464,86 1<br>1.044,20<br>24,40<br>34,16<br>408,86<br>25,00<br>115,90<br>14,64<br>366,00                  | OPUST<br>1.110,86<br>25,00<br>0,00<br>10,00<br>0,00<br>0,00<br>0,00<br>0,00<br>0,00 |              |
| PREGLED<br>Obdobje:<br>Poslovna enota:<br>Kupee:<br>Izdelek:<br>Blagovna skupim<br>KUPEC ŠIFRA<br>E<br>000001      | PRODAJE PO KUF<br>1.11.2015 - 30.11.2015<br>Vse<br>Vsi<br>Vsi<br>a: Vse<br>KUPEC NAZIV<br>Hitra Pizza d.o.o.<br>Janez Novak<br>Steklarstvo Jože Mojster s.p.                                | PCIH<br>STEVILKA<br>DOKUMENTA<br>1005-000036-2015<br>000003-000041-2015<br>000003-000048-2015<br>000003-000045-2015<br>000003-000045-2015<br>000003-000045-2015                 | DATUM<br>DOKUMENTA         PRODAJNA<br>VREDNOST           57.934,40           939,65           3.11.2015         20,00           5         8.11.2015         501,17           5         9.11.2015         28,00           5         10.11.2015         367,65           5         12.11.2015         22,83           95,00         12,00           300,00         300,00                                                                                                    | ALOPRODAJNA<br>VREDNOST<br>64.464,86<br>1.044,20<br>24,40<br>551,78<br>34,16<br>408,86<br>25,00<br>115,90<br>114,64<br>366,00<br>366,00 | OPUST<br>1.110,86<br>25,00<br>0,00<br>15,00<br>0,00<br>15,00<br>0,00<br>0,00<br>0,0 |              |

Slika 20: Poročila - Pregled prodaje po kupcih

Če je seznam daljši od ene strani, bo to razvidno iz navigacijskih gumbov, med katerimi je prikazano število podstrani. Vsako poročilo lahko tudi natisnete in izvozite v PDF ali Excel z gumbi, ki jih najdete v zgornjem desnem kotu.

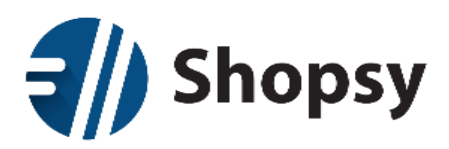

### 2.8.1.6Pregled prodaje po dokumentih

| <b>//)</b> Sho                                                         | op                                | sy          |                 |                 |                  |                      |                          |        | 🛓 Pozdravljeni: Uros! 🕇 | - ტ     |
|------------------------------------------------------------------------|-----------------------------------|-------------|-----------------|-----------------|------------------|----------------------|--------------------------|--------|-------------------------|---------|
|                                                                        |                                   |             |                 | Poročila        |                  |                      |                          |        |                         |         |
| Pregled pro                                                            | odajo                             | e po do     | okumer          | ntih            |                  |                      |                          |        |                         | 🗲 Naza  |
| Datum                                                                  | n od:                             | 1.11.201    | 15              |                 | Datum do         | c <b>30.11.20</b>    | 15                       |        | Prikaži poro            | čilo    |
| Poslovalr                                                              | nica:                             | Vsi iz      | brani 👻         | Izklopi vse     | Kuped            | : Vsi izt            | orani 👻 Izklop           | i vse  |                         |         |
| Izde                                                                   | elek:                             | Vsi iz      | brani 👻         | Izklopi vse     | Blagovna skupina | : Vsi izt            | orani 🗸 Izklop           | ii vse |                         |         |
| « «                                                                    | 1/?                               | >           | >>              |                 |                  |                      |                          | PDF    | Excel                   | Natisni |
| Obdobje:<br>Poslovna enota:<br>Kupec:<br>Izdelek:<br>Blagovna skupina: | 1.11.<br>Vse<br>Vsi<br>Vsi<br>Vse | 2015 - 30.1 | 1.2015          |                 |                  |                      |                          |        |                         |         |
| ŠTEVILKA<br>DOKUMENTA                                                  |                                   | DATUM       | KODA<br>IZDELKA | NAZIV IZDELK    | A KOLIČINA       | PRODAJNA<br>VREDNOST | MALOPRODAJNA<br>VREDNOST | POPUST |                         |         |
| ∃ 1002-000077-2015                                                     |                                   | 2.11.2015   |                 |                 | 1,00             | 9,84                 | 12,00                    | 0,00   |                         |         |
|                                                                        |                                   |             | 000112          | Moško striženje | 1,00             | 9,84                 | 12,00                    | 0,00   |                         |         |
| 1020-000039-2015                                                       |                                   | 2.11.2015   |                 |                 | 0,32             | 6,20                 | 6,20                     | 0,00   |                         |         |
|                                                                        |                                   |             | 000124          | Hommos          | 0,10             | 1,80                 | 1,80                     | 0,00   |                         |         |
|                                                                        |                                   |             | 000125          | Baba-gannuž     | 0,22             | 4,40                 | 4,40                     | 0,00   |                         |         |
| ■ 1002-0000/8-2015                                                     |                                   | 3.11.2015   |                 |                 | 2,00             | 29,84                | 36,40                    | 0,00   |                         |         |
| □ 1003-000038-2013     □ 1030-000040-2015     □                        |                                   | 2 11 2015   |                 |                 | 1,00             | 20,00                | 24,40                    | 0,00   |                         |         |
| m 1020-000040-2015                                                     |                                   | 3 11 2015   |                 |                 | 4,00             | 20,00                | 42,40                    | 0,00   |                         |         |
| m 1020-000042-2015                                                     |                                   | 3.11.2015   |                 |                 | 1,00             | 35,00                | 42.70                    | 0,00   |                         |         |
| FFI 1020-000043-2015                                                   |                                   | 3.11.2015   |                 |                 | 1.00             | 25,00                | 30.50                    | 0.00   |                         |         |
| ■ 1020-000044-2015                                                     |                                   | 3.11.2015   |                 |                 | 1.00             | 25,00                | 30.50                    | 0,00   |                         |         |
| H 1020-000045-2015                                                     |                                   | 3.11.2015   |                 |                 | 1.00             | 25,00                | 30.50                    | 0,00   |                         |         |
| € 1020-000046-2015                                                     |                                   | 3.11.2015   |                 |                 | 1,00             | 25,00                | 30,50                    | 0,00   |                         |         |
| € 1001-000010-2015                                                     |                                   | 4.11.2015   |                 |                 | 6,00             | 129,51               | 158,00                   | 0,00   |                         |         |
| ₩ 1001-000011-2015                                                     |                                   | 4.11.2015   |                 |                 | 2,00             | 49,18                | 60,00                    | 0,00   |                         |         |
|                                                                        |                                   |             |                 |                 |                  |                      |                          |        |                         |         |

Slika 21: Poročila - Pregled prodaje po dokumentih

Pregled prodaje po dokumentih prikazuje vse račune po zaporedni številki za izbrano časovno obdobje, razvrščene po datumu. Dodatno filtriranje omogoča izbor poslovalnice, izdelka, kupca in blagovne skupine. Ko ste označili željeno, kliknite gumb v desnem zgornjem kotu *Prikaži poročilo*.

Poročilo vsebuje tudi kodo in naziv izdelka, količino, prodajno in maloprodajno vrednost, ter popust.

Če je seznam daljši od ene strani, bo to razvidno iz navigacijskih gumbov, med katerimi je prikazano število podstrani. Vsako poročilo lahko tudi natisnete in izvozite v PDF in Excel z gumbi, ki jih najdete v zgornjem desnem kotu.

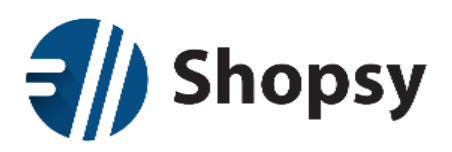

### 2.8.1.7Pregled prodaje po izdelkih

|                                                                                                    | Shop                                                                                                    | sy                                                                                        |                   |                                          |                                                                                                    |                                                                                                    |                                                                                                    | 4                                                                                        | Pozdravljeni: Uro | os! 🕶   | Ċ              |
|----------------------------------------------------------------------------------------------------|----------------------------------------------------------------------------------------------------|-------------------------------------------------------------------------------------------|-------------------|------------------------------------------|----------------------------------------------------------------------------------------------------|----------------------------------------------------------------------------------------------------|----------------------------------------------------------------------------------------------------|------------------------------------------------------------------------------------------|-------------------|---------|----------------|
| <b>#</b>                                                                                                    | Izdelki in stori                                                                                                    | tve                                                                                       | Kupci             | Poročila                                 | Nastavitve                                                                                                    |                                                                                                    |                                                                                                    |                                                                                          |                   |         |                |
| Pregle                                                                                                    | ed prodaje                                                                                                    | po ar                                                                                     | tiklih            |                                          |                                                                                                    |                                                                                                    |                                                                                                    |                                                                                          |                   | •       | <del>,</del> N |
|                                                                                                    | Datum od: 1                                                                                                    | .11.201                                                                                   | 5                 |                                          | Datum do:                                                                                                    | 30.11.2015                                                                                                    |                                                                                                    |                                                                                          | Prikaži po        | oročilo |                |
| P                                                                                                    | oslovalnica:                                                                                                    | Vsi izt                                                                                   | brani 👻           | Izklopi vse                              | Kupec:                                                                                                    | Vsi izbrani 🗸                                                                                                    | Izklopi v                                                                                                    | se                                                                                       |                   |         |                |
|                                                                                                    |                                                                                                    |                                                                                           |                   | in a second second                       |                                                                                                    |                                                                                                    |                                                                                                    |                                                                                          |                   |         |                |
|                                                                                                    | Izdelek:                                                                                                    | Vsi izt                                                                                   | brani 👻           | Izklopi vse                              | Blagovna skupina:                                                                                                  | Vsi izbrani 🗸                                                                                                    | Izklopi v                                                                                                    | se                                                                                       |                   |         |                |
| <<                                                                                                    | < 1/?                                                                                                    | >                                                                                         | >>                |                                          |                                                                                                    |                                                                                                    |                                                                                                    | PDF                                                                                      | Excel             | Nat     | tis            |
| PREGL                                                                                                    | ED PRODA                                                                                                    | JE PC                                                                                     | ) IZDEL           | KIH                                      |                                                                                                    |                                                                                                    |                                                                                                    |                                                                                          |                   |         |                |
| PREGLI<br>Obdobje:<br>Poslovna eno<br>Kupec:<br>Izdelek:<br>Blagovna sko                                                                                                    | ED PRODA<br>1.11.20<br>ota: Vse<br>Vsi<br>Vsi<br>vsi<br>vsi<br>vsi                                                                                                    | AJE PC                                                                                    | ) IZDEL           | KIH                                      |                                                                                                    |                                                                                                    |                                                                                                    |                                                                                          |                   |         |                |
| PREGL<br>Obdobje:<br>Poslovna enc<br>Kupec:<br>Izdelek:<br>Blagovna slo<br>KODA<br>IZDELKA                                                                                                    | ED PRODA<br>1.11.20<br>ota: Vse<br>Vsi<br>Vsi<br>upina: Vse<br>NAZIV IZDEI                                                                                                    | AJE PC<br>115 - 30.11                                                                     | ) IZDEL           | KIH<br>Številka<br>dokumenta             | DATUM KOLIČINA                                                                                                    | PRODAJNA MALO<br>VREDNOST                                                                                                    | DPRODAJNA<br>VREDNOST                                                                                                    | POPUST                                                                                   |                   |         |                |
| PREGL<br>Obdobje:<br>Poslovna eno<br>Kupec:<br>Izdelek:<br>Blagovna sko<br>KODA<br>IZDELKA<br>EJ 000128                                                                                                    | ED PRODA<br>1.11.20<br>ota: Vse<br>Vsi<br>Vsi<br>uupina: Vse<br>NAZIV IZDEI<br>Aranžiranje                                                                                                    | AJE PC<br>115 - 30.11                                                                     | ) IZDEL           | КПН<br><sup>Š</sup> TEVILKA<br>DOKUMENTA | DATUM KOLIČINA<br>28,50                                                                                            | PRODAINA MALC<br>VREDNOST<br>629,68                                                                                                    | DPRODAJNA<br>VREDNOST<br>689,50                                                                                                    | POPUST<br>17,50                                                                          |                   |         |                |
| PREGL<br>Obdobje:<br>Poslovna enc<br>Kupec:<br>Izdelek:<br>Blagovna slo<br>KODA<br>IZDELKA<br># 000128<br># 000125                                                                                                    | ED PRODA<br>1.11.20<br>Vsi<br>Vsi<br>vsi<br>upina: Vse<br>NAZIV IZDEI<br>Aranžiranje<br>Baba-gannuž                                                                                                    | AJE PC<br>115 - 30.11                                                                     | ) IZDEL           | KIH<br>ŠTEVILKA<br>DOKUMENTA             | DATUM KOLIČINA<br>28,50<br>0,22                                                                                    | PRODAJNA MALO<br>VREDNOST<br>629,68<br>4,40                                                                                                    | DPRODAJNA<br>VREDNOST<br>689,50<br>4,40                                                                                                    | POPUST<br>17,50<br>0,00                                                                  |                   |         |                |
| PREGL<br>Obdobje:<br>Poslovna enc<br>Kupec:<br>Izdelek:<br>Blagovna slo<br>KODA<br>IZDELKA<br># 000128<br># 000125<br># 000041                                                                                                    | ED PRODA<br>1.11.20<br>ta: Vse<br>Vsi<br>upina: Vse<br>NAZIV IZDEI<br>Aranžiranje<br>Baba-gannuž<br>BRADAČ/TR                                                                                                    | AJE PC<br>115 - 30.11<br>LKA<br>IGLIA                                                     | ) IZDEL           | KIH<br>ŠTEVILKA<br>DOKUMENTA             | DATUM KOLIĆINA<br>28,30<br>0,22<br>1,00                                                                            | PRODAJNA MALC<br>VREDNOST<br>629,68<br>4,40<br>17,83                                                                                                | DPRODAJIVA<br>VREDNOST<br>689,50<br>4,40<br>19,52                                                                                                | POPUST<br>17,50<br>0,00<br>0,00                                                          |                   |         |                |
| PREGL<br>Obdobje:<br>Poslovna enc<br>Kupec:<br>Izdelek:<br>Blagovna slc<br>KODA<br>IZDELKA<br>El 000128<br>El 000125<br>El 000041<br>El 000022                                                                                                    | ED PRODA<br>1.1120<br>via: Vie<br>Vii<br>Vii<br>upina: Vie<br>NAZIV IZDEI<br>Arantiranje<br>Babagamuk<br>BBabagAntik<br>BBAANG'ITR                                                                                                    | LKA                                                                                       | D IZDEL           | KIH<br>ŠTEVILKA<br>DOKUMENTA             | DATUM KOLIĆINA<br>28,50<br>0,22<br>1,00<br>1,00                                                                    | PRODAINA MALC<br>VREDNOST<br>629,68<br>4,40<br>17,83<br>13,37                                                                                       | DPRODAJNA<br>VREDNOST<br>689,50<br>4,40<br>19,52<br>14,64                                                                                        | POPUST<br>17,50<br>0,00<br>0,00<br>0,00                                                  |                   |         |                |
| PREGL<br>Obdobje:<br>Poslovna enc<br>Kupec:<br>Lidelek:<br>Blagovna slo<br>KODA<br>IZDELKA<br>H 000128<br>H 000128<br>H 000051<br>H 000051                                                                                                    | ED PRODA<br>1.11.20<br>via<br>Via<br>Via<br>upina: Vie<br>NAZIV IZDEI<br>Aranžiranje<br>Babe gamnž<br>BRADAČ TR<br>BRADAČ TR<br>BRADAČ TR                                                                                                    | LKA<br>IGLIA<br>RANZING<br>k (ženske)                                                     | D IZDEL<br>1.2015 | KIH<br>ŠTEVILKA<br>DOKUMENTA             | DATUM KOLIČINA<br>28,50<br>0,22<br>1,00<br>1,00<br>1,00                                                            | PRODAJNA MALC<br>VREDNOST<br>629,68<br>4,40<br>17,83<br>13,37<br>28,69                                                                              | DPRODAINA<br>VREDNOST<br>659,50<br>4,40<br>19,52<br>14,64<br>35,00                                                                               | POPUST<br>17,50<br>0,00<br>0,00<br>0,00                                                  |                   |         |                |
| PREGL           Obdobje:           Poslovna enc           Kupec:           Izdelek:           Blagovna sko           KODA           IZDELKA           II 000128           II 0000128           II 000041           II 0000055           II 000011           II 000011 | ED PRODA<br>1.11.20<br>vai<br>Vai<br>vai<br>NAZIV IZDEI<br>Baba_gamuž<br>BabA_gamuž<br>BRADAC/TR<br>BRADAC/TR<br>BRADAC/TR                                                                                                    | KA<br>IGLIA<br>RANZING<br>& (ženske)                                                      | D IZDEL<br>1.2015 | KIH<br>ŠTEVILKA<br>DOKUMENTA             | DATUM KOLIČINA<br>28,50<br>0,22<br>1,00<br>1,00<br>13,00                                                           | PRODAINA MALC<br>VREDNOST<br>629,68<br>4,40<br>17,83<br>113,37<br>28,69<br>117,78<br>117,78                                                         | DPRODAINA<br>VREDNOST<br>689,50<br>19,52<br>14,64<br>35,00<br>143,60<br>410                                                                      | POPUST<br>17,50<br>0,00<br>0,00<br>0,00<br>0,00<br>0,00<br>11,71                         |                   |         |                |
| PREGL<br>Obdobje:<br>Poslovna eno<br>Kupee:<br>Izdelek:<br>Blagovna ako<br>KODA<br>IZDELKA<br>El 000128<br>El 000125<br>El 000041<br>El 000012<br>El 000065<br>El 000011<br>El 000018                                                                                 | ED PRODA<br>1.11.20<br>ota: Vae<br>Vai<br>Vai<br>upina: Vae<br>NAZIV IZDEIE<br>Aranžiranje<br>Baba-gannž<br>BRANCIV BI<br>BRANCIV BI<br>BRANCIV BI<br>BRANCIV BI<br>Deplacija hbt<br>Deplaticija hbt                                                                                                    | KA<br>IGLIA<br>RANZINK<br>k (żenskej<br>tov<br>ia                                         | D IZDEL<br>1.2015 | KIH<br>ŠTEVILKA<br>DOKUMENTA             | DATUM KOLIČINA<br>28,50<br>0,22<br>1,00<br>1,00<br>1,00<br>13,00<br>2,00                                           | PRODAINA MALO<br>VREDNOST<br>629,68<br>4,40<br>17,83<br>13,37<br>28,69<br>117,78<br>50,00<br>46 25                                                  | DPRODAJNA<br>VREDNOST<br>689,50<br>4,40<br>19,52<br>14,64<br>35,00<br>143,69<br>61,00<br>56,42                                                   | POPUST<br>17,50<br>0,00<br>0,00<br>0,00<br>11,71<br>0,00<br>4,5%                         |                   |         |                |
| PREGL<br>Obdobje:<br>Poslovna eno<br>Kupec:<br>Izdelek:<br>Blagovna sko<br>El 000128<br>El 000125<br>El 000041<br>El 000032<br>El 000011<br>El 000013<br>El 000013                                                                                                    | ED PRODA<br>1.11.20<br>ota: Vse<br>Vsi<br>vai<br>upina: Vse<br>NAZIV IZDEI<br>Anahiranje<br>Baba-gamuž<br>BRADAČ/TR<br>BRADAČ/TR<br>BRADAČ/TR<br>BRANCOVANI<br>Deplacija hrbt<br>Deplacija hrbt                                                                                                    | LKA<br>IGLIA<br>RANZINA<br>k (żenskej<br>utov<br>a<br>a zaza<br>a nodobieti               | D IZDEL<br>1.2015 | KIH<br>ŠTEVILKA<br>DOKUMENTA             | DATUM KOLIĆINA<br>28,30<br>0,22<br>1,00<br>1,00<br>1,00<br>1,00<br>1,00<br>2,00<br>2,0                             | PRODAJNA MALC<br>VREDNOST<br>629,68<br>4,40<br>17,83<br>13,37<br>28,69<br>117,78<br>50,00<br>46,25<br>700,00                                        | DPRODAJNA<br>VREDNOST<br>689051<br>4,40<br>19,52<br>14,64<br>35,00<br>61,00<br>56,43<br>85,40                                                    | POPUST<br>17,50<br>0,00<br>0,00<br>0,00<br>11,71<br>0,00<br>4,58<br>0,00                 |                   |         |                |
| PREGL<br>Obdobje:<br>Poslovna enc<br>Kupec:<br>Izdelek:<br>Blagovna sko<br>KODA<br>IZDELKA<br>© 000128<br>© 000125<br>© 000041<br>© 000012<br>© 000014<br>© 000013<br>© 000013<br>© 000013                                                                            | ED PRODA<br>1.1120<br>ota: Vse<br>Vsi<br>Vsi<br>uqina: Vse<br>NAZIV IZDEI<br>Aranitranje<br>Baba-gamuž<br>BRADAČ/TR<br>BRADAČ/TR<br>BRADAČ/TR<br>BRADAČ/TR<br>Dekoracija ota<br>Dekoracija ota<br>Dekoracija ota                                                                                                    | LKA<br>IGLIA<br>RANZINC<br>k (ženske)<br>a podplati<br>stara                              | D IZDEL<br>1.2015 | KIH<br>ŠTEVILKA<br>DOKUMENTA             | DATUM KOLIČINA<br>28,50<br>0,22<br>1,00<br>1,00<br>1,00<br>0,00<br>2,00<br>2,00<br>3,500<br>10,00                  | PRODAINA MALC<br>VREDNOST<br>629,68<br>4,40<br>17,83<br>113,37<br>28,69<br>1117,78<br>50,00<br>46,25<br>700,00<br>199,00                            | DPRODAINA<br>VREDNOST<br>689,50<br>4,40<br>19,52<br>14,64<br>35,00<br>61,00<br>56,43<br>854,00<br>242,78                                         | POPUST<br>17,50<br>0,00<br>0,00<br>0,00<br>0,00<br>0,00<br>0,00<br>0,00                  |                   |         |                |
| PREGL<br>Obdobje:<br>Poslovna enc<br>Kupec:<br>Izdelek:<br>Blagovna alc<br>KODA<br>IZDELKA<br>II 000128<br>II 0000128<br>II 000012<br>II 000013<br>II 000013<br>II 000013<br>II 000014<br>II 000014                                                                   | ED PRODA<br>1.11.20<br>via: Vie<br>Vii<br>viii<br>unina: Vie<br>NAZIV IZDEI<br>Arantiranje<br>Baba-gamuš<br>BRADAĆ TR<br>BRADAĆ TR<br>BRANCIV BI<br>Brerokovani<br>Depilacija bit<br>Depilacija bit<br>Depilacija bit<br>Depilacija bit<br>Hommos                                                                                                    | LKA<br>IGLIA<br>RANZINC<br>k (ženske)<br>a<br>zza<br>a podplata<br>zza                    | D IZDEL<br>1.2015 | KIH<br>ŠTEVILKA<br>DOKUMENTA             | DATUM KOLIĈINA<br>28,50<br>0,22<br>1,00<br>1,00<br>1,00<br>1,00<br>2,00<br>2,00<br>3,5,00<br>1,16                  | PRODAINA MALC<br>VREDNOST<br>629,68<br>113,37<br>28,69<br>117,78<br>50,00<br>46,25<br>700,00<br>199,00<br>20,88                                     | DPRODAINA<br>VREDNOST<br>689,50<br>4,40<br>19,52<br>14,64<br>35,00<br>56,43<br>854,00<br>242,78<br>20,88                                         | POPUST<br>17,50<br>0,00<br>0,000<br>11,71<br>0,000<br>14,58<br>0,000<br>1,222            |                   |         |                |
| PREGL<br>Obdobje:<br>Poslovna enc<br>Kupec:<br>Izdelek:<br>Blagovna ako<br>KODA<br>II 2DELKA<br>II 000125<br>II 000125<br>II 000041<br>II 000013<br>II 000013<br>II 000013<br>II 000013<br>II 000014<br>II 000014<br>II 000014                                        | ED PRODA<br>1.11.20<br>ota: Vse<br>Vsi<br>Vsi<br>upina: Vse<br>NAZIV IZDEI<br>Aranžiranje<br>Baba gamnž<br>BrADAČ 'IR<br>BrANCN'B<br>BrANCN'B<br>BrANCN'B<br>Deplatacijo ota<br>Dodama zaščit<br>Francosta mar<br>Hosmos<br>Igla                                                                                                    | LKA<br>IGLIA<br>IGLIA<br>RANZINC<br>k (Zenske<br>itov<br>a<br>zza<br>a podplata<br>iikura | ) IZDEL<br>2015   | KIH<br>ŠTEVILKA<br>DOKUMENTA             | DATUM KOLIČINA<br>28,50<br>0,22<br>1,00<br>1,00<br>1,00<br>1,00<br>0,2,00<br>0,2,00<br>3,5,00<br>1,0,00<br>1,1,00  | PRODAJNA MALC<br>VREDNOST<br>629,68<br>4,40<br>17,83<br>113,37<br>28,69<br>117,78<br>50,00<br>462,5<br>700,00<br>199,00<br>199,00<br>20,88<br>12,30 | DPRODAJNA<br>VREDNOST<br>689,50<br>4,40<br>19,52<br>14,64<br>35,00<br>143,69<br>61,00<br>56,43<br>854,00<br>242,78<br>20,88<br>15,00             | POPUST<br>17,50<br>0,00<br>0,000<br>0,000<br>4,58<br>0,000<br>1,22<br>0,000              |                   |         |                |
| PREGL<br>Obdobje:<br>Poslovna en<br>Kupec:<br>Izdelek:<br>Blagovna sko<br>KODA<br>IZDELKA<br>II 000125<br>II 000125<br>II 000041<br>II 000013<br>II 000018<br>II 000013<br>II 000013<br>II 000014<br>II 000014<br>II 000014<br>II 000014<br>II 000014                 | ED PRODA<br>i. 11120<br>ota: Vae<br>Vai<br>vapina: Vae<br>NAZIV IZDEI<br>AranTiranje<br>Baba-gannul<br>BRADAĆ TR<br>BRADAĆ TR<br>B | KA<br>IGLIA<br>RANZINCO<br>tov<br>a<br>podplatr<br>ikura<br>a                             | D IZDEL<br>12015  | KIH<br>ŠTEVILKA<br>DOKUMENTA             | DATUM KOLIČINA<br>28,50<br>0,22<br>1,00<br>1,00<br>1,00<br>1,00<br>2,00<br>3,500<br>1,000<br>1,16<br>1,00<br>2,100 | PRODAINA MALO<br>VREDNOST<br>629,68<br>4,40<br>17,83<br>13,37<br>28,69<br>117,78<br>50,00<br>46,25<br>700,00<br>199,00<br>20,88<br>12,30<br>420,00  | DPRODAJNA<br>VREDNOST<br>689,50<br>4,40<br>19,52<br>14,64<br>35,00<br>143,69<br>61,00<br>56,43<br>854,00<br>242,78<br>20,88<br>51,2,00<br>512,40 | POPUST<br>17,50<br>0,00<br>0,00<br>0,00<br>11,71<br>0,00<br>1,22<br>0,00<br>0,00<br>0,00 |                   |         |                |

Slika 22: Poročila - Pregled prodaje po izdelkih

Pregled prodaje po izdelkih prikazuje vse izdelke razvrščene po kodi za izbrano časovno obdobje. Dodatno filtriranje omogoča izbor poslovalnice, izdelka, kupca in blagovne skupine. Ko ste označili željeno, kliknite gumb v desnem zgornjem kotu *Prikaži poročilo*.

Poročilo vsebuje tudi naziv izdelka številko in datum dokumenta (računa), količino, prodajno in maloprodajno vrednost, ter popust.

Če je seznam daljši od ene strani, bo to razvidno iz navigacijskih gumbov, med katerimi je prikazano število podstrani. Vsako poročilo lahko tudi natisnete in izvozite v PDF in Excel z gumbi, ki jih najdete v zgornjem desnem kotu.

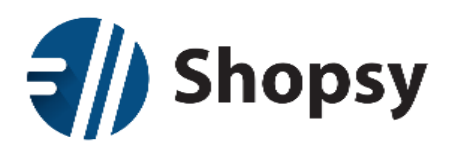

### 2.8.1.8Pregled prodaje po blagovnih skupinah

| 📸 l:                                                                                                    |                                                                                                    |                                                                                                 | Poroči                                                                    | ila Nastavitve                                                                                                    |                                                                                                    |                                                                                                    |                                                                                                    |                                                                                                    |
|----------------------------------------------------------------------------------------------------|----------------------------------------------------------------------------------------------------|-------------------------------------------------------------------------------------------------|---------------------------------------------------------------------------|----------------------------------------------------------------------------------------------------|----------------------------------------------------------------------------------------------------|----------------------------------------------------------------------------------------------------|----------------------------------------------------------------------------------------------------|----------------------------------------------------------------------------------------------------|
| Pregle                                                                                                    | d prodaje po                                                                                                    | blagovnił                                                                                       | n skupin:                                                                 | ah                                                                                                    |                                                                                                    |                                                                                                    |                                                                                                    |                                                                                                    |
|                                                                                                    | Datum od: 1.11.2                                                                                                    | 015                                                                                             |                                                                           | Datur                                                                                                    | n do: 30.11.                                                                                                    | 2015                                                                                                    |                                                                                                    | Prikaži p                                                                                                    |
| Po                                                                                                    | slovalnica: Vsi                                                                                                    | i izhrani 👻                                                                                     | Izkloni ve                                                                | ki ki                                                                                                    | inec: Vsi                                                                                                    | izbrani 👻                                                                                                    | Izkloni vee                                                                                                    |                                                                                                    |
|                                                                                                    |                                                                                                    |                                                                                                 | intropi ve                                                                |                                                                                                    |                                                                                                    |                                                                                                    |                                                                                                    |                                                                                                    |
|                                                                                                    | Izdelek: Vsi                                                                                                    | i izbrani 🔻                                                                                     | Izklopi vs                                                                | se Blagovna sku                                                                                                    | pina: Vsi                                                                                                    | izbrani 🔻                                                                                                    | Izklopi vse                                                                                                    |                                                                                                    |
| c                                                                                                    | < 1/? >                                                                                                    | >>                                                                                              |                                                                           |                                                                                                    |                                                                                                    |                                                                                                    | PDF                                                                                                    | Excel                                                                                                    |
| Obdobje:<br>ioslovna en<br>iupec:<br>idelek:<br>lagovna sk                                                                                                    | 1.11.2015 - 2<br>tota: Vse<br>Vsi<br>Vsi<br>cupina: Vse                                                                                                    | 30.11.2015                                                                                      |                                                                           |                                                                                                    |                                                                                                    |                                                                                                    |                                                                                                    |                                                                                                    |
| Dodobje:<br>ioslovna en<br>iupec:<br>zdelek:<br>ilagovna sk<br>iLAG. SK.<br>IFRA                                                                                                    | 1.11.2015 - :<br>Vse<br>Vsi<br>vsi<br>vsi<br>suppina: Vse                                                                                                    | 30.11.2015<br>7 <b>K</b><br>1Z                                                                  | ODA N<br>DELKA N                                                          | AZIV IZDELKA                                                                                                    | KOLIČINA                                                                                                    | PRODAJNA<br>VREDNOST                                                                                                    | MALOPRODAJNA<br>VREDNOS                                                                                                    | A<br>T                                                                                                    |
| bdobje:<br>oslovna en<br>iupec:<br>kdelek:<br>lagovna sk<br>LAG. SK.<br>IFRA<br>1000001                                                                                                    | 1.11.2015 - :<br>Vse<br>Vsi<br>Vsi<br>BLAG. SK. NAZIV<br>Čevljarake storitve                                                                                                    | 30.11.2015<br>7 K4<br>1Z                                                                        | ODA N<br>DELKA N                                                          | AZIV IZDELKA                                                                                                    | KOLIČINA<br>123,50                                                                                                    | PRODAJNA<br>VREDNOST<br>2.500,45                                                                                                    | MALOPRODAJN/<br>VREDNOS<br>3.050,5                                                                                                    | 4<br>T<br>3                                                                                                    |
| bbdobje:<br>ioslovna en<br>iupec:<br>zdelek:<br>ilagovna sk<br>iLAG. SK.<br>IFRA<br>g 000001                                                                                                    | 1.11.2015 - :<br>Vse<br>Vsi<br>Vei<br>Upina: Vse<br>BLAG. SK. NAZIV<br>Čevljarske storitve                                                                                                    | 30.11.2015<br>7 Ki<br>1Z                                                                        | ODA N<br>DELKA N                                                          | IAZIV IZDELKA<br>Jodatna zaščita podplata                                                                                          | KOLIČINA<br>123,50<br>35,00                                                                                                    | PRODAJNA<br>VREDNOST<br>2.500,45<br>700,00                                                                                                    | MALOPRODATN<br>VREDNOS<br>3.050,3<br>854,0                                                                                                    | L<br>T<br>5                                                                                                    |
| Obdobje:<br>ioslovna en<br>iupec:<br>zdelek:<br>ilagovna sk<br>iLAG. SK.<br>IFRA<br>3 000001                                                                                                    | 1.11.2015 - :<br>via<br>Via<br>Via<br>upina: Vie<br>BLAG. SK. NAZIV<br>Čevljarike storitve                                                                                                    | 30.11.2015<br>7 Ki<br>00<br>00<br>00                                                            | ODA N<br>DELKA N<br>10005 D<br>10006 Iz                                   | AZIV IZDELKA<br>vodatna zaščita podplata<br>stelava vložka                                                                         | KOLIČINA<br>123,50<br>35,00<br>21,00                                                                                                    | PRODAJNA<br>VREDNOST<br>2.500,45<br>700,00<br>420,00                                                                                                    | MALOPRODAJNA<br>VREDNOS<br>3.050,5<br>854,0<br>512,4                                                                                                    | A<br>T<br>5<br>0<br>0                                                                                                    |
| Obdobje:<br>ioslovna en<br>iupec:<br>zdelek:<br>ilagovna sk<br>iLAG. SK.<br>IFRA<br>3 000001                                                                                                    | 1.11.2015 - :<br>Vse<br>Vsi<br>Vii<br>aupina: Vse<br>BLAG. SK. NAZIV<br>Čevljanke storitve                                                                                                    | 30.11.2015<br>7 <b>K</b><br>12<br>00<br>00<br>00<br>00                                          | 0DA N<br>DELKA N<br>00005 D<br>00006 12<br>00001 N                        | IAZIV IZDELKA<br>Iodatna zaščita podplata<br>delava vložka<br>fenjava podplata na čevlju                                           | KOLIČINA<br>123,50<br>35,00<br>21,00<br>8,00                                                                                                    | PRODAJNA<br>VREDNOST<br>2.500,45<br>700,00<br>420,00<br>200,00                                                                                                    | MALOPRODATN<br>VREDNOS<br>3.050,5<br>854,6<br>512,4<br>244,0                                                                                                    | A<br>T<br>5<br>0<br>0<br>0                                                                                                    |
| Obdobje:<br>(solovna en<br>(upec:<br>zdelek:<br>ilagovna sk<br>iLAG. SK.<br>IFRA<br>3 000001                                                                                                    | 1.11.2015 - :<br>Vse<br>Vsi<br>Vsi<br>uupina: Vse<br>BLAG. SK. NAZIV<br>Čevljarake storitve                                                                                                    | 7 <b>K</b><br>7 <b>K</b><br>00<br>00<br>00<br>00<br>00<br>00                                    | 0DA N<br>DELKA N<br>00005 D<br>00006 Iz<br>00001 M<br>00004 P             | IAZIV IZDELKA<br>odatna zaščita podplata<br>stelava vložka<br>fenjava podplata na čevlju<br>opravilo pete                          | KOLIČINA<br>123,50<br>35,00<br>21,00<br>8,00<br>58,50                                                                                                    | PRODAJNA<br>VREDNOST<br>2.500,45<br>700,00<br>420,00<br>200,00<br>1.170,00                                                                                                    | MALOPRODAIN/<br>VREDNOS<br>3.050,5<br>512,4<br>244,0<br>1.427,4                                                                                                    | A<br>T<br>5<br>0<br>0<br>0<br>0<br>0                                                                                                    |
| Dodobje:<br>toslovna en<br>tupec:<br>delek:<br>lagovna sk<br>LAG. SK.<br>IFRA<br>3 000001                                                                                                    | 1.11.2015 - :<br>Vse<br>Vsi<br>Vsi<br>rupina: Vse<br>BLAG. SK. NAZIV<br>Čevljarske storitve                                                                                                    | 7 <b>K</b><br>7 <b>K</b><br>00<br>00<br>00<br>00<br>00<br>00<br>00<br>00<br>00                  | ODA N<br>DELKA N<br>00005 D<br>00006 Iz<br>00001 M<br>00004 P<br>00010 R  | AZIV IZDELKA<br>kodatna zaščita podplata<br>delava tožka<br>lenjava podplata na čevlju<br>opravlo pete<br>aztezanje čevljev        | KOLIČINA<br>123,50<br>35,00<br>21,00<br>8,00<br>58,50<br>1,00                                                                                                    | PRODAJNA<br>VREDNOST<br>2.500,45<br>700,00<br>420,00<br>200,00<br>1.170,00<br>10,45                                                                                                    | MALOPRODAJN/<br>VREDNOS<br>3.050,5<br>854,0<br>512,4<br>244,0<br>1.427,4<br>1.2,7                                                                                                    | 1<br>5<br>0<br>0<br>0<br>0<br>0<br>0<br>5<br>5                                                                                                    |
| bbdobje:<br>'oslovna en<br>(upec:<br>zdelek:<br>ilagovna sk<br>iLAG. SK.<br>IFRA<br>g 0000001<br>g 0000003                                                                                                    | 1.11.2015 - 3<br>Vsi<br>Vsi<br>upina: Vse<br>BLAG, SK, NAZIV<br>Čevljanke storitve                                                                                                    | 7 K<br>7 12<br>00<br>00<br>00<br>00<br>00<br>00<br>00<br>00                                     | 0DA N<br>DELKA N<br>00005 D<br>00006 Iz<br>00001 M<br>00001 P<br>000010 R | AZIV IZDELKA<br>kodatna zaščita podplata<br>delava vložka<br>tenjava podplata na čevlju<br>opravilo pete<br>aztezanje čevljev      | KOLIČINA<br>123,50<br>35,00<br>21,00<br>8,00<br>58,50<br>1,00<br>95,00                                                                                                    | PRODAJNA<br>VREDNOST<br>2.500,45<br>700,00<br>420,00<br>200,00<br>1.170,00<br>10,45<br>631,65                                                                                                    | MALOPRODAJN/<br>VREDNOS<br>8300,<br>854,0<br>512,4<br>244,0<br>1.427,4<br>12,7<br>770,6                                                                                                    | T T T T T T T T T T T T T T T T T T T                                                                                                    |
| bbdobje:<br>tosłovna en<br>tupec:<br>zdelek:<br>ilagovna sk<br>iLAG. SK.<br>IFRA<br>g 000001<br>g 000001<br>g 000004                                                                                                    | 1.11.2015 - 2<br>ota: Vse<br>Vsi<br>Vsi<br>vai<br>aupina: Vse<br>BLAG. SK. NAZIV<br>Čevljanke storitve<br>Čevljanki material<br>Kozmešňas storitve                                                                                                    | 7 Ki<br>7 Ki<br>00<br>00<br>00<br>00<br>00<br>00<br>00<br>00<br>00<br>00<br>00<br>00<br>00      | 0DA N<br>DELKA N<br>0005 D<br>0006 Iz<br>0001 N<br>00001 R                | AZIV IZDELKA<br>lodatna zaščita podplata<br>delava vložka<br>fenjava podplata na čevlju<br>opravilo pete<br>aztezanje čevljev      | KOLIČINA<br>123,50<br>21,00<br>8,00<br>58,50<br>1,00<br>95,00<br>1154,00                                                                                                    | PRODAJNA<br>VREDNOST<br>2.500,45<br>700,00<br>420,00<br>1.170,00<br>1.170,00<br>1.070,00<br>1.170,00<br>1.070,00<br>1.070,00<br>1.170,00<br>1.170,000,00<br>1.170,000<br>1.170,0000<br>1.170,0000<br>1.170,0000<br>1.170,0000000000000000000000000000000000                                                                                                    | MALOPRODAJNJ<br>VREDNOS<br>3 854,5<br>512,4<br>1,427,4<br>1,427,4<br>770,6<br>5 3,306,5<br>4,47                                                                                                    | 4<br>5<br>5<br>0<br>0<br>0<br>0<br>5<br>1<br>1<br>9<br>2                                                                                                    |
| bbdobje:           boslovna en           (upec:           (upec:           delek:           ilagovna sk           LAG. SK.           IFRA           0000001           0000003           0000004           0000005                                                                                                    | 1.11.2015 - :<br>Vse<br>Vsi<br>Vsi<br>upina: Vse<br>BLAG. SK. NAZIV<br>Čevljanki storitve<br>Čevljanki material<br>Kozmetične storitve                                                                                                    | 7 K<br>7 K<br>00<br>00<br>00<br>00<br>00<br>00<br>00<br>00<br>00<br>00<br>00<br>00<br>00        | 0DA<br>DELKA N<br>00005 D<br>00006 Iz<br>00001 M<br>00001 R               | AZIV IZDELKA<br>vodatna zaščita podplata<br>stelava vložka<br>lenjava podplata na čevlju<br>opravilo pete<br>aztezanje čevljev     | KOLIČINA<br>123,50<br>35,000<br>21,00<br>8,00<br>58,50<br>1,00<br>95,00<br>154,00<br>41,50                                                                                                    | PRODAJNA<br>VREDNOST<br>2.500,45<br>700,00<br>420,00<br>1.170,00<br>10,45<br>631,65<br>4.349,91<br>370,38                                                                                                    | MALOPRODAJN,<br>VEEDNOS<br>3.030,5<br>3.834,4<br>1.427,4<br>1.427,4<br>1.44,1<br>1.457,4<br>1.44,1<br>1.457,4<br>1.44,1<br>1.457,4<br>1.44,1<br>1.457,4<br>1.457,4<br>1.457                                                                                                    | A T<br>5 0<br>0 0<br>0 0<br>0 0<br>5 5<br>5 1<br>1 9<br>9 0<br>2 2                                                                                                    |
| bbdobje:           ioslovna en           (upec:           idelek:           ilagovna sk           ILAG. SK.           IFRA           0000001           0000003           0000003           0000006           0000008                                                                                                    | 1.11.2015 - :     Vse     Vsi     Vsi     Vsi     vvi     upina: Vse      BLAG. SK. NAZIV     Čevljarski material     Kozmetične storitve      Čevljarski material     Kozmetične storitv     Morske zivali     Poletrjala (moliča)                                                                                                    | 7 K<br>7 K<br>00<br>00<br>00<br>00<br>00<br>00<br>00<br>00<br>00<br>00<br>00<br>00<br>00        | 0DA N<br>DELKA N<br>00005 D<br>00006 Iz<br>00001 N<br>00004 P<br>00010 R  | AZIV IZDELKA<br>kolatna zaščita podplata<br>nodelava vložka<br>fenjava podplata na čevlju<br>oparatilo pete<br>aztezanje čevljev   | KOLIČINA<br>123,50<br>35,000<br>8,000<br>58,50<br>1,000<br>95,500<br>154,000<br>41,500<br>11,000<br>11,000                                                                                                    | PRODAJNA<br>VREDNOST<br>2.500,45<br>700,00<br>200,00<br>1.170,00<br>10,45<br>631,65<br>4.349,91<br>370,38<br>147,54                                                                                                    | MALOPRODAIN/S<br>VREDOS<br>53,030,<br>51,4<br>244,4<br>1,427,4<br>1,2,7<br>770,6<br>5,306,6<br>4,41,3<br>156,1<br>150,1<br>150       | A<br>T<br>5<br>0<br>0<br>0<br>0<br>0<br>0<br>0<br>0<br>5<br>5<br>1<br>9<br>0<br>0<br>2<br>0<br>0<br>0<br>0<br>0<br>0<br>0<br>0<br>0<br>0<br>0<br>0<br>0                                                                                                    |
| bbdobje:<br>oslovna en<br>tupec:<br>rdelek:<br>ilagovna sk<br>iLAG. SK.<br>IFRA<br>3 000001<br>3 000001<br>3 000004<br>3 000006<br>3 000008<br>3 000012<br>3 000012                                                                                                    | 1.11.2015 - 3<br>Vsi<br>Vsi<br>vvi<br>aupina: Vse<br>BLAG, SK, NAZIV<br>Čevljarski storitve<br>Čevljarski material<br>Kozmetične storitve<br>Morake živali<br>Pokrivala (měko)                                                                                                    | 7 K<br>7 12<br>00<br>00<br>00<br>00<br>00<br>00<br>00                                           | ODA N<br>DELKA N<br>00005 D<br>00006 Iz<br>00001 M<br>00004 P<br>00010 R  | AZIV IZDELKA<br>kodatna zaščita podplata<br>delava vložka<br>fenjava podplata na čevlju<br>opravilo pete<br>aztezanje čevljev      | KOLIČINA<br>123,50<br>35,00<br>21,00<br>8,00<br>38,50<br>1,00<br>95,00<br>154,00<br>41,50<br>11,00<br>11,00                                                                                                    | PRODAINA<br>VREDNOST<br>2.500.45<br>700,00<br>200,00<br>1.170,00<br>10.45<br>631,65<br>631,65<br>631,65<br>4.349,91<br>370,38<br>142,58<br>147,54<br>9.70                                                                                                    | MALOPRODAJN.<br>VREDNOS<br>30.00,<br>5124,<br>244,<br>1427,<br>1427,<br>770,<br>6<br>306,<br>316,<br>1156,<br>1156,<br>1156,<br>1156,<br>1156,<br>1156,<br>1156,<br>1156,<br>1156,<br>1156,<br>1156,<br>1156,<br>1156,<br>1156,<br>1156,<br>1156,<br>1156,<br>1156,<br>1156,<br>1156,<br>1156,<br>1156,<br>1156,<br>1156,<br>1156,<br>1156,<br>1156,<br>1156,<br>1156,<br>1157,<br>1157,<br>1157 | T T T T T T T T T T T T T T T T T T T                                                                                                    |
| bbdobje:<br>costovara em<br>kupec:<br>costovara ek<br>kl.AG. SK.<br>IFRA<br>1000003<br>1000004<br>1000006<br>1000006<br>1000008<br>1000021                                                                                                    | 1.11.2015 - 2<br>Vie<br>Vie<br>Vie<br>upina: Vie<br>BLAG SK NAZIV<br>Čevljarski material<br>Kozmešične storitve<br>Čevljarski material<br>Kozmešične storitve<br>Morske ribe<br>Morske ribe<br>Pokrivala (moški)<br>Zelenjava                                                                                                    | 7 K<br>7 12<br>00<br>00<br>00<br>00<br>00<br>00<br>00<br>00<br>00<br>00<br>00<br>00<br>00       | 0DA N<br>DELKA N<br>00005 D<br>00000 I<br>00001 M<br>00000 P<br>00010 R   | AZIV IZDELKA<br>lodatna zaščita podplata<br>delava vložka<br>tenjava podplata na čevlju<br>opravilo pete<br>aztezanje čevljev      | KOLIČINA<br>123,50<br>35,00<br>8,00<br>58,50<br>1,00<br>95,00<br>1154,00<br>41,50<br>11,00<br>11,00<br>11,00<br>11,00<br>11,00<br>11,00<br>11,00<br>10,01<br>10,010,0 | PRODAJNA<br>VEEDNOST<br>2.500,45<br>700,000<br>420,00<br>1.170,000<br>1.0,45<br>631,65<br>4.349,91<br>370,03<br>8,142,58<br>147,54<br>147,54<br>9,70<br>28,66                                                                                                    | MALOPRODAJNV<br>VREDNOS<br>834,0<br>5124,0<br>1,427,4<br>1,27,70,6<br>5,306,5<br>441,3<br>156,1<br>180,0<br>11,8<br>3,55,0<br>2,5<br>2,5<br>2,5<br>2,5<br>2,5<br>2,5<br>2,5<br>2,5<br>2,5<br>2,5                                                                                                    | A<br>T<br>5<br>5<br>0<br>0<br>0<br>0<br>0<br>5<br>5<br>1<br>1<br>5<br>0<br>0<br>0<br>0<br>0<br>0<br>0<br>0<br>0<br>0<br>0<br>0<br>0                                                                                                    |
| bbdbje:<br>upec:<br>upec:<br>Iagovna sk<br>I.AG. SK.<br>I.AG. SK.<br>000001<br>0000001<br>0000001<br>0000004<br>0000005<br>000005<br>000005<br>000005                                                                                                    | 1.11.2015 - :<br>Vse<br>Vsi<br>Vsi<br>upina: Vse<br>BLAG. SK. NAZIV<br>Čevljanke storitve<br>Čevljanke storitve<br>Čevljanke storitve<br>Mornke nbe<br>Mornke živali<br>Pokrivala (moško)<br>Zelenjava<br>Prosti čas (čenke)e,                                                                                                    | 7 K<br>00<br>00<br>00<br>00<br>00<br>00<br>00<br>00<br>00<br>0                                  | 0DA N<br>DELKA N<br>00005 D<br>00006 Iz<br>00001 N<br>00004 P<br>00010 R  | AZIV IZDELKA<br>bolatna zaščita podplata<br>stelava vložka<br>lenjava podplata na čevlju<br>opravilo pete<br>aztezanje čevljev     | KOLIČINA<br>123,50<br>21,00<br>58,50<br>58,50<br>1,00<br>95,50<br>154,00<br>11,00<br>11,00<br>12,00<br>12,00<br>12,00<br>12,00                                                                                                    | PRODAINA<br>VPLEDNOST<br>2.500,45<br>700,00<br>420,00<br>0.200,00<br>1.170,00<br>1.170,000<br>1.170,000<br>1.170,0000<br>1.170,0000<br>1.170,0000<br>1.170,0000000000000000000000000000000000                                                                                                    | MALOPRODAJNN<br>VEEDNOS<br>3 030,5<br>8 84,4<br>3 14,2<br>7 70,6<br>5 306,8<br>4 41,3<br>1 56,1<br>1 156,1<br>1 156,1<br>3 50,6<br>3 50,0<br>3 50,0<br>50,0<br>50,0<br>50,0<br>50,0<br>50,0<br>50,0<br>50,0                                                                                                    | A<br>T<br>T<br>S<br>0<br>0<br>0<br>0<br>0<br>0<br>0<br>0<br>0<br>0<br>0<br>0<br>0<br>0<br>0<br>0<br>0                                                                                                    |
| bdobje:<br>upec:<br>delek:<br>lagovna sk<br>LAG SK.<br>1000001<br>0000001<br>0000004<br>1000006<br>1000001<br>000001<br>000001<br>000001<br>000002                                                                                                    | 1.11.2015 - :<br>Vie<br>Vii<br>Vii<br>Vii<br>Vii<br>Uii<br>BLAG. SK. NAZIV<br>Čevljanke storitve<br>Čevljanke storitve<br>Čevljanke storitve<br>Morake rive<br>Morake živali<br>Pokrivala (moliko)<br>Zelenjava<br>Proti čas (ženake)<br>Ribilke storitve                                                                                                    | 7 K<br>7 K<br>00<br>00<br>00<br>00<br>00<br>00<br>00<br>00<br>00<br>00<br>00<br>00<br>00        | 0DA N<br>DELKA N<br>0005 D<br>00001 L<br>00001 P<br>00010 R               | AZIV IZDELKA<br>bolatna zaščita podplata<br>ni odelava vložka<br>fenjava podplata na čevlju<br>opravilo pete<br>aztrezanje čevljev | KOLIČINA<br>123,50<br>35,00<br>21,00<br>58,50<br>95,00<br>95,00<br>95,00<br>95,00<br>11,00<br>11,00<br>11,00<br>11,00<br>11,2,00<br>22,00                                                                                                    | PRODAJNA<br>VREDNOST<br>2.500,45<br>700,00<br>420,00<br>0.200,000<br>1.170,00<br>1.170,00<br>1.170,00<br>1.170,00<br>1.142,58<br>1.147,54<br>9,70<br>2.8,69<br>4.93,15<br>70,32,00                                                                                                    | MALOPRODAJNN:<br>VREDNOS<br>53030,5<br>854,0<br>512,4<br>244,4<br>1,427,4<br>1,2,7<br>770,6<br>5366,6<br>441,3<br>156,1<br>156,0<br>111,8<br>350,0<br>111,8<br>350,0<br>350,0<br>350       | A<br>T<br>S<br>0<br>0<br>0<br>0<br>0<br>0<br>0<br>0<br>0<br>0<br>0<br>0<br>0                                                                                                    |
| bbdbje:<br>sislova en<br>upec:<br>delek:<br>ILAG SK<br>IFRA<br>000001<br>3000003<br>3000004<br>3000004<br>3000004<br>3000005<br>3000012<br>3000012<br>300002<br>3000012<br>300002<br>3000012<br>300002<br>300002<br>30002<br>30002<br>300 | 1.11.2015 - 3<br>Vsi<br>Vsi<br>vvi<br>aupina: Vse<br>BLAG. SK. NAZIV<br>Čevljarski material<br>Kozneki ne teritve<br>Čevljarski material<br>Morske živali<br>Pokrivala (mški)<br>Zelenjava<br>Zelenjava<br>Proti čas (čenske)<br>Ribilke storitve<br>Turitiče storitve                                                                                                    | 90.11.2015                                                                                      | 0DA N<br>DELKA N<br>00005 D<br>00006 Iz<br>00001 M<br>00004 P<br>00010 R  | AZIV IZDELKA<br>kodatna zaščita podplata<br>delava vložka<br>fenjava podplata na čevlju<br>opravilo pete<br>aztezanje čevljev      | KOLIČINA<br>123,50<br>35,00<br>21,00<br>58,50<br>1,00<br>95,00<br>11,00<br>11,00<br>11,00<br>11,05<br>5<br>1,00<br>12,00<br>22,00<br>7,00<br>7,00                                                                                                    | PRODAINA<br>VREDNOST<br>2.500,45<br>700,00<br>200,00<br>10,45<br>631,65<br>631,65<br>731,65<br>731,65<br>731, | MALOPRODAJN.<br>VREDNOS<br>3 0.00,<br>5 124,<br>2 44,<br>4 1427,<br>4 1427,<br>4 1427,<br>4 11,<br>2 770,<br>6 336,<br>5 441,<br>3 156,<br>1 156,<br>1 156,<br>1 156,<br>3 355,<br>6 440,<br>1 156,<br>1 156,<br>3 355,<br>5 40,<br>2 359,<br>5 359,<br>5                                                                                                    | A         T           T         S           00         0           00         0           00         0           00         0           00         0           00         0           00         0           00         0           00         0           00         0           00         0                                                                                                    |
| bbdbje:<br>solova en<br>upec:<br>LAG SK<br>ILAG SK<br>IFRA<br>000001<br>000001<br>000001<br>000001<br>000001<br>000002<br>000002<br>0000002<br>000002<br>000000<br>000002<br>000002<br>000000<br>000000<br>000000<br>00000<br>000000                                                                                                    | 1.11.2015 - 2<br>Vie<br>Vie<br>Vie<br>aupina: Vie<br>BLAG SK NAZIV<br>Čevljarski material<br>Koznešične storitve<br>Čevljarski material<br>Koznešične storitve<br>Morske ribe<br>Morske ribe<br>Potrivala (molki)<br>Zelenjava<br>Prosti ća (ženske)<br>Ribiške storitve<br>Turistične storitve<br>Arabske specialitet                                                             | 7 K<br>7 K<br>00<br>00<br>00<br>00<br>00<br>00<br>00<br>00<br>00<br>00<br>00<br>00<br>00        | 0DA N<br>DELKA N<br>00005 D<br>00006 IL<br>00001 M<br>00004 P<br>00010 R  | AZIV IZDELKA<br>lodatna zaščita podplata<br>delava vložka<br>tenjava podplata na čevlju<br>opravilo pete<br>aztezanje čevljev      | KOLIČINA<br>123,50<br>35,00<br>8,00<br>8,00<br>95,00<br>11,00<br>41,50<br>11,00<br>11,00<br>12,00<br>12,00<br>12,00<br>7,00<br>1,18                                                                                                    | PRODAJNA<br>VREENOST<br>2.500,45<br>700,00<br>200,00<br>1.170,00<br>10,45<br>631,65<br>4.349,91<br>370,38<br>142,58<br>147,54<br>9,70<br>28,669<br>4493,15<br>703,20<br>28,669<br>4493,15<br>703,20<br>28,669                                                                                                    | MALOPRODAJNV<br>VEEDNOS<br>3 639,5<br>834,<br>5124,2<br>244,0<br>1,427,4<br>12,7<br>770,6<br>5 306,5<br>441,3<br>156,1<br>180,0<br>11,8<br>3 55,0<br>5 40,0<br>770,0<br>3 35,5<br>329,5<br>2 32,5<br>2 32,5<br>2 42,5<br>2 44,5<br>2 44,5<br>2 44,                                                                                                    | A T<br>5 5<br>0 0<br>0 0<br>0 0<br>5 5<br>1 1<br>9 0<br>0 0<br>2 0<br>0 0<br>0 0<br>0 0<br>0 0<br>0 0<br>0 0<br>0 0<br>0                                                                                                    |
| Debobje:<br>Poslovna en<br>zadelek:<br>ILAG. SK<br>1000001<br>1000001<br>1000001<br>1000001<br>1000001<br>1000002<br>1000002<br>1000020<br>1000020<br>1000020                                                                                                    | 1.11.2015 - 2<br>Vie<br>Vie<br>Vie<br>Ui<br>upina: Vie<br>BLAG. SK. NAZIV<br>Čevljanki material<br>Kozmetične storitve<br>Čevljanki material<br>Kozmetične storitve<br>Morake ribe<br>Morake ribe<br>Morake ribe<br>Pokrivala (motiki)<br>Zelenjava<br>Prosti čas (ženake)<br>Ribilka storitve<br>Turistične storitve<br>Vtetnimarke storitve<br>Arabeke upocaliteto<br>Cvetličama | 90.11.2015<br>7 K<br>00<br>00<br>00<br>00<br>00<br>00<br>00<br>00<br>00<br>00<br>00<br>00<br>00 | 0DA N<br>DELKA N<br>0005 D<br>00001 I<br>00010 R<br>00010 R               | AZIV IZDELKA<br>odatna zaščita podplata<br>odelava vložka<br>fenjava podplata na čevlju<br>opravilo pete<br>aztezanje čevljev      | KOLIČINA<br>123,50<br>21,00<br>58,50<br>58,50<br>1,00<br>95,50<br>11,00<br>11,00<br>11,20<br>0<br>12,00<br>22,00<br>7,00<br>12,200<br>7,00<br>13,83<br>48,00                                                                                                    | PRODAJNA<br>VREDNOST<br>2.500,45<br>700,00<br>420,00<br>0.200,00<br>1.170,00<br>1.170,00<br>1.170,00<br>1.170,00<br>1.170,00<br>1.170,00<br>1.170,00<br>1.170,00<br>28,69<br>433,15<br>703,20<br>22,69<br>433,15<br>703,20<br>270,41<br>25,28<br>25,52,80                                                                                                    | MALOPRODAJNN<br>VEEDNOS<br>3 030,5<br>8 54,4<br>2 44,4<br>1 427,7<br>7 70,0<br>5 306,8<br>4 41,3<br>1 56,1<br>1 18,0<br>1 11,8<br>1 56,1<br>1 18,0<br>0<br>1 11,9<br>1 56,0<br>1 19,0<br>0<br>1 19,0<br>1 19,0<br>10,0<br>10,0<br>10,0<br>1                                                                                                    | A         T           S         0           O         0           O         0           S         1           S         0           O         0           O         0 |

Slika 23: Poročila - Pregled prodaje po blagovnih skupinah

Pregled prodaje po blagovnih skupinah prikazuje vse blagovne skupine, razvrščene po kodi za izbrano časovno obdobje. Dodatno filtriranje omogoča izbor poslovalnice, izdelka, kupca in blagovne skupine. Ko ste označili željeno, kliknite gumb v desnem zgornjem kotu *Prikaži poročilo*.

Poročilo vsebuje tudi kodo in naziv izdelka, količino, prodajno in maloprodajno vrednost.

Če je seznam daljši od ene strani, bo to razvidno iz navigacijskih gumbov, med katerimi je prikazano število podstrani. Vsako poročilo lahko tudi natisnete in izvozite v PDF in Excel z gumbi, ki jih najdete v zgornjem desnem kotu.

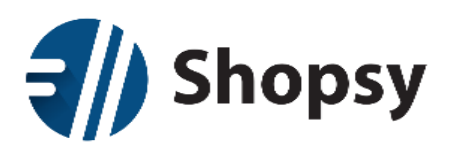

### 2.8.1.9Pregled prodaje po prodajalcih

|                                                                                                    | Shop                                                                                                    | sy                                               |                   |                                                                           |                                                                 |                                                                                                    |                                                                                                    |                                                                                                  | 🚨 Pozdravljeni: U | Jros! 🕶 |
|----------------------------------------------------------------------------------------------------|----------------------------------------------------------------------------------------------------|--------------------------------------------------|-------------------|---------------------------------------------------------------------------|-----------------------------------------------------------------|----------------------------------------------------------------------------------------------------|----------------------------------------------------------------------------------------------------|--------------------------------------------------------------------------------------------------|-------------------|---------|
|                                                                                                    |                                                                                                    |                                                  |                   | Poročila                                                                  |                                                                 |                                                                                                    |                                                                                                    |                                                                                                  |                   |         |
| Pregle                                                                                                    | d prodaje                                                                                                    | po prod                                          | lajalcił          | ı                                                                         |                                                                 |                                                                                                    |                                                                                                    |                                                                                                  |                   |         |
|                                                                                                    | Datum od:                                                                                                    | 1.11.2015                                        |                   |                                                                           | Datum do                                                        | 30.11.2015                                                                                                    |                                                                                                    |                                                                                                  | Prikaži           | poroči  |
| Po                                                                                                    | slovalnica:                                                                                                    | Vsi izbrar                                       | ni 🕶              | Izklopi vse                                                               | Kupec                                                           | Vsi izbrani 🗸                                                                                                    | Izklop                                                                                                    | oi vse                                                                                           |                   |         |
|                                                                                                    | Izdelek:                                                                                                    | Vsi izbrar                                       | ni 🕶              | Izklopi vse                                                               | Blagovna skupina                                                | Vsi izbrani 🗸                                                                                                    | Izklop                                                                                                    | oi vse                                                                                           |                   |         |
|                                                                                                    |                                                                                                    |                                                  |                   |                                                                           |                                                                 |                                                                                                    |                                                                                                    |                                                                                                  |                   |         |
| <<                                                                                                    | < 1/?                                                                                                    | >                                                | >>                |                                                                           |                                                                 |                                                                                                    |                                                                                                    | PDF                                                                                              | Excel             | N       |
| PREGL                                                                                                    | ED PROD.                                                                                                    | AJE PO P                                         | PRODA             | JALCIH                                                                    |                                                                 |                                                                                                    |                                                                                                    |                                                                                                  |                   |         |
| PREGLI<br>Obdobje:<br>Poslovna enc<br>Kupec:<br>Izdelek:<br>Blagovna sko                                                                                    | ED PROD.<br>1.11.2<br>vta: Vse<br>Vsi<br>Vsi<br>vsi<br>vsi                                                                           | AJE PO P<br>015 - 30.11.20                       | PRODA             | JALCIH                                                                    |                                                                 |                                                                                                    |                                                                                                    |                                                                                                  |                   |         |
| PREGLI<br>Obdobje:<br>Poslovna enc<br>Kupec:<br>Izdelek:<br>Blagovna sku<br>PRODAJALI<br>ŠIFRA                                                              | ED PROD.<br>1.11.2<br>vta: Vse<br>Vsi<br>upina: Vse<br>EC PRODA                                                                      | AJE PO P<br>015 - 30.11.20<br>JALEC NAZIV        | PRODA<br>115<br>V | JALCIH<br>ŠTEVILKA<br>DOKUMENTA                                           | DATUM P<br>DOKUMENTA 1                                          | RODAJNA MALOP<br>TREDNOST V                                                                                                    | RODAJNA<br>REDNOST                                                                                                    | POPUS                                                                                            | r                 |         |
| PREGL1<br>Obdobje:<br>Poslovna enc<br>Kupec:<br>Izdelek:<br>Blagovna sku<br>PRODAJALI<br>ŠIFRA<br>Ħ 000001                                                  | ED PROD.<br>1.11.2<br>Vsi<br>Vsi<br>upina: Vse<br>EC PRODA<br>demoad                                                                 | AJE PO P<br>015 - 30.11.20<br>JALEC NAZIV<br>nin | PRODA<br>915<br>V | JALCIH<br>ŠTEVILKA<br>DOKUMENTA                                           | DATUM P<br>DOKUMENTA Y                                          | RODAJNA MALOPI<br>REDNOST V<br>948,08                                                                                                    | RODAJNA<br>REDNOST<br>1.042,50                                                                                                    | POPUST<br>0,00                                                                                   | 7                 |         |
| PREGLI<br>Obdobje:<br>Poslovna enc<br>Kupec:<br>Izdelek:<br>Blagovna sku<br>PRODAJALI<br>SIFRA<br>H 000001<br>H 000002                                      | ED PROD<br>ta: Use<br>Vsi<br>upina: Vse<br>EC PRODA<br>demoad                                                                        | AJE PO P<br>015 - 30.11.20<br>JALEC NAZIV<br>nin | PRODA<br>115<br>V | JALCIH<br>ŠTEVILKA<br>DOKUMENTA                                           | DATUM P<br>DOKUMENTA V                                          | RODAJNA MALOPI<br>VEDNOST V<br>948,08<br>13.124,27                                                                                                    | RODAJNA<br>REDNOST<br>1.042,50<br>14.646,09                                                                                          | POPUS1<br>0,00<br>301,22                                                                         | C<br>0<br>8       |         |
| PREGLI<br>Obdobje:<br>Poslovna enc<br>Kupec:<br>Izdelek:<br>Blagovna sku<br>PRODAJALI<br>SIFRA<br># 000001<br># 000002<br># 000003                          | ED PROD<br>ta:<br>Vse<br>Vsi<br>vsi<br>upina:<br>Vse<br>PRODA<br>demoad<br>Andrej<br>JanezT                                          | AJE PO P<br>015 - 30.11.20<br>JALEC NAZIV<br>nin | v                 | JALCIH<br>ŠTEVILKA<br>DOKUMENTA                                           | DATUM P<br>DOKUMENTA 1                                          | RODAJNA MALOPI<br>(REDNOST V<br>948,08<br>13.124,27<br>33.271,27                                                                                      | RODAJNA<br>REDNOST<br>1.042,50<br>14.646,09<br>36.736,07                                                                             | POPUST<br>0,00<br>301,22<br>29,40                                                                | r<br>9<br>8<br>9  |         |
| PREGLI<br>Obdobje:<br>Poslovna enc<br>Kupec:<br>Izdelek:<br>Blagovna sku<br>PRODAJALI<br>SIFRA<br># 000001<br># 000001<br># 000001<br># 000001              | ED PROD<br>1.11.2<br>Vie<br>Vii<br>Vii<br>upina: Vie<br>EC PRODA<br>demoath<br>Andrej<br>JanezT<br>Uros                              | AJE PO P<br>015 - 30.11.20<br>JALEC NAZIV<br>nin | v v               | JALCIH<br>ŠTEVILKA<br>DOKUMENTA                                           | DATUM P<br>DOKUMENTA V                                          | RODAJNA MALOP<br>(REDNOST V<br>948,08<br>13.12427<br>33.271,27<br>8.960,42                                                                            | RODAJNA<br>RODNOST<br>1.042,50<br>14.646,09<br>36.736,07<br>10.273,08                                                                | POPUST<br>0,00<br>301,21<br>29,40<br>555,11                                                      |                   |         |
| PREGL1<br>Obdobje:<br>Poslovna enc<br>Kupec:<br>Izdelek:<br>Blagovna sku<br>PRODAJALI<br>ŠIFRA<br>© 000001<br>⊕ 000002<br>⊕ 000003<br>⊕ 000004<br>⊕ 000005  | ED PROD.<br>1.11.2<br>Vse<br>Vsi<br>Vsi<br>vse<br>EC PRODA<br>Andrej<br>JanezT<br>Uros<br>Daja                                       | AJE PO P<br>015 - 30.11.20<br>JALEC NAZIV        | v t               | JALCIH<br>ŠTEVILKA<br>DOKUMENTA                                           | DATUM P<br>DOKUMENTA Y                                          | RODAJNA MALOPI<br>REDNOST V<br>948,08<br>13.124,27<br>33.271,27<br>8.960,42<br>2.543,55                                                               | RODAJNA<br>REDNOST<br>1.042,50<br>14.646,09<br>36.736,07<br>10.273,08<br>2.789,20                                                    | POPUST<br>0,00<br>301,21<br>29,44<br>555,11<br>250,00                                            |                   |         |
| PREGL1<br>Obdobje:<br>Poslovna enc<br>Kupee:<br>Izdelek:<br>Blagovna sko<br>PRODAJAL<br>ŠIFRA<br>⊞ 000001<br>⊞ 000001<br>⊞ 000003<br>⊞ 000004<br>⊟ 000005   | ED PROD<br>ta: Use<br>Vsi<br>urina: Vse<br>EC PRODA<br>demoath<br>Andrej<br>JanezT<br>Uros<br>Darja                                  | AJE PO P<br>015 - 30.11.20<br>JALEC NAZIV<br>nin | V I               | JALCIH<br>ŠTEVILKA<br>DOKUMENTA                                           | DATUM P<br>DOKUMENTA 1<br>11.11.2015                            | RODAJNA MALOP<br>(REDNOST V<br>948,08<br>13.124,27<br>33.271,27<br>8.960,42<br>2.543,55<br>456,62<br>2.066 83                                         | RODAJNA<br>REDNOST<br>1.042,50<br>14.646,09<br>36,736,07<br>10.273,08<br>2.789,20<br>500,00<br>500,00                                | POPUS1<br>0,00<br>301,22<br>29,40<br>555,11<br>250,00<br>0,00                                    |                   |         |
| PREGLI<br>Obdobje:<br>Poslovna enc<br>Kupee:<br>Izdelek:<br>Blagovna sko<br>PRODAJAL<br>SIFRA<br>El 000001<br>El 000004<br>El 000004<br>El 000005           | ED PROD.<br>1.11.2<br>Via<br>Vii<br>vii<br>upina: Vse<br>EC PRODA<br>demoat<br>danca<br>JanerT<br>Uros<br>Darja                      | AJE PO P<br>015 - 30.11.20<br>JALEC NAZIV        | v                 | STEVILKA<br>DOKUMENTA<br>000005-00020-2015<br>000005-000026-2015          | DATUM P<br>DOKUMENTA 1<br>11.11.2015<br>11.11.2015              | RODAJNA MALOPI<br>REDNOST V<br>948,08<br>13.124,27<br>33.271,27<br>8.560,42<br>2.543,55<br>456,62<br>2.066,93<br>81.3                                 | RODAJNA<br>REDNOST<br>1.442,50<br>14.646,09<br>36.736,07<br>10.273,08<br>2.789,20<br>500,00<br>2.289,20<br>89,06                     | POPUS1<br>0,00<br>301,22<br>9,40<br>555,11<br>250,00<br>0,00<br>0,000                            |                   |         |
| PREGLI<br>Obdobje:<br>Poslovna enc<br>Kupec:<br>Izdelek:<br>Blagovna sko<br>SIFRA<br># 000001<br># 000001<br># 000001<br># 000003<br># 000005               | ED PROD.<br>1.112<br>Vai<br>Vai<br>Vai<br>upina: Vse<br>EC PRODA<br>demoad<br>demoad<br>damoad<br>JanezT<br>Uros<br>Darja<br>AndrejR | AJE PO P<br>015 - 30.11.20<br>JALEC NAZIV<br>nin | V 1               | JALCIH<br>ŠTEVILKA<br>DOKUMENTA<br>000005-00020-2015                      | DATUM P<br>DOKUMENTA 1<br>11.11.2015<br>11.11.2015              | RODARNA MALOPI<br>REDNOST V<br>948,08<br>13.124,27<br>33.271,27<br>8.860,42<br>2.540,42<br>2.545,55<br>4.55,62<br>2.086,93<br>81,33<br>125,00         | RODAJNA<br>REDNOST<br>1.042,50<br>14.646,09<br>36.736,07<br>10.273,08<br>2.789,20<br>500,00<br>2.289,20<br>89,06<br>152,50           | POPUS1<br>0.00<br>301,21<br>255,11<br>2550,00<br>0,00<br>2250,00<br>0,00<br>0,00                 |                   |         |
| PREGLI<br>Obdobje:<br>Poslovna enc<br>Kupec:<br>Izdelek:<br>Blagovna skr<br>PRODAJALI<br>SIFRA<br>■ 000001<br>■ 000001<br>■ 000003<br>■ 000004<br>■ 000005  | ED PROD.<br>1.11.2<br>Vsa<br>Vsi<br>upina: Vse<br>EC PRODA<br>demoad<br>Andrej<br>JanezT<br>Uros<br>Daja<br>AndrejR                  | AJE PO P<br>015 - 30.11.20<br>JALEC NAZIV        | V                 | JALCIH<br>STEVILKA<br>DOKUMENTA<br>000005-000026-2015<br>1025-00001-2015  | DATUM P<br>DOKUMENTA 1<br>11.11.2015<br>5.11.2015               | RODAJNA MALOPI<br>(REDNOST V<br>948,08<br>13.124,27<br>3.3271,27<br>8.960,42<br>2.45,55<br>45,62<br>2.086,93<br>81,33<br>125,00<br>125,00             | RODAJNA<br>REDNOST<br>1.042,50<br>14.646,09<br>36,736,07<br>10.273,08<br>2.789,20<br>500,00<br>2.289,20<br>89,06<br>152,50<br>152,50 | POPUS:<br>0,00<br>301,22<br>9,40<br>555,11<br>2550,00<br>0,00<br>2550,00<br>0,00<br>0,00<br>0,00 |                   |         |
| PREGL3 Obdobje: Poslovna enc Kupee: Izdelek: Blagovna skn PRODAJAL1 SIFRA  □ 000001 □ 000002 □ 000004 □ 000004 □ 000005 □ 000001 □ 000006 □ 000011 □ 000013 | ED PROD<br>ta: Use<br>Vsi<br>upina: Vse<br>EC PRODA<br>demoad<br>Andrej<br>JanerT<br>Uros<br>Darja<br>AndrejR                        | AJE PO P<br>015 - 30.11.20<br>JALEC NAZIV<br>nin | v 15              | JALCIH<br>ŠTEVILKA<br>DOKUMENTA<br>000005-000026-2015<br>1025-000001-2015 | DATUM P<br>DOKUMENTA Y<br>11.11.2015<br>11.11.2015<br>5.11.2015 | RODAJNA MALOPI<br>REDNOST V<br>948,08<br>13.124,27<br>3.3.271,27<br>8.960,42<br>2.543,55<br>456,62<br>2.068,93<br>81,33<br>125,00<br>125,00<br>252,13 | RODAJNA<br>REDNOST<br>1.042,50<br>14.646,09<br>36,736,07<br>10.273,08<br>2.789,20<br>500,00<br>2.289,20<br>59,06<br>152,50<br>307,60 | POPUS;<br>0,00<br>301,23,29,44<br>555,15,15,15,25,00<br>0,00<br>0,00<br>0,00<br>0,00<br>0,00     |                   |         |

Pregled prodaje ро prodajalcih prikazuje vse račune po prodajalcu za izbrano časovno obdobje, razporejene ро številki dokumenta (računa) in datumu. Dodatno filtriranje omogoča izbor poslovalnice, izdelka, kupca in blagovne skupine. Ko ste označili kar želite, kliknite gumb ۷ desnem zgornjem kotu Prikaži poročilo.

Poročilo vsebuje šifro in naziv prodajalca, številko in datum dokumenta, prodajno in maloprodajno vrednost, ter popust.

Če je seznam daljši od ene strani, bo to razvidno iz navigacijskih gumbov, med katerimi je prikazano število podstrani. Vsako poročilo lahko tudi natisnete in izvozite v PDF in Excel z gumbi, ki jih najdete v zgornjem desnem kotu.

#### 2.8.2 Poslovanje v sliki

Ker pregovorno slika nadomesti tisoč besed boste tukaj našli podrobnejše razdelani poslovni monitor, ki na eni strani grafično ponazori vaše poslovanja. Poleg seznama najbolj prodajnih izdelkov prikazuje štiri grafe prodaje (po dnevih, po urah, po poslovalnicah in prodajalcih). Na vrhu se z gumboma *naslednji* in *prejšnji* pomikate med meseci.

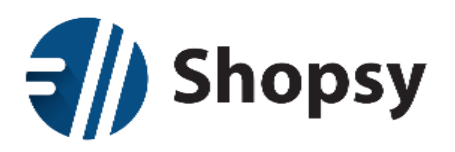

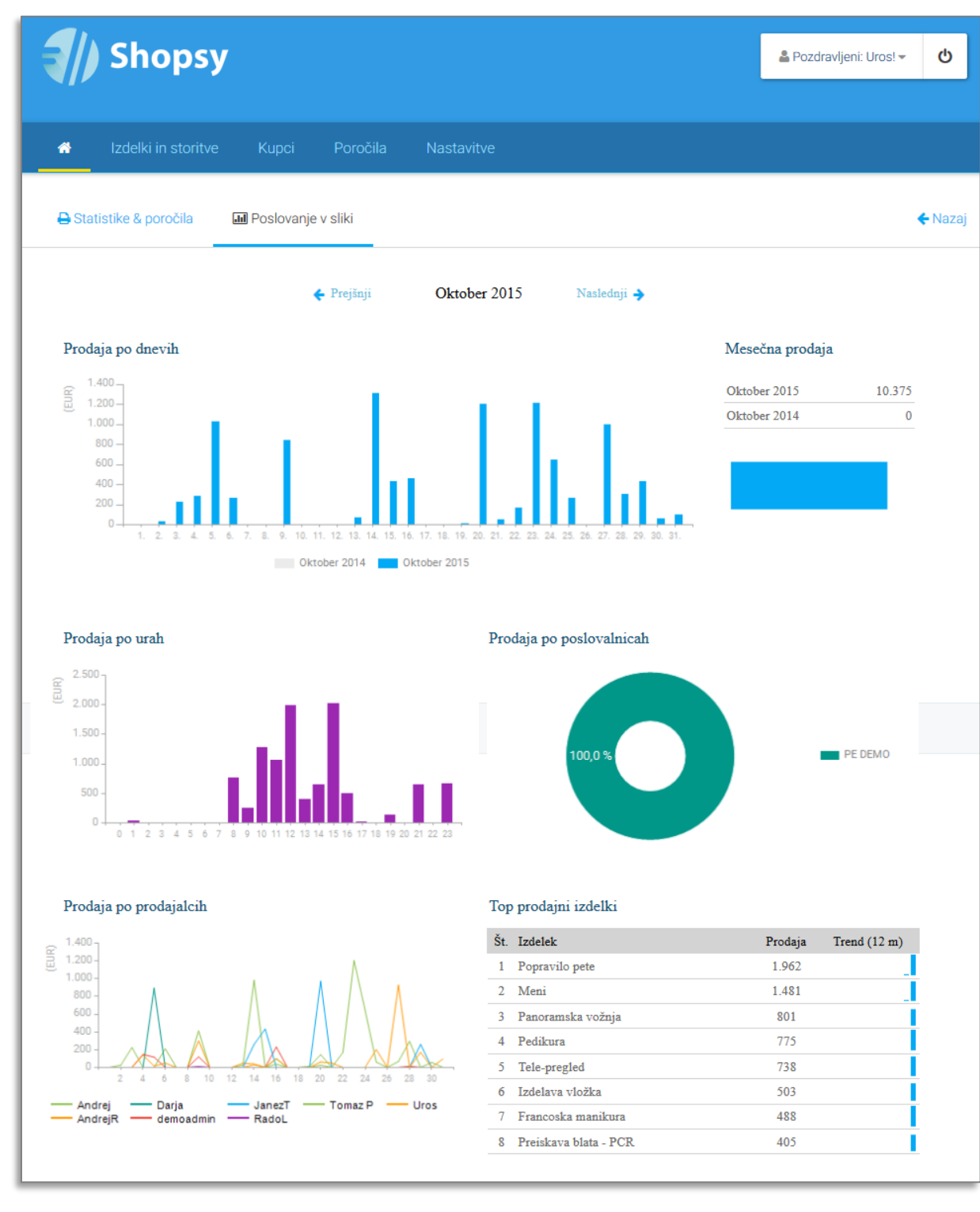

Slika 24: Poročila - Poslovanje v sliki

#### 2.9 Nastavitve

2.9.1 Podatki podjetja

Tukaj lahko vpišete in spreminjate podatke vašega podjetja.

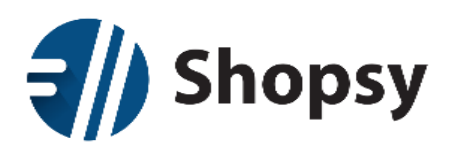

| shop 🥼             | osy                  |             |                              |              |          | 🚨 Dobrodošli: Uroš! | ወ              |
|--------------------|----------------------|-------------|------------------------------|--------------|----------|---------------------|----------------|
| 🖀 Izdelki in st    | oritve Kupci         | Poročila    | Nastavitve                   |              |          |                     |                |
| 🖻 Podatki podjetja | 🏲 Nastavitve pos     | lovne enote | 🛷 Nastavitve blagajne        | 😤 Uporabniki | Podpora  | <b>0</b> % Več      | <b>←</b> Nazaj |
| 🖋 Spremeni poda    | atke podjetja        |             |                              |              |          |                     |                |
|                    | Ime podjetja         |             | DEMO d.o.o.                  |              |          |                     |                |
|                    | Naslov podjetja      |             | Alešovčeva 50                |              |          |                     |                |
|                    | Poštna številka podj | jetja       | 1000                         |              |          |                     |                |
|                    | Mesto podjetja       |             | Ljubljana                    |              |          |                     |                |
|                    | Država podjetja      |             | Slovenija                    |              |          |                     |                |
|                    | Telefon podjetja 1   |             | ++386 (0)1 584 03 50         |              |          |                     |                |
|                    | Telefon podjetja 2   |             | Vnesite telefon podjetja 2   |              |          |                     |                |
|                    | Fax podjetja         |             | ++386 (0)1 505 68 63         |              |          |                     |                |
|                    | E-pošta podjetja     |             | shopsy@rcl-group.com         |              |          |                     |                |
|                    | Davčna številka pod  | ljetja      | Vnesite davčno številka podj | etja         |          |                     |                |
|                    |                      |             |                              |              | Prekliči | Shrani sprem        | embe           |

Slika 25: Nastavitve - Spremeni podatke podjetja

#### 2.9.2 Nastavitve poslovne enote

Ta nastavitev je podrobneje opisana v poglavju Nastavitev poslovne enote.

#### 2.9.3 Nastavitve blagajne

Ta nastavitev je podrobneje opisana v poglavju Nastavitev blagajne.

#### 2.9.4 Uporabniki in uporabniške skupine

Tukaj dodajate in urejate uporabnike in uporabniške skupine vezane na uporabnike **Shopsy blagajne** in **Shopsy poslovodstva**.

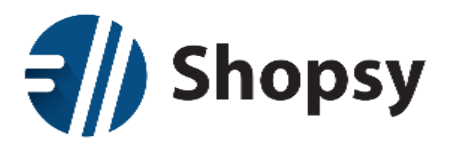

### 2.9.4.1Uporabniki

Desno od iskalnika je gumb za dodajanje novih uporabnikov (*Dodaj novo*), ki odpre novo stran z obrazcem.

| Shopsy                       |               | 을 Pozdravljeni: Uros! - (ט<br>ק izberite poslovno enoto - |
|------------------------------|---------------|-----------------------------------------------------------|
| 🖨 Izdelki in storitve Kupci  | Poročila Nast | vitve                                                     |
| 🖋 Dodaj / Spremeni uporabnik | a             | <b>€</b> Nazı                                             |
| Koda                         | 000019        |                                                           |
| Uporabniško ime              | Vnesite       | iporabniško ime                                           |
| E-pošta                      | Vnesite       |                                                           |
| Telefon:                     | Vnesite       | elefonsko številko                                        |
| Davčna številka              | Vnestie       | lavčno številko uporabnika                                |
| Tuji državljan               |               | Ne                                                        |
| Uporabniška sku              | pina Izberite | ikupino uporabnikov 🔻                                     |
| Uporabniška vlog             | a Izberite    | logo uporabnikov 👻                                        |
| Geslo:                       | *****         | •                                                         |
|                              |               |                                                           |
|                              |               | Prekliči Shrani spremembe                                 |

Slika 26: Nastavitve - Dodajanje uporabnika

- > Koda: Program samodejno ponudi naslednjo prosto kodo uporabnika.
- > **Uporabniško ime:** Vnesite ime uporabnika, s katerim se bo prijavil v Shopsy.
- > E-pošta: Vnesite e-poštni naslov uporabnika.
- > **Telefon:** Vnesite telefonsko številko uporabnika.
- > Davčna številka: Vnesite osebno davčno številko uporabnika.
- > **Tuji državljan:** Če je uporabnik tuji državljan označite tukaj DA in davčna številka ni potrebna.
- > Uporabniška skupina: Izberite skupino uporabnikov kateri bo ta uporabnik pripadal.
- > Uporabniška vloga: Izberite vlogo uporabnika, ki zavzema večji del njegovih nalog.
- Geslo: Določite geslo za prijavo.

Na koncu vnos shranite z gumbom *Shrani spremembe* (v desnem spodnjem kotu) ali zavrzite z gumbom *Prekliči.* Gumb za urejanje posameznega uporabnika najdete na skrajni desni osnovnega seznama uporabnikov.

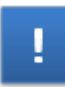

Vsak uporabnik mora imeti lasten e-poštni naslov, kar pomeni, da si uporabniki ne morejo deliti istega naslova.

Za delo na blagajni je obvezna tudi davčna številka, razen v primeru, ko gre za tujega državljana.

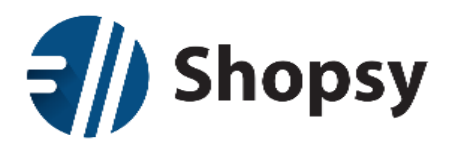

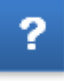

Le uporabniki z uporabniško vlogo **Administrator** lahko spreminjajo gesla vseh uporabnikov. Uporabnikov ni mogoče brisati, lahko pa jim pobrišete oziroma spremenite geslo in s tem onemogočite dostop.

V zgornjem levem kotu je iskalnik, s katerim lahko iščete po različnih kriterijih (po vsem, po kodi, po uporabniškem imenu in po uporabniški skupini). Osnovni prikaz je razvrščen po kodi, lahko pa ga razvrščate tudi po uporabniškem imenu ali uporabniški skupini.

Seznam je omejen na prikaz desetih uporabnikov na stran. Preko navigacijskih gumbov v spodnjem levem kotu se pomikate po korakih naprej in nazaj ali preskočite na zadnjo oziroma prvo stran. Če želite skočiti na točno določeno stran seznama, jo izberite preko seznama na gumbu v desnem spodnjem kotu.

### 2.9.4.2Uporabniške skupine

| Shoj             | osy                                      | 🚨 Dobrodošii: Uros! 🕚 |
|------------------|------------------------------------------|-----------------------|
| 🖀 Izdelki in s   | toritve Kupci Poročila <b>Nastavitve</b> |                       |
| 🖋 Uporabniki 🛛 🎍 | ✔ Uporabniške skupine                    | <b>€</b> Nazaj        |
| <b>Q</b> Iskanje | Po vsem 👻                                | Dodaj novo            |
| Koda 🗸           | Naziv uporabniške skupine 🗸              |                       |
| 000001           | SKUPINA ADMINISTRATOR                    | 🥒 Uredi               |
| 000002           | SKUPINA UPORABNIK WEB                    | 🥜 Uredi               |
| 000003           | SKUPINA UPORABNIK BLAGAJNA               | 🥒 Uredi               |
| « < >            | »                                        | Stran 1 🔻             |

Slika 27: Nastavitve - Uporabniške skupine

Desno od iskalnika je gumb za dodajanje novih uporabniških skupin (*Dodaj novo*), ki odpre novo stran z obrazcem.

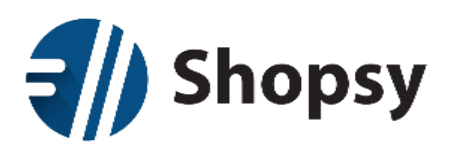

|        | Shopsy              |               |           |               |          | 🚨 Dobrodošli: Uros! | ወ       |
|--------|---------------------|---------------|-----------|---------------|----------|---------------------|---------|
| *      | Izdelki in storitve | Кирсі         | Poročila  | Nastavitve    |          |                     |         |
| 🖋 Doda | aj / Spremeni upo   | orabniško     | o skupino |               |          |                     | 🗲 Nazaj |
|        | Koda                |               |           | 000004        |          |                     |         |
|        | Naziv u             | uporabniške s | skupine   | Vnesite naziv |          |                     |         |
|        |                     |               |           |               | Prekliči | Shrani spreme       | embe    |

Slika 28: Obrazec uporabniške skupine

- **Koda:** Program samodejno ponudi naslednjo prosto kodo uporabniške skupine.
- > Naziv uporabniške skupine: Vnesite ime uporabniške skupine (primer: Skupina blagajniki).

Na koncu vnos shranite z gumbom *Shrani spremembe* (v desnem spodnjem kotu) ali zavrzite z gumbom *Prekliči*. Gumb za urejanje posameznega uporabnika najdete na skrajni desni osnovnega seznama. Pri urejanju se spodaj pojavi še gumb za brisanje skupine.

V zgornjem levem kotu je iskalnik s katerim lahko iščete po različnih kriterijih (po vsem, po kodi in po imenu uporabniške skupine). Osnovni prikaz je razvrščen po kodi, lahko pa ga razvrščate tudi po nazivu uporabniške skupine.

Seznam je omejen na prikaz desetih uporabniških skupin na stran. Preko navigacijskih gumbov v spodnjem levem kotu se pomikate po korakih naprej in nazaj ali preskočite na zadnjo oziroma prvo stran. Če želite skočiti na točno določeno stran seznama, jo izberite preko seznama na gumbu v desnem spodnjem kotu.

#### 2.9.5 Podpora

Tukaj najdete povezave do Shopsy blagajne. Na voljo je različica za Windows in Android.

#### 2.9.6 Države

Do nastavitev držav pridete tako da v *Nastavitvah* izberete podmeni *Več…* Desno od iskalnika je gumb za dodajanje novih držav (*Dodaj novo*), ki odpre novo stran z obrazcem.
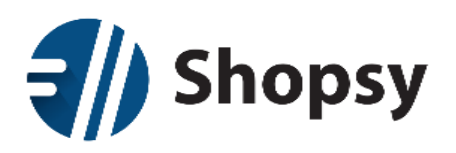

| <b>  </b> | Shopsy              |       |          |                 |          | 🛔 Dobrodošli: Uros! 🕚 |
|-----------|---------------------|-------|----------|-----------------|----------|-----------------------|
| ŵ         | Izdelki in storitve | Кирсі | Poročila | Nastavitve      |          |                       |
| 🖋 Dod     | aj / Spremeni drž   | avo   |          |                 |          | <b>←</b> Nazaj        |
|           | Koda                |       |          | 000001          |          |                       |
|           | Ime                 |       |          | Vnesite naziv   |          |                       |
|           | Valuta              |       |          | Izberite valuto | •        |                       |
|           |                     |       |          |                 |          |                       |
|           |                     |       |          |                 | Prekliči | Shrani spremembe      |

#### Slika 29: Obrazec države

- **Koda:** Vpišite kodo države po ISO standardu (koda Slovenije je 705).
- Ime: Vnesite ime države.
- > Valuta: Izberite valuto.

Na koncu vnos shranite z gumbom *Shrani spremembe* (v desnem spodnjem kotu) ali zavržete z gumbom *Prekliči*. Gumb za urejanje posamezne države najdete na skrajni desni osnovnega seznama. Pri urejanju se spodaj pojavi še gumb za brisanje države.

V zgornjem levem kotu je iskalnik, s katerim lahko iščete po različnih kriterijih (po vsem, po kodi, po imenu in po valutah). Osnovni prikaz je razvrščen po kodi, lahko pa ga razvrščate tudi po imenu ali valuti.

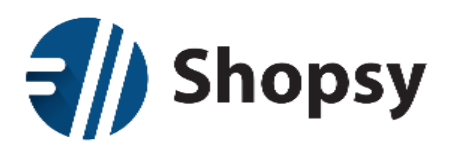

| Shop:                                                           | sy                                                        |                                                                           | ان Dobrodošli: Uros! ك |
|-----------------------------------------------------------------|-----------------------------------------------------------|---------------------------------------------------------------------------|------------------------|
| o Izdelki in stori                                              | itve Kupci Poročila                                       | Nastavitve                                                                |                        |
| <ul> <li>Države</li> <li>Regi</li> <li>Način plačila</li> </ul> | je 🕜 Mesta 🌒 Poštne šte<br>? Prejemki / Izdatki 🔗 Skupine | evilke 🥒 Valute 🌒 Merske enote<br>izdelkov in storitev 🕜 Nivo blagovne sk | Davčne stopnje         |
| <b>Q</b> Iskanje                                                | Po vsem 🗸                                                 |                                                                           | Dodaj novo             |
| Koda 🗸                                                          | Ime 🗸                                                     | Valuta 🗸                                                                  |                        |
| 705                                                             | SLOVENIJA                                                 | EUR                                                                       | 🥒 Uredi                |
| « < >                                                           | »                                                         |                                                                           | Stran 1 👻              |

#### Slika 30: Nastavitve - Države

Seznam je omejen na prikaz desetih držav na stran. Preko navigacijskih gumbov v spodnjem levem kotu se pomikate po korakih naprej in nazaj ali preskočite na zadnjo oziroma prvo stran. Če želite skočiti na točno določeno stran seznama, jo izberite preko seznama na gumbu v desnem spodnjem kotu.

#### 2.9.7 Regije

Do nastavitev regij pridete tako da v *Nastavitvah* izberete podmeni *Več...* Tukaj urejate regije, ki jih boste uporabili pri naslovu Kupcev in poslovnih enot. Predhodno so že vnesene slovenske regije (Osrednjeslovenska, Štajerska, Savinjska, Gorenjska, Obalnokraška, Goriška, Dolenjska in Pomurska).

Desno od iskalnika je gumb za dodajanje novih regij (*Dodaj novo*), ki odpre novo stran z obrazcem posamezne regije.

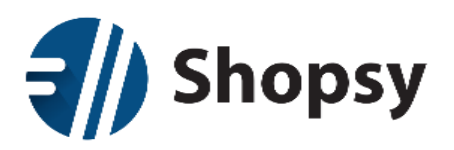

| <b>I</b> | Shopsy              |       |          |                 |          | 🛓 Dobrodošli: Uros! | ወ       |
|----------|---------------------|-------|----------|-----------------|----------|---------------------|---------|
| *        | Izdelki in storitve | Kupci | Poročila | Nastavitve      |          |                     |         |
| 🖋 Dod    | aj / Spremeni reg   | lion  |          |                 |          |                     | 🗲 Nazaj |
|          | Koda                |       |          | 000009          |          |                     |         |
|          | Ime                 |       |          | Vnesite naziv   |          |                     |         |
|          | Država              |       |          | Izberite državo | •        |                     |         |
|          |                     |       |          |                 |          |                     |         |
|          |                     |       |          |                 | Prekliči | Shrani spremer      | mbe     |

Slika 31: Nastavitve - Dodaj/Spremeni regijo

- **Koda:** Program samodejno ponudi naslednjo prosto kodo.
- Ime: Vnesite naziv regije.
- > Država: Izberite državo.

Na koncu vnos shranite z gumbom *Shrani spremembe* (v desnem spodnjem kotu) ali zavrzite z gumbom *Prekliči*. Gumb za urejanje posamezne regije najdete na skrajni desni osnovnega seznama. Pri urejanju se spodaj pojavi še gumb za brisanje regije.

V zgornjem levem kotu je iskalnik, s katerim lahko iščete po različnih kriterijih (po vsem, po kodi in po imenu). Osnovni prikaz je razvrščen po kodi, lahko pa ga razvrščate tudi po imenu.

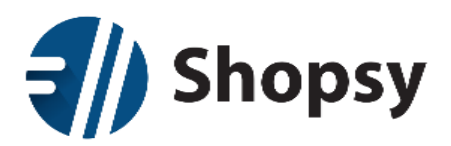

| Shopsy                                           |                                                                                                    | الله Dobrodošii: Uros! ك |
|--------------------------------------------------|----------------------------------------------------------------------------------------------------|--------------------------|
| 希 Izdelki in storitve                            | Kupci Poročila Nastavitve                                                                                                    |                          |
| Države     Regije     Način plačila     Prejemki | * Mesta – Poštne številke – Valute – Merske enote – Davčn<br>i / Izdatki – Skupine izdelkov in storitev – Nivo blagovne skupine | ie stopnje<br>🗲 Nazaj    |
| <b>Q</b> Iskanje                                 | Po vsem 🔹                                                                                                    | Dodaj novo               |
| Koda 🗸                                           | lme 🗸                                                                                                    |                          |
| 000001                                           | OSREDNJESLOVENSKA                                                                                                    | 🥒 Uredi                  |
| 000002                                           | ŠTAJERSKA                                                                                                    | 🥒 Uredi                  |
| 000003                                           | SAVINJSKA                                                                                                    | 🧨 Uredi                  |
| 000004                                           | GORENJSKA                                                                                                    | 🥒 Uredi                  |
| 000005                                           | OBALNOKRAŠKA                                                                                                    | 🧨 Uredi                  |
| 000006                                           | GORIŠKA                                                                                                    | 🥒 Uredi                  |
| 000007                                           | DOLENJSKA                                                                                                    | 🥒 Uredi                  |
| 000008                                           | POMURSKA                                                                                                    | 🥒 Uredi                  |
| « < > »                                          |                                                                                                    | Stran 1 👻                |

Slika 32: Nastavitve - Regije

Seznam je omejen na prikaz desetih regij na stran. Preko navigacijskih gumbov v spodnjem levem kotu se pomikate po korakih naprej in nazaj ali preskočite na zadnjo oziroma prvo stran. Če želite skočiti na točno določeno stran seznama, jo izberite preko seznama na gumbu v desnem spodnjem kotu.

#### 2.9.8 Mesta

Do nastavitev mest pridete tako da v *Nastavitvah* izberete podmeni *Več…* Večja slovenska mesta so predhodno vnesena, tako da načeloma ni potrebe po dodajanju. Manjši kraji so prav tako predhodno vneseni v naslednjem poglavju s poštnimi številkami.

Desno od iskalnika je gumb za dodajanje novih mest (Dodaj novo), ki odpre novo stran z obrazcem.

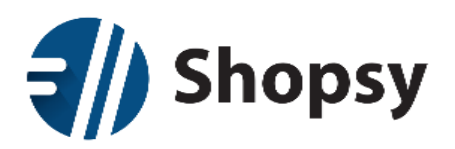

| Shopsy                               | 🛓 Dobrodošii: Uros! 🕐     |
|--------------------------------------|---------------------------|
| 🐐 Izdelki in storitve Kupci Poročila | Nastavitve                |
| 🖋 Dodaj / Spremeni mesto             | ← Nazaj                   |
| Ime                                  | Vnesite naziv             |
| Država                               | Izberite državo 🔻         |
|                                      | Prekliči Shrani spremembe |

Slika 33: Nastavitve - Dodaj/Spremeni mesto

- > Ime: Vnesite ime mesta.
- > **Država:** Izberite državo.

Na koncu vnos shranite z gumbom *Shrani spremembe* (v desnem spodnjem kotu) ali zavrzite z gumbom *Prekliči*. Gumb za urejanje posameznega mesta najdete na skrajni desni osnovnega seznama. Pri urejanju se spodaj pojavi še gumb za brisanje mesta.

V zgornjem levem kotu je iskalnik, s katerim lahko iščete po različnih kriterijih (po vsem, po imenu in po državah). Osnovni prikaz je razvrščen po imenu, lahko pa ga razvrščate tudi po državah.

| Shopsy                                                             |                                                                                                    | 🛔 Dobrodošii: Uros! 🛛 🖒 |
|--------------------------------------------------------------------|----------------------------------------------------------------------------------------------------|-------------------------|
| o Izdelki in storitve Kupci                                        | Poročila Nastavitve                                                                                 |                         |
| Države     Regije     Mesta     Način plačila     Prejemki / izdat | Poštne številke     Valute     Merske enote     Skupine izdelkov in storitev     Nivo blagovne skup |                         |
| Q Iskanje Po                                                       | vsem 👻                                                                                              | Dodaj novo              |
| Ime 🗸                                                              | Država 🗸                                                                                            |                         |
| CELJE                                                              | SLOVENIJA                                                                                           | 🧨 Uredi                 |
| KOPER                                                              | SLOVENIJA                                                                                           | 🧨 Uredi                 |
| KRANJ                                                              | SLOVENIJA                                                                                           | 🧨 Uredi                 |
| LJUBLJANA                                                          | SLOVENIJA                                                                                           | 🧨 Uredi                 |
| MARIBOR                                                            | SLOVENIJA                                                                                           | 🥒 Uredi                 |
| MURSKA SOBOTA                                                      | SLOVENIJA                                                                                           | 🥒 Uredi                 |
| NOVA GORICA                                                        | SLOVENIJA                                                                                           | 🥒 Uredi                 |
| NOVO MESTO                                                         | SLOVENIJA                                                                                           | 🥒 Uredi                 |
| « < > »                                                            |                                                                                                    | Stran 1 🝷               |

Slika 34: Nastavitve – Mesta

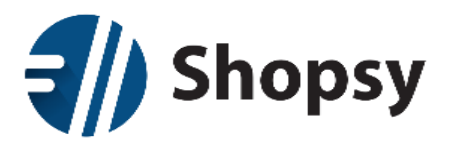

Seznam je omejen na prikaz desetih mest na stran. Preko navigacijskih gumbov v spodnjem levem kotu se pomikate po korakih naprej in nazaj ali preskočite na zadnjo oziroma prvo stran. Če želite skočiti na točno določeno stran seznama, jo izberite preko seznama na gumbu v desnem spodnjem kotu.

#### 2.9.9 Poštne številke

Do nastavitev poštnih številk pridete tako da v *Nastavitvah* izberete podmeni *Več…* Poštne številke so predhodno vnesene za vse slovenske kraje, ki imajo lastno poštno številko.

Desno od iskalnika je gumb za dodajanje novih poštnih številk (*Dodaj novo*), ki odpre novo stran z obrazcem.

| <b>{</b> | Shopsy              |           |          |                 |   |          | 🚨 Dobrodošli: Uros! | ሪ       |
|----------|---------------------|-----------|----------|-----------------|---|----------|---------------------|---------|
| *        | Izdelki in storitve | Kupci     | Poročila | Nastavitve      |   |          |                     |         |
| 🖋 Dod    | aj / Spremeni pos   | štno štev | ilko     |                 |   |          |                     | 🗲 Nazaj |
|          | Koda                |           |          | 000001          |   |          |                     |         |
|          | Ime                 |           |          | Vnesite naziv   |   |          |                     |         |
|          | Država              |           |          | Izberite državo | • |          |                     |         |
|          | Mesto               |           |          | Izberite mesto  | • |          |                     |         |
|          |                     |           |          |                 |   |          |                     |         |
|          |                     |           |          |                 |   | Prekliči | Shrani spreme       | mbe     |

Slika 35: Nastavitve - Dodaj/Spremeni poštno številko

- > Koda: Vpišite veljavno poštno številko.
- > Ime: Vnesite ime pošte.
- > Država: Izberite državo.
- > Mesto: Izberite mesto.

Na koncu vnos shranite z gumbom *Shrani spremembe* (v desnem spodnjem kotu) ali zavrzite z gumbom *Prekliči.* Gumb za urejanje posamezne poštne številke najdete na skrajni desni osnovnega seznama. Pri urejanju se spodaj pojavi še gumb za brisanje poštne številke.

V zgornjem levem kotu je iskalnik, s katerim lahko iščete po različnih kriterijih (po vsem, po kodi, po imenu, po mestu in po državah). Osnovni prikaz je razvrščen po kodi, lahko pa ga razvrščate tudi po imenu, mestu ali državi.

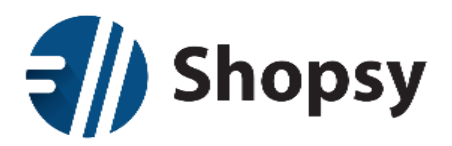

| Sho                                               | psy                                         |                                                               |                                      | <b>≗</b> Dot                            | orodošli: Uros! 😃 |
|---------------------------------------------------|---------------------------------------------|---------------------------------------------------------------|--------------------------------------|-----------------------------------------|-------------------|
| 🕷 🛛 Izdelki in                                    |                                             | Poročila Nasta                                                | avitve                               |                                         |                   |
| <ul> <li>Države</li> <li>Način plačila</li> </ul> | Regije 🥒 Mesta<br>•<br>• Prejemki / Izdatki | <ul> <li>Poštne številke</li> <li>Skupine izdelkov</li> </ul> | Valute Merske vin storitev Nivo blag | enote 🕜 Davčne stopnje<br>Jovne skupine | <b>←</b> Nazaj    |
| <b>Q</b> Iskanje                                  | Povse                                       | m 👻                                                           |                                      |                                         | Dodaj novo        |
| Koda 🗸                                            | lme 🗸                                       |                                                               | Mesto 🗸                              | Država 🗸                                |                   |
| 1000                                              | LJUBLJANA                                   |                                                               | LJUBLJANA                            | SLOVENIJA                               | 🥒 Uredi           |
| 1001                                              | Ljubljana - poštni predal                   | i                                                             | LJUBLJANA                            | SLOVENIJA                               | 🥒 Uredi           |
| 1210                                              | Ljubljana - Šentvid                         |                                                               | LJUBLJANA                            | SLOVENIJA                               | 🥒 Uredi           |
| 1211                                              | Ljubljana - Šmartno                         |                                                               | LJUBLJANA                            | SLOVENIJA                               | 🥒 Uredi           |
| 1215                                              | Medvode                                     |                                                               | LJUBLJANA                            | SLOVENIJA                               | 🥒 Uredi           |
| 1216                                              | Smlednik                                    |                                                               | LJUBLJANA                            | SLOVENIJA                               | 🥒 Uredi           |
| 1217                                              | Vodice                                      |                                                               | LJUBLJANA                            | SLOVENIJA                               | 🥒 Uredi           |
| 1218                                              | Komenda                                     |                                                               | LJUBLJANA                            | SLOVENIJA                               | 🥒 Uredi           |
| 1219                                              | Laze v Tuhinju                              |                                                               | LJUBLJANA                            | SLOVENIJA                               | 🥒 Uredi           |
| 1221                                              | Motnik                                      |                                                               | LJUBLJANA                            | SLOVENIJA                               | 🥒 Uredi           |
| « < >                                             | >                                           |                                                               |                                      |                                         | Stran 1 👻         |

#### Slika 36: Nastavitve - Poštne številke

Seznam je omejen na prikaz desetih poštnih številk na stran. Preko navigacijskih gumbov v spodnjem levem kotu se pomikate po korakih naprej in nazaj ali preskočite na zadnjo oziroma prvo stran. Če želite skočiti na točno določeno stran seznama, jo izberite preko seznama na gumbu v desnem spodnjem kotu.

#### 2.9.10 Valute

Do nastavitev valut pridete tako da v *Nastavitvah* izberete podmeni *Več…* Tukaj dodajate in urejate denarne valute s katerimi v vašem podjetju poslujete s končnimi kupci. Predhodno je nastavljen evro.

Desno od iskalnika je gumb za dodajanje novih valut (*Dodaj novo*), ki odpre novo stran z obrazcem.

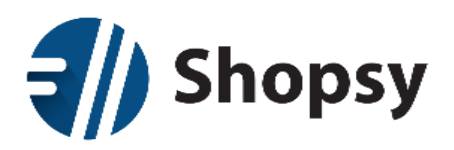

| <b>(</b> | Shopsy              |       |          |               |          | 🚨 Dobrodošli: Uros! |         |
|----------|---------------------|-------|----------|---------------|----------|---------------------|---------|
| ŵ        | Izdelki in storitve | Kupci | Poročila | Nastavitve    |          |                     |         |
| 🖋 Doda   | aj / Spremeni valı  | uto   |          |               |          |                     | 🗲 Nazaj |
|          | Koda                |       |          | 000001        |          |                     |         |
|          | Ime                 |       |          | Vnesite naziv |          |                     |         |
|          |                     |       |          |               |          |                     |         |
|          |                     |       |          |               | Prekliči | Shrani spreme       | mbe     |

Slika 37: Nastavitve - Dodaj/Spremeni valuto

- > Koda: Vpišite kodo valute po ISO standardu (na primer koda za EUR je 978).
- > Ime: Vnesite mednarodni naziv valute (primer EUR).

Na koncu vnos shranite z gumbom *Shrani spremembe* (v desnem spodnjem kotu) ali zavrzite z gumbom *Prekliči*. Gumb za urejanje posamezne valute najdete na skrajni desni osnovnega seznama. Pri urejanju se spodaj pojavi še gumb za brisanje valute.

V zgornjem levem kotu je iskalnik, s katerim lahko iščete po različnih kriterijih (po vsem, po kodi in po imenu). Osnovni prikaz je razvrščen po kodi, lahko pa ga razvrščate tudi po imenu.

| <b>=//)</b> Sł         | opsy                   |                           |                             |                                 |                                                            | <b>≜</b> Do             | obrodošli: Uros! |
|------------------------|------------------------|---------------------------|-----------------------------|---------------------------------|------------------------------------------------------------|-------------------------|------------------|
| 📸 Izdel                | ki in storitve         | Kupci                     | Poročila N                  | astavitve                       |                                                            |                         |                  |
| ✔ Države ✔ Način plači | 🖋 Regije<br>la 🕜 Preje | 🖋 Mesta<br>emki / Izdatki | Poštne številk Skupine izde | e 🖋 Valute<br>elkov in storitev | <ul> <li>Merske enote</li> <li>Nivo blagovne sk</li> </ul> | Davčne stopnje<br>upine | €N               |
| Q Iskanje              |                        | Po vser                   | n 💌                         |                                 |                                                            |                         | Dodaj nov        |
| Koda 🗸                 |                        |                           | Ime 🗸                       |                                 |                                                            |                         |                  |
| 978                    | > »                    |                           | EUR                         |                                 |                                                            |                         | Stran 1          |

Slika 38: Nastavitve - Valute

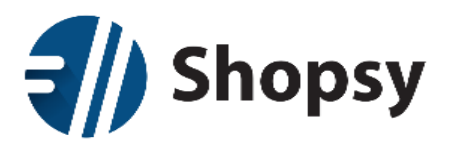

Seznam je omejen na prikaz desetih valut na stran. Preko navigacijskih gumbov v spodnjem levem kotu se pomikate po korakih naprej in nazaj ali preskočite na zadnjo oziroma prvo stran. Če želite skočiti na točno določeno stran seznama, jo izberite preko seznama na gumbu v desnem spodnjem kotu.

#### 2.9.11 Merske enote

Do nastavitev merskih enot pridete tako da v *Nastavitvah* izberete podmeni *Več*... Tukaj urejate merske enote oziroma enote, v katerih boste poslovali. Ni potrebno, da izberete izključno enote za merjenje količin ali časa, temveč je enota lahko tudi npr. oseba, skupina, zaboj...

Desno od iskalnika je gumb za dodajanje novih merskih enot (*Dodaj novo*), ki odpre novo stran z obrazcem posamezne merske enote.

| Shopsy                                     | 🚨 Dobrodošli: Uros! 🕚     |
|--------------------------------------------|---------------------------|
| 🖌 Izdelki in storitve Kupci Poročila Nasta | itve                      |
| 🖋 Dodaj / Spremeni mersko enoto            | <b>←</b> Nazaj            |
| Ime Vnesite n                              | aziv                      |
|                                            | Prekliči Shrani spremembe |

Slika 39: Nastavitve - Dodaj/Spremeni mersko enoto

> Ime: Vnesite naziv merske enote.

Na koncu vnos shranite z gumbom *Shrani spremembe* (v desnem spodnjem kotu) ali zavržete z gumbom *Prekliči*. Gumb za urejanje posamezne merske enote najdete na skrajni desni osnovnega seznama merskih enot. Pri urejanju se spodaj pojavi še gumb za brisanje merske enote.

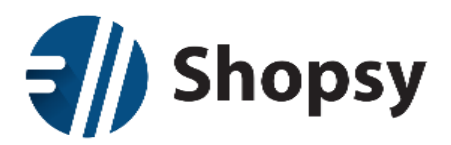

| Shopsy                                                                                                    | 🛓 Dobrodošli: Urost 🛛 🖒                                   |
|----------------------------------------------------------------------------------------------------|-----------------------------------------------------------|
| # Izdelki in storitve Kupci Poročila Nastavitve                                                                                      | 2                                                         |
| <ul> <li>Požave / Regije / Mesta / Poštne številke /</li> <li>Način plačila / Prejemki / Izdatki / Skupine izdelkov in st</li> </ul> | Valute Merske enote Davčne stopnje  Nivo blagovne skupine |
| Q iskanje Po vsem →                                                                                                    | Dodaj novo                                                |
| KG                                                                                                    | 🥜 Uredi                                                   |
| KOS                                                                                                    | 🥒 Uredi                                                   |
| m2                                                                                                    | 🥒 Uredi                                                   |
| OSEBA                                                                                                    | 🥒 Uredi                                                   |
| URA                                                                                                    | 🥜 Uredi                                                   |
| « < > »                                                                                                    | Stran 1 👻                                                 |

Slika 40: Nastavitve - Merske enote

V zgornjem levem kotu je iskalnik, s katerim lahko iščete po različnih kriterijih (po vsem ali po imenu).

Seznam je omejen na prikaz desetih merskih enot na stran. Preko navigacijskih gumbov v spodnjem levem kotu se pomikate po korakih naprej in nazaj ali preskočite na zadnjo oziroma prvo stran. Če želite skočiti na točno določeno stran seznama, jo izberite preko seznama na gumbu v desnem spodnjem kotu.

#### 2.9.12 Davčne stopnje

Ta nastavitev je podrobneje opisana v poglavju Nastavitev davčne stopnje.

#### 2.9.13 Načini plačila

Do nastavitev načinov plačila pridete tako da v *Nastavitvah* izberete podmeni *Več*... Tukaj urejate katere načine plačil želite uporabljati na blagajni. Predhodno so vneseni gotovina, bon in kartice (BA, Maestro, MasterCard, Visa).

Desno od iskalnika je gumb za dodajanje novih načinov plačil (*Dodaj novo*), ki odpre novo stran z obrazcem posameznega načina plačil.

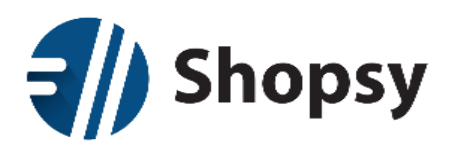

| <b>  </b> | Shopsy              |               |          |               |         |          | 🔓 Pozdravljeni: Uros! 🗸 🖒 |
|-----------|---------------------|---------------|----------|---------------|---------|----------|---------------------------|
| A         | Izdelki in storitve | Kupci         | Poročila | Nastavitve    |         |          |                           |
| 🖋 Dod     | aj / Spremeni nač   | čine plač     | il       |               |         |          | 🗲 Nazaj                   |
|           | Koda                |               |          | 9             |         |          |                           |
|           | Ime                 |               |          | Vnesite naziv |         |          |                           |
|           | Vrsta               |               |          | Gotovina      |         | -        |                           |
|           | Aktivno<br>enotah   | osti po poslo | vnih     | Ne            | PE DEMO |          |                           |
|           |                     |               |          |               |         | Prekliči | Shrani spremembe          |

Slika 41: Nastavitve - Dodaj/Spremeni način plačil

- **Koda:** Program samodejno ponudi naslednjo prosto kodo.
- > Ime: Vnesite naziv načina plačila.
- > Vrsta: Izberite med gotovino, kreditno kartico, debetno kartico in darilnim bonom.
- Aktivnost po poslovnih enotah DA/NE: Aktivnost oziroma možnost uporabe posameznega načina plačila lahko nastavljate po posameznih poslovnih enotah.

Na koncu vnos shranite z gumbom *Shrani spremembe* (v desnem spodnjem kotu) ali zavrzite z gumbom *Prekliči*. Gumb za urejanje posameznega načina plačila najdete na skrajni desni osnovnega seznama. Pri urejanju se spodaj pojavi še gumb za brisanje načina plačila.

V zgornjem levem kotu je iskalnik, s katerim lahko iščete po različnih kriterijih (po vsem, po kodi in po imenu). Osnovni prikaz je razvrščen po kodi, lahko pa ga razvrščate tudi po imenu.

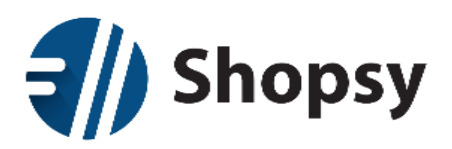

| Shopsy                      |                                     | 🛓 Pozdravljeni: Urost 🗸 🖕 |
|-----------------------------|-------------------------------------|---------------------------|
| 🐐 Izdelki in storitve Kupci | Poročila Nastavitve                 |                           |
| Države Regije Mesta         | Poštne številke Valute Merske enote | Davčne stopnje<br>🗲 Nazaj |
| Q Iskanje Po vse            | m                                   | Dodaj novo                |
| Koda 🗸                      |                                     | A Local                   |
| 2                           | BA KARTICA                          | ✓ Uredi                   |
| 3                           | MAESTRO                             | 🥒 Uredi                   |
| 4                           | MASTERCARD                          | 🥒 Uredi                   |
| 5                           | VISA                                | 🥜 Uredi                   |
| 7                           | BON                                 | 🖉 Uredi                   |
| 8                           | Diners                              | 🥒 Uredi                   |
| « < > »                     |                                     | Stran 1 👻                 |

#### Slika 42: Nastavitve - Načini plačila

Seznam je omejen na prikaz desetih načinov plačila na stran. Preko navigacijskih gumbov v spodnjem levem kotu se pomikate po korakih naprej in nazaj ali preskočite na zadnjo oziroma prvo stran. Če želite skočiti na točno določeno stran seznama, jo izberite preko seznama na gumbu v desnem spodnjem kotu.

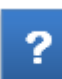

V primeru pošiljanja po povzetju, ko dejansko ne veste ali bo končni kupec plačal z gotovino ali kartico, si lahko dodate način plačila "Po povzetju", ki ga označite kot kreditna ali debetna kartica. Gre namreč za primer negotovinske transakcije, saj vam pošta denar nakaže na vaš tekoči račun, kar ne spreminja stanja gotovine v blagajni. Račun pa kljub temu morate izdati, saj FURS gleda na kakšen način izdelek plača končni kupec.

#### 2.9.14 Prejemki / Izdatki

Do nastavitev prejemkov in izdatkov pridete tako da v *Nastavitvah* izberete podmeni *Več…* Tukaj urejate prejemke in izdatke, ki jih lahko uporabljate na blagajni. Predhodno so vneseni Prejemek menjalnine, Izdatek menjalnine, Blagajniški višek, Blagajniški manko, Oddaja gotovine in Izravnava.

Desno od iskalnika je gumb za dodajanje novih prejemkov ali izdatkov (*Dodaj novo*), ki odpre novo stran z obrazcem posameznega prejemka ali izdatka.

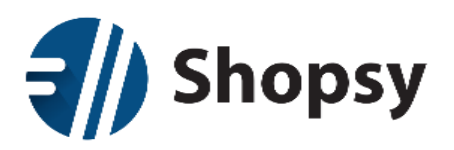

|       | Shopsy              |           |          |               |   | (        | 🛓 Pozdravljeni: Uros! 🛩 | ወ       |
|-------|---------------------|-----------|----------|---------------|---|----------|-------------------------|---------|
| ŵ     | Izdelki in storitve | Kupci     | Poročila | Nastavitve    |   |          |                         |         |
| 🖋 Dod | aj / Spremeni pre   | jemke / i | zdatke   |               |   |          |                         | 🗲 Nazaj |
|       | Koda                |           |          | 9             |   |          |                         |         |
|       | Ime                 |           |          | Vnesite naziv |   |          |                         |         |
|       | Vrsta               |           |          | Prejemek      | • |          |                         |         |
|       |                     |           |          |               |   |          |                         |         |
|       |                     |           |          |               |   | Prekliči | Shrani spreme           | embe    |

Slika 43: Nastavitve - Spremeni prejemke/izdatke

- > Koda: Program samodejno ponudi naslednjo prosto kodo.
- > Ime: Vnesite naziv prejemka ali izdatka.
- > Vrsta: Izberite med prejemkom, izdatkom in izravnavo.

Na koncu vnos shranite z gumbom *Shrani spremembe* (v desnem spodnjem kotu) ali zavrzite z gumbom *Prekliči*. Gumb za urejanje posameznega prejemka ali izdatka najdete na skrajni desni osnovnega seznama. Pri urejanju se spodaj pojavi še gumb za brisanje.

V zgornjem levem kotu je iskalnik, s katerim lahko iščete po različnih kriterijih (po vsem, po kodi in po imenu). Osnovni prikaz je razvrščen po kodi, lahko pa ga razvrščate tudi po imenu.

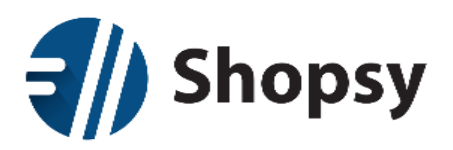

| Shopsy                                                                          |                                                                                                    | 🛎 Pozdravljeni: Uros! 🕶 🖒 |
|---------------------------------------------------------------------------------|----------------------------------------------------------------------------------------------------|---------------------------|
| 🕷 Izdelki in storitve Kup                                                       | ci Poročila Nastavitve                                                                                                 |                           |
| <ul> <li>Države P Regije P Me</li> <li>Način plačila P Prejemki / Iz</li> </ul> | sta 🧳 Poštne številke 🧳 Valute 🔮 Merske enote 🍃 Davčni<br>datki 🔹 Skupine izdelkov in storitev 🕐 Nivo blagovne skupine | e stopnje<br>≮ Nazaj      |
| Q Iskanje                                                                       | Po vsem 👻                                                                                                    | Dodaj novo                |
| 1                                                                               | Prejemek menjalnine                                                                                                    | 🥒 Uredi                   |
| 2                                                                               | Izdatek menjalnine                                                                                                    | 🥒 Uredi                   |
| 3                                                                               | Blagajniški višek                                                                                                    | 🥒 Uredi                   |
| 4                                                                               | Blagajniški manjko                                                                                                    | 🥒 Uredi                   |
| 5                                                                               | Oddaja gotovine                                                                                                    | 🥒 Uredi                   |
| б                                                                               | Izravnava                                                                                                    | 🥒 Uredi                   |
| « < > »                                                                         |                                                                                                    | Stran 1 👻                 |

#### Slika 44:Nastavitve - Prejemki/Izdatki

Seznam je omejen na prikaz desetih prejemkov in izdatkov na stran. Preko navigacijskih gumbov v spodnjem levem kotu se pomikate po korakih naprej in nazaj ali preskočite na zadnjo oziroma prvo stran. Če želite skočiti na točno določeno stran seznama, jo izberite preko seznama na gumbu v desnem spodnjem kotu.

#### 2.9.15 Skupine izdelkov in storitev

Do nastavitev skupine izdelkov in storitev pridete tako da v *Nastavitvah* izberete podmeni *Več...* Na tej podstrani dodajate in urejate blagovne skupine izdelkov in storitev.

Desno od iskalnika je gumb za dodajanje novih izdelkov ali storitev (*Dodaj novo*), ki odpre novo stran z obrazcem posamezne blagovne skupine.

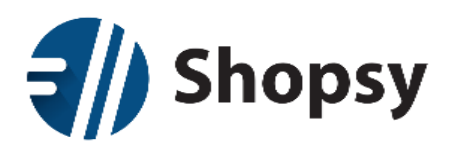

| Shopsy                            |                                | 🛓 Pozdravljeni: Uros! 👻 🕚                                                            |
|-----------------------------------|--------------------------------|--------------------------------------------------------------------------------------|
| 希 Izdelki in storitve Kupci Pr    | oročila Nastavitve             |                                                                                      |
| 🖋 Dodaj / Spremeni blagovno skupi | no                             | <b>←</b> Nazaj                                                                       |
| Koda                              | 000031                         |                                                                                      |
| Ime                               | Vnesite naziv                  |                                                                                      |
| Nivo blagovne skupine             | Izberite nivo blagovne skupine | •                                                                                    |
| Nadrejena blagovna skuj           | pina Izberite blagovno skupino | Za nadrejeno blagovno skupino je                                                     |
| DDV                               | SPLOŠNA STOPNJA 22,00%         | <ul> <li>ne vsebuje izdelkov ali nov prvi nivo</li> <li>blagovne skupine.</li> </ul> |
| Popust dovoljen                   | Da                             |                                                                                      |
|                                   |                                |                                                                                      |
|                                   |                                | Prekliči Shrani spremembe                                                            |

Slika 45: Skupine izdelkov in storitev - Dodaj/Spremeni blagovno skupino

- **Koda:** Program samodejno ponudi naslednjo prosto kodo blagovne skupine.
- Ime: Vnesite naziv blagovne skupine, iz katerega naj bo razviden tudi nivo. Iz abecednega seznam blagovnih skupin pri dodajanju izdelkov in storitev namreč nivo ni razviden.
- Nivo blagovne skupine: Določite nivo blagovne skupine, kateremu pripada nova blagovna skupina. Nivoje dodajate v menuju Nastavitve <u>Nivo blagovne skupine</u>.
- Nadrejena blagovna skupina: Izberite nadrejeno blagovno skupino, ki ji pripada ta skupina. Za nadrejeno blagovno skupino je možno izbrati le blagovno skupino, ki ne vsebuje izdelkov ali nov prvi nivo blagovne skupine.
- DDV: Iz seznama izberite DDV stopnjo, kar lahko urejate v <u>Nastavitvi davčne stopnje</u>.
- Popust dovoljen: Če želite, da je mogoče dodeliti popust na katerikoli izdelek, ki pripada tej blagovni skupini, izberite Da; v nasprotnem primeru izberite Ne. Velja tako za ročni popust na blagajni kot za akcijski popust.

Na koncu vnos shranite z gumbom *Shrani spremembe* (v desnem spodnjem kotu) ali zavrzite z gumbom *Prekliči*. Gumb za urejanje posamezne blagovne skupine najdete na skrajni desni osnovnega seznama blagovnih skupin. Pri urejanju se spodaj pojavi še gumb za brisanje blagovne skupine.

V zgornjem levem kotu je iskalnik, s katerim lahko iščete po različnih kriterijih (po vsem, po kodi in po imenu). Osnovni prikaz je razvrščen po kodi blagovne skupine, lahko pa ga razvrščate tudi po imenu.

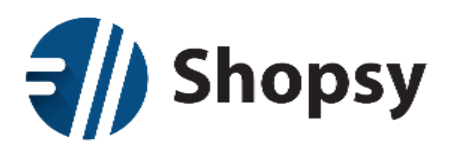

| <b>=//)</b> s           | hopsy                                                                                                    | 🛓 Pozdravljeni: Uros! 👻 Ů |      |
|-------------------------|----------------------------------------------------------------------------------------------------|---------------------------|------|
| 希 Izc                   | delki in storitve Kupci Poročila Nastavitve                                                                                                    |                           |      |
| 🖋 Države<br>🖋 Način pla | <ul> <li>Regije / Mesta / Poštne številke / Valute / Merske enote / I</li> <li>ičila / Prejemki / Izdatki / Skupine izdelkov in storitev / Nivo blagovne skupine</li> </ul> | Davčne stopnje<br>🗲 Naz   | zaj  |
| Q Iskanje               | . Po vsem 👻                                                                                                    | Dodaj novo                |      |
| Koda 🗸                  | Ime 🗸                                                                                                    | Število izdelkov          |      |
| 000001                  | Čevljarske storitve                                                                                                    | 5 🖉 U                     | redi |
| 000002                  | C Pletenine                                                                                                    | 🥒 U                       | redi |
| 000003                  | Čevljarski material                                                                                                    | 🥑 🖉 U                     | redi |
| 000004                  | Kozmetične storitve                                                                                                    | <b>20</b> 🖉 U             | redi |
| 000005                  | 🛃 Morska hrana                                                                                                    | 🥒 U                       | redi |
| 000017                  | 🛃 Tržnica                                                                                                    | 🥒 U                       | redi |
| 000026                  | Ribiške storitve                                                                                                    | 5 🖉 U                     | redi |
| 000027                  | TAXI STORITVE                                                                                                    | <b>2</b> 🖉 U              | redi |
| 000028                  | Pijače                                                                                                    | <ol> <li>V</li> </ol>     | redi |
| 000029                  | Turistične storitve                                                                                                    | <b>2</b> 🖉 U              | redi |
| « <                     | > »                                                                                                    | Page Index 👻              |      |

Slika 46: Skupine izdelkov in storitev

Seznam je omejen na prikaz desetih blagovnih skupin na stran. Preko navigacijskih gumbov v spodnjem levem kotu se pomikate po korakih naprej in nazaj ali preskočite na zadnjo oziroma prvo stran. Če želite skočiti na točno določeno stran seznama, jo izberite preko seznama na gumbu v desnem spodnjem kotu.

Vsaka blagovna skupina ima lahko več nivojev (število določite na podstrani <u>Nivo blagovne skupine</u> v Nastavitvah). Pod-nivoji so na seznamu prikazani z ikono + pred imenom blagovne skupine. S klikom na to ikono se odpre prvi nivo in tako dalje. Pod-nivoje ponovno skrijete s klikom na ikono -.

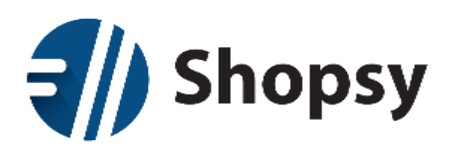

| Koda 🗸 | Ime 🗸                | Število izdelkov |
|--------|----------------------|------------------|
| 000001 | Čevljarske storitve  | 5 🖉 Vredi        |
| 000002 | Pletenine            | 🥜 Uredi          |
| 000009 | _ ■ Moške pletenine  | 🥜 Uredi          |
| 000012 | Pokrivala (moški)    | 8 🖉 🖉 Uredi      |
| 000013 | _ Prosti čas (moški) | 2 🖌 🖉 🖉          |
| 000014 | Dodatki (moški)      | 2 dredi          |
| 000010 | _ ➡ Ženske pletenine | 🥜 Uredi          |
| 000011 | 🚦 Otroške pletenine  | 🖋 Uredi          |
| 000003 | Čevljarski material  | 7 🖉 🖉 Uredi      |
| 000004 | Kozmetične storitve  | 20 🥒 Uredi       |

Slika 47: Skupine izdelkov in storitev - Nivoji blagovnih skupin

#### 2.9.16 Nivo blagovne skupine

Do nastavitev nivoja blagovne skupine pridete tako da v *Nastavitvah* izberete podmeni *Več*... Tukaj dodajate in urejate nivoje blagovnih skupin. Desno od iskalnika je gumb za dodajanje novih nivojev (*Dodaj novo*), ki odpre novo stran z obrazcem.

| <b>  </b> | Shopsy            |          |            |               |          | 🚨 Pozdravljeni: Uros! 👻 |         |
|-----------|-------------------|----------|------------|---------------|----------|-------------------------|---------|
| *         |                   |          |            | Nastavitve    |          |                         |         |
| 🖋 Dod     | aj / Spremeni niv | o blagov | ne skupine | 2             |          |                         | 🗲 Nazaj |
|           | Koda              |          |            | Vnesite kodo  |          |                         |         |
|           | Ime               |          |            | Vnesite naziv |          |                         |         |
|           |                   |          |            |               |          |                         |         |
|           |                   |          |            |               | Prekliči | Shrani spremer          | mbe     |

Slika 48: Nastavitve - Dodaj/Spremeni nivo blagovne skupine

- **Koda:** Program samodejno ponudi naslednjo prosto kodo nivoja blagovne skupine.
- > Ime: Vnesite naziv nivoja.

Na koncu vnos shranite z gumbom *Shrani spremembe* (v desnem spodnjem kotu) ali zavrzite z gumbom *Prekliči*. Gumb za urejanje posameznega nivoja najdete na skrajni desni osnovnega seznama. Pri urejanju se spodaj pojavi še gumb za brisanje nivojev.

V zgornjem levem kotu je iskalnik, s katerim lahko iščete po različnih kriterijih (po vsem in po imenu). Osnovni prikaz je razvrščen po kodi, lahko pa ga razvrščate tudi po imenu.

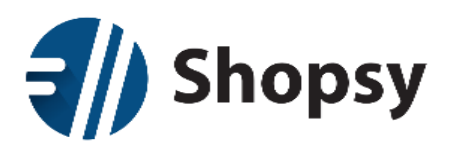

| Shopsy                     |                        |                          |                         | A Pozdravljeni: Uros! 🕶 Ů |
|----------------------------|------------------------|--------------------------|-------------------------|---------------------------|
| 🖀 Izdelki in storitve      | Kupci Poročila         | Nastavitve               |                         |                           |
| 🖋 Države 🛛 🖋 Regije        | 🖋 Mesta 🛛 🥒 Poštne     | številke 🕜 Valute        | 🖋 Merske enote 🛛 🥜 I    | Davčne stopnje            |
| 🖋 Način plačila 🛛 🖋 Prejen | nki / Izdatki 🥢 🖋 Skup | ine izdelkov in storitev | 🖋 Nivo blagovne skupine | <b>←</b> Nazaj            |
| <b>Q</b> Iskanje           | Po vsem 👻              |                          |                         | Dodaj novo                |
| Koda 🗸 In                  | ne 🗸                   |                          |                         |                           |
| 1 NI                       | IV0 1                  |                          |                         | 🥒 Uredi                   |
| 2 N                        | IVO 2                  |                          |                         | 🥒 Uredi                   |
| 3 N                        | IVO 3                  |                          |                         | 🥜 Uredi                   |
| « < > »                    |                        |                          |                         | Stran 1 👻                 |

#### Slika 49: Nastavitve - Nivo blagovne skupine

Seznam je omejen na prikaz desetih nivojev na stran. Preko navigacijskih gumbov v spodnjem levem kotu se pomikate po korakih naprej in nazaj ali preskočite na zadnjo oziroma prvo stran. Če želite skočiti na točno določeno stran seznama, jo izberite preko seznama na gumbu v desnem spodnjem kotu.

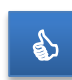

Abecedni seznam blagovnih skupin pri urejanju izdelkov in storitev ni razdeljen na nivoje, zato priporočamo, da blagovne skupine poimenujete tako, da bo iz imena jasno, pod katero blagovno skupino sodijo.

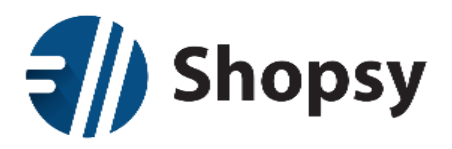

# 3 Shopsy blagajna

Blagajniški vmesnik je namenjen izdaji računov končnemu kupcu in vključuje vse najnujnejše funkcionalnosti.

Vse funkcije so dostopne neposredno iz osnovnega programskega okna. Tiste bolj pogosto uporabljene (račun, plačilo, izdelki) so ves čas vidne v obliki ikon in gumbov, medtem ko ostale najdete v menijski vrstici desno zgoraj. Prvi dve izbiri (*Kupci* in *Uporabniki*) sta neposredni, drugi dve (*Dokumenti* in *Splošni menu*) pa imata več podmenijev.

Delavno področje osnovnega programskega okna je razdeljeno na tri navpične sklope:

- 1. Na skrajni levi je ves čas viden račun, ki se sproti osvežuje ko dodajamo izdelke.
- 2. Na sredini so ikone za način plačila, ter informacijsko okno za prikazovanje trenutnega stanja plačila.

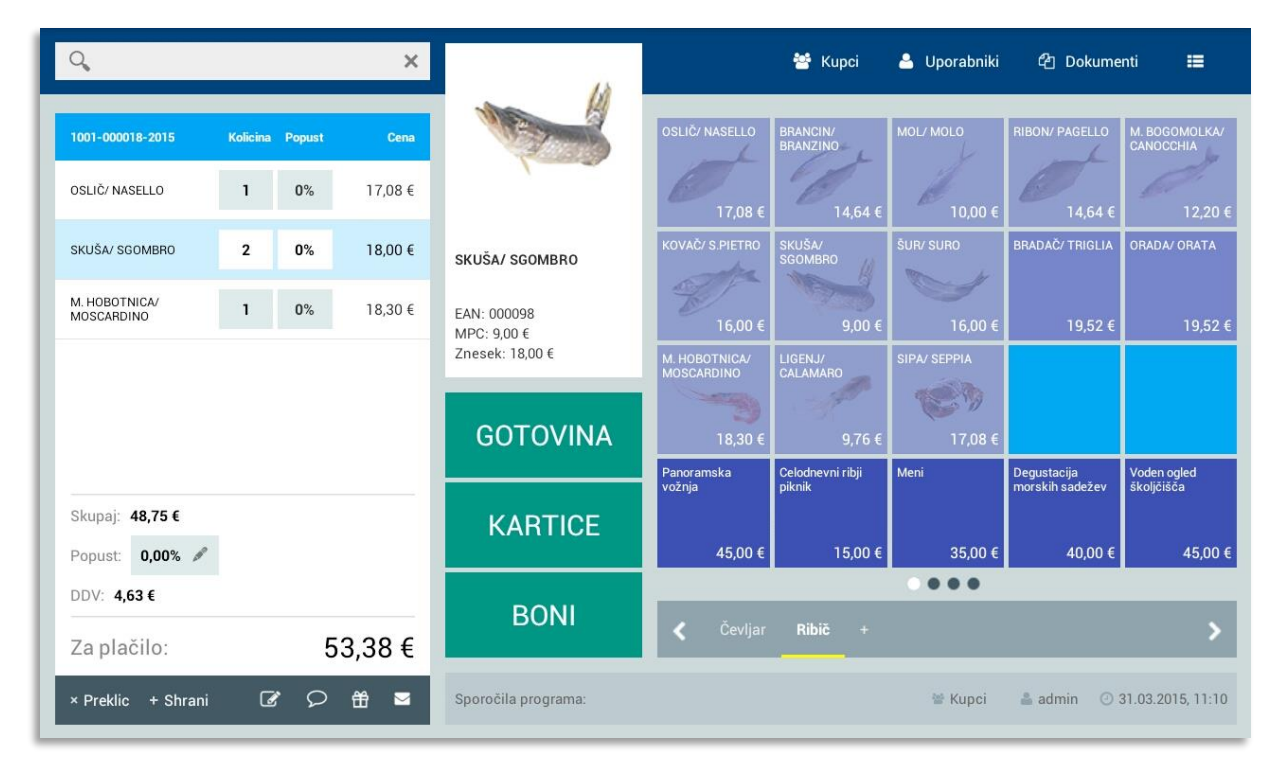

3. Na skrajni desni so hitri gumbi izdelkov s cenami.

Slika 50: Osnovno programsko okno

Pod sklopoma na desni je informacijski pas, ki je namenjen ključnim podatkom (izbrani kupec, prijavljen uporabnik, datum in verzija nameščenega programa, status tiskalnika), ter izpisu sistemskih in drugih sporočil pomembnih za uporabnika.

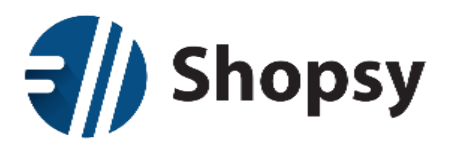

# 3.1 Namestitev programa in nastavitve

#### 3.1.1 Strojne zahteve

Priporočena konfiguracija za naprave z operacijskim sistemom Android:

- Android 4.4
- Velikost zaslona 10" ali več
- 2GB RAM
- 1GB spomina za aplikacijo in dokumente
- Stalna povezava z internetom

Minimalna konfiguracija za Android:

- Android 3.1
- Velikost zaslona 7"
- 1GB RAM
- 512MB spomina za aplikacijo in dokumente
- Stalna povezava z internetom

#### 3.1.2 Namestitev Shopsy blagajne

Po prijavi v **Shopsy poslovodstvo** odprete menu *Nastavitve*, nato podmenu *Podpora*. Tukaj izberete za prenos aplikacijo **Shopsy blagajna** (Android). Po prenosu zaženete aplikacijo na izbrani napravi in sledite navodilom na ekranu.

Svetujemo vam, da Shopsy poslovodstvo odprete v brskalniku na svoji napravi, da boste lahko aplikacijo prenesli neposredno na napravo kamor jo boste namestili.

Po namestitvi morate uvoziti digitalno potrdilo (certifikat) za davčno potrjevanje, nato prijaviti poslovni prostor (v kolikor ga še niste) in poskrbeti, da imajo vsi uporabniki v svojem profilu v **Shopsy poslovodstvu** vsak svojo osebno davčno številko. Podrobna navodila za uvoz certifikata in prijavo prostora najdete v poglavju <u>Davčno potrjevanje</u>.

#### 3.1.3 Nastavitve na Shopsy blagajni

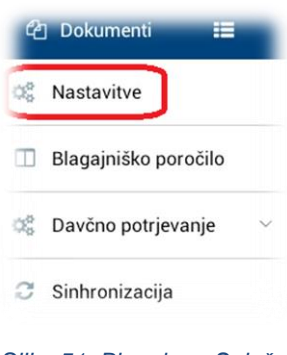

Večji del nastavitev za delovanje **Shopsya** boste opravljali v **Shopsy poslovodstvu** in ne v **Shopsy blagajni**. Ostale nastavitve, ki so bolj lokalnega značaja in so vezane na posamezno blagajno oziroma napravo, pa lahko urejate v izbiri <u>Nastavitve</u>, ki jo najdete v Splošnem menuju (v skrajnem zgornjem desnem kotu).

Osnovne nastavitve Shopsya potrebne za pravilno delovanje so:

- glava računa
- tiskalnik

Slika 51: Blagajna - Splošni menu

Pred zaključkom namestitve povežite tablico s tiskalnikom. Podprti so tiskalniki z brezžično Bluetooth in USB povezavo. Tiskanje preko USB je

odvisno od tega ali vaša naprava podpira tiskanje preko USB vrat, zato priporočamo da se pred nakupom o tem prepričate (zlasti če vaš tiskalnik deluje izključno preko USB).

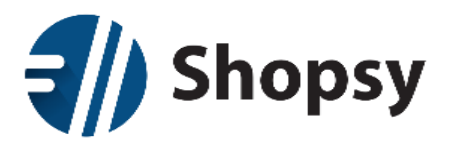

#### 3.1.4 Šifranti (podatkovne zbirke)

Spodaj naštete šifrante (potrebne za delovanje blagajne) nastavite v Shopsy poslovodstvu:

- Šifrant poslovne enote (samodejno)
- Šifrant blagajne (samodejno)
- Šifrant izdelkov ali storitev
- Šifrant blagovnih skupin
- Šifrant davkov (samodejno)
- Šifrant valut (samodejno)
- Šifrant držav (samodejno)
- Šifrant uporabnikov

Šifrante, ki so označeni, da se napolnijo samodejno, lahko še vedno sami dodatno urejate.

#### 3.1.5 Začetno polnjenje

| æ              | ] Dokumenti 📰          |
|----------------|------------------------|
| Q <sub>0</sub> | Nastavitve             |
|                | Blagajniško poročilo   |
| ¢¢             | Davčno potrjevanje 🗸 🗸 |
| C              | Sinhronizacija         |

Po namestitvi bo **Shopsy blagajna** samodejno izvedla sinhronizacijo podatkov, s čimer se napolnijo lokalni šifranti iz **Shopsy poslovodstva**. Stalna povezava s spletom je potrebna za davčno potrjevanje računov, osveževanje podatkov (v primeru sprememb, kot so cene, novi izdelki ali novi kupci) in prenos dokumentov v Oblak za potrebe računovodstva in prikaz <u>Poročil</u>.

Osveževanje podatkov lahko kadarkoli sprožite ročno z izbiro možnosti <u>Sinhronizacija</u>, ki se nahaja v Splošnem meniju (ikona tri črtice).

#### 3.1.6 Vnos uporabnikov

Sinhronizacija

Uporabnik se v **Shopsy blagajno** prijavi z uporabniškim imenom, ki ga izbere iz seznama uporabnikov, ter svojim geslom. Seznam uporabnikov in gesla urejate v **Shopsy poslovodstvu** v razdelku <u>Nastavitve</u> – <u>Uporabniki in Uporabniške skupine</u>.

Zaradi davčnega potrjevanja mora imeti vsak uporabnik v svojem profilu vneseno njegovo osebno davčno številko. Če davčna številka ni pravilna ali manjka, prijava v blagajno s tem uporabnikom ne bo mogoča.

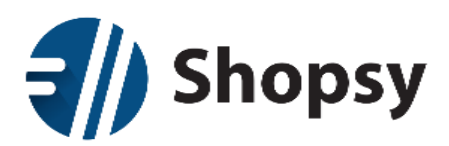

#### 3.1.7 Nastavitev hitrih gumbov in skupin

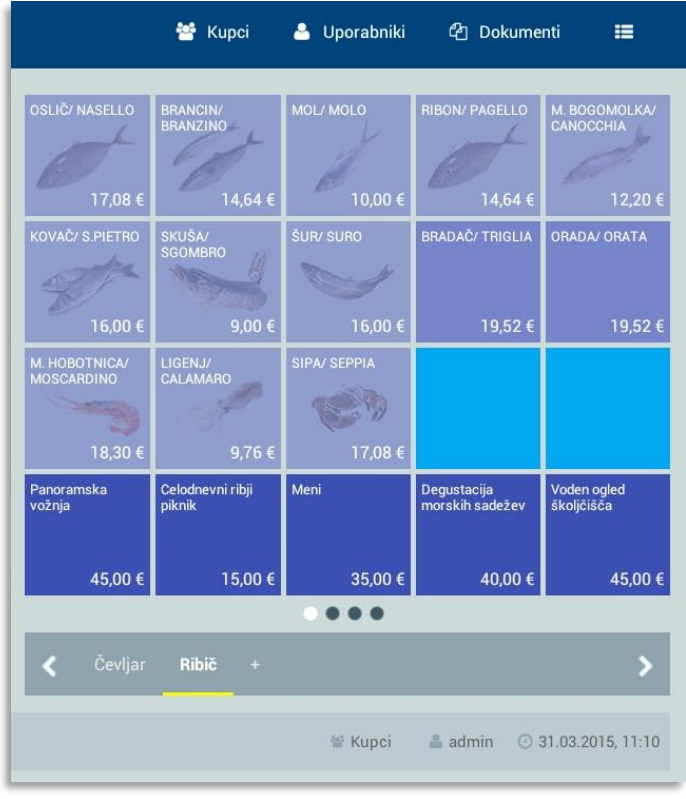

Hitri gumbi so priročna bližnjica do pogosto uporabljenih izdelkov. Vsaka od štirih strani ima na razpolago 20 (12 pri tablicah pod 10 palcev) hitrih gumbov. Po straneh se pomikate s podrsavanjem levo in desno po polju s hitrimi gumbi. Vsaka skupina, ki jo lahko poljubno poimenujete ali odstranite tako da podržite prst na imenu, vsebuje 4 strani hitrih gumbov (osnovna in tri podstrani).

Slika 53: Hitri gumbi z izdelki

Vsebino in videz hitrih gumbov lahko določite ali popravite v oknu za nastavitve hitrih gumbov, ki ga odprete tako da podržite prst na posameznem gumbu. Nato izberete ali nadomestite izdelek, barvo ozadja in sliko (ni obvezna). Slika, ki mora biti predhodno shranjena nekje v pomnilniku naprave, je lahko v enem izmed naslednjih grafičnih formatov: JPG, JPEG, PNG in GIF. Omejitev glede velikosti in dolžine datoteke ni. Če želite sliko nadomestiti ali odstraniti, izberite gumb *Odstrani sliko*.

V kolikor želite, da se s pritiskom na izbrani gumb nemudoma natisne račun, odkljukajte možnost *Avtomatično zaključi račun z gotovino*. S tem si boste prihranili čas kadar bo to edina postavka na računu in bo kupec plačal z gotovino (na primer vstopnica).

Če želite izdelek izbrisati iz določenega gumba pa izberete gumb *Ponastavi*.

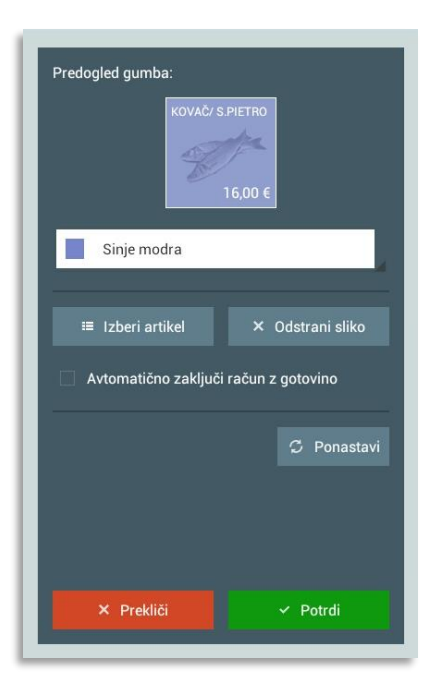

Slika 54: Nastavitve hitrih gumbov

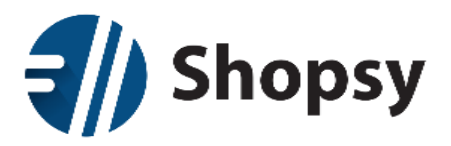

# 3.2 Prijava uporabnika

Ko se po zagonu programa znajdete v osrednjem programskem oknu, morate za pričetek dela izvesti prijavo uporabnika preko menija *Uporabniki* (desno zgoraj).

| Q, X                                  |                     | 嶜 Kupci 💄 Uporabniki 4 Dokumenti 🗮    |
|---------------------------------------|---------------------|---------------------------------------|
| 1001-000018-2015 Kolicina Popust Cena | Shopsy              | Uporabniki                            |
|                                       |                     | 🔍 Poišči uporabnika                   |
|                                       |                     | admin 1                               |
|                                       |                     | blagajnik 3                           |
|                                       |                     |                                       |
|                                       | GOTOVINA            |                                       |
| Skupaj: 0,00 €<br>Popust: 0,00%       | KARTICE             |                                       |
| DDV: 0,00 €<br>Za plačilo: 0,00 €     | BONI                | × Prekliči                            |
| ☞ ♀ ₩ ■                               | Sporočila programa: | 📽 Kupci 🏻 🚔 admin 💿 31.03.2015, 13:22 |

Slika 55: Blagajna - Seznam uporabnikov

Iz prikazanega seznama izberete uporabnika ali v iskalnik vpišete začetne črke imena in pritisnete tipko *Enter*, ter izbiro potrdite z gumbom *Potrditev*. Nato vpišete geslo, potrdite vpis in **Shopsy blagajna** je pripravljena za delo. Gumb *Prekliči* vas bo vrnil na osnovni zaslon.

Ob prvi prijavi uporabnika na določen dan, se s tem sočasno izvrši otvoritev blagajne. Od tu dalje je potek odvisen od izbire možnosti »<u>Obvezna izbira uporabnika pri zaključku računa</u>« v splošnih nastavitvah:

- Če je ta možnost izključena in blagajna še ni bila zaključena (za dan v preteklosti), bo program zahteval, da aktivni uporabnik, ki je blagajno odprl, tudi izvrši zaključek. S tem se aktivni uporabnik tudi sočasno odjavi. Šele nato lahko izvedete prijavo novega uporabnika in posledično otvoritev blagajne za tekoči dan.
- 2. Če je ta možnost vključena, se zaključek blagajne sicer še vedno veže na uporabnika, ki jo je otvoril, vendar lahko vmes vsak posamezen račun izda katerikoli drug uporabnik.

# 3.3 Prodaja na Shopsy blagajni

**Shopsy blagajna** omogoča tri načine dodajanja izdelkov na račun, tri različne možnosti plačila (gotovina, plačilne kartice in darilni boni), izbiro komitenta, pripis opombe in zadržanje računa. Posamezne izdane račune lahko po potrebi ponovno natisnete iz seznama zaključenih dokumentov.

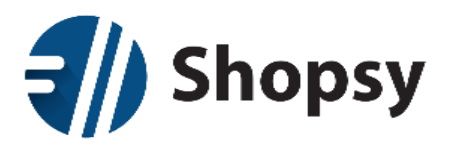

# 3.4 Izbira izdelkov

Izdelke lahko dodajate na račun preko iskalnika v zgornjem levem kotu programskega okna ali iz seznama hitrih gumbov v skrajnem desnem polju.

Izbirate lahko med dvema načinoma dodajanja izdelkov:

- Preko iskalnika
  - a. s črtno kodo (ročni vpis ali z optičnim čitalcem)
  - b. vpišete naziv oziroma začetne črke naziva izdelka
  - c. vpišete šifro izdelka
- Izbirate nastavljive hitre gumbe na desni strani programskega okna

| Q, X                                  |                     | 1         | 🖆 Kupci 💄 Uporabniki 🖆 D | ookumenti 📰         |
|---------------------------------------|---------------------|-----------|--------------------------|---------------------|
| 1001-000018-2015 Kolicina Popust Cena | Shopsy              |           | Seznam vseh artiklov     |                     |
|                                       |                     | Q Iskanje |                          |                     |
|                                       |                     | EAN       | Ime                      | Cena                |
|                                       |                     | 000001    | Menjava podplata         | 30,50 €             |
|                                       |                     | 000002    | Podplat iz gume          | 6,10 €              |
|                                       | _                   | 000003    | Podplat iz umetne mase   | 11,00 €             |
|                                       | GOTOVINA            | 000004    | Popravilo pete           | 24,40 €             |
|                                       |                     | 000005    | Dodatna zaščita podplata | 24,40 €             |
| Skupaj: <b>0,00 €</b>                 | KARTICE             | 000006    | Izdelava vložka          | 24,40 €             |
| Popust: 0,00%                         |                     |           |                          |                     |
| DDV: 0,00 €                           | BONI                |           | X Prekliči               |                     |
| Za plačilo: 0,00 €                    | BOINI               |           |                          |                     |
| ☞ ♀ \ ■                               | Sporočila programa: |           | 😤 Kupci 🛛 🚢 admir        | o 31.03.2015, 13:22 |

#### Slika 56: Iskalnik izdelkov

#### 3.4.1 Odstranitev izdelkov iz računa

Če želite izdelek izbrisati iz računa, ga podrsate iz desne proti levi. Pojavil se bo napis *Postavka odstranjena* in možnost *Razveljavi*. Če ste se premislili, lahko postavko vrnete z *Razveljavi* ali pa nadaljujete z delom (dodajanjem novih postavk in izdajanjem računa).

#### 3.4.2 Sprememba količine izdelkov

Količine izdelkov lahko spreminjate na dva načina:

- Na računu izberete izdelek in pritisnete na količino. Odpre se okno v katero vnesete poljubno količino, ki jo nato potrdite ali prekličite.
- Ponovno izberete isti izdelek \*(glej razlago spodaj)

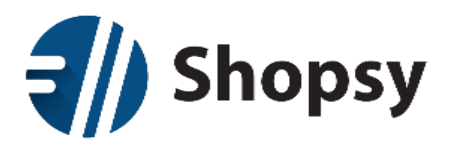

\*Rezultat ponovne izbira izdelka je odvisna od nastavljene funkcionalnosti v splošnih <u>nastavitvah</u> - *Seštevanje postavk ob večkratnem kliku*. Če je ta nastavitev vklopljena bo izdelek ohranil eno postavko, spremenila se bo le količina. Če je ta nastavitev izklopljena pa se ob vsaki ponovni izbiri istega izdelka doda ločena postavka.

| Q,                          |          |        | ×      | 13                                            | 4                      | Kupci   | 🐣 Uporabnik | i 🖒 Dok | umenti 📰            |  |
|-----------------------------|----------|--------|--------|-----------------------------------------------|------------------------|---------|-------------|---------|---------------------|--|
| 1001-000018-2015            | Kolicina | Popust | Cena   |                                               | Količina: <b>2 kos</b> |         |             |         |                     |  |
| OSLIČ/ NASELLO              | 1        | 0%     | 17,08€ |                                               |                        |         |             | _       |                     |  |
| SKUŠA/ SGOMBRO              | 2        | 0%     | 18,00€ | SKUŠA/ SGOMBRO                                |                        | Vnesi k | oličino     |         |                     |  |
| M. HOBOTNICA/<br>MOSCARDINO | 1        | 0%     | 18,30€ | EAN: 000098<br>MPC: 9,00 €<br>Znesek: 18,00 € |                        |         |             |         |                     |  |
|                             |          |        |        |                                               |                        |         |             |         |                     |  |
|                             |          |        |        | GOTOVINA                                      |                        |         |             |         |                     |  |
| Skupaj: <b>48,75 €</b>      | ,        |        |        | KARTICE                                       |                        |         |             |         |                     |  |
| DDV: <b>4,63</b> €          |          |        |        | BONI                                          | × Pi                   | rekliči |             | ✓ P(    | otrdi               |  |
| Za plačilo:                 |          | 5      | 3,38 € |                                               | -                      |         |             |         |                     |  |
| × Preklic + Shran           | i G      | 8      | ₩ 🗹    | Sporočila programa:                           |                        |         | 👻 Kupci     | 🏝 admin | ③ 31.03.2015, 12:55 |  |

Slika 57: Spreminjanje količine na računu

#### 3.4.3 Določanje popusta

Podobno kot pri količini lahko za vsak posamezen izdelek dodate popust. Izberete izdelek in nato pritisnete na polje popust (stolpec *Popust*).

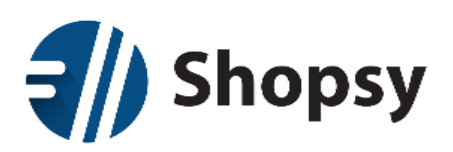

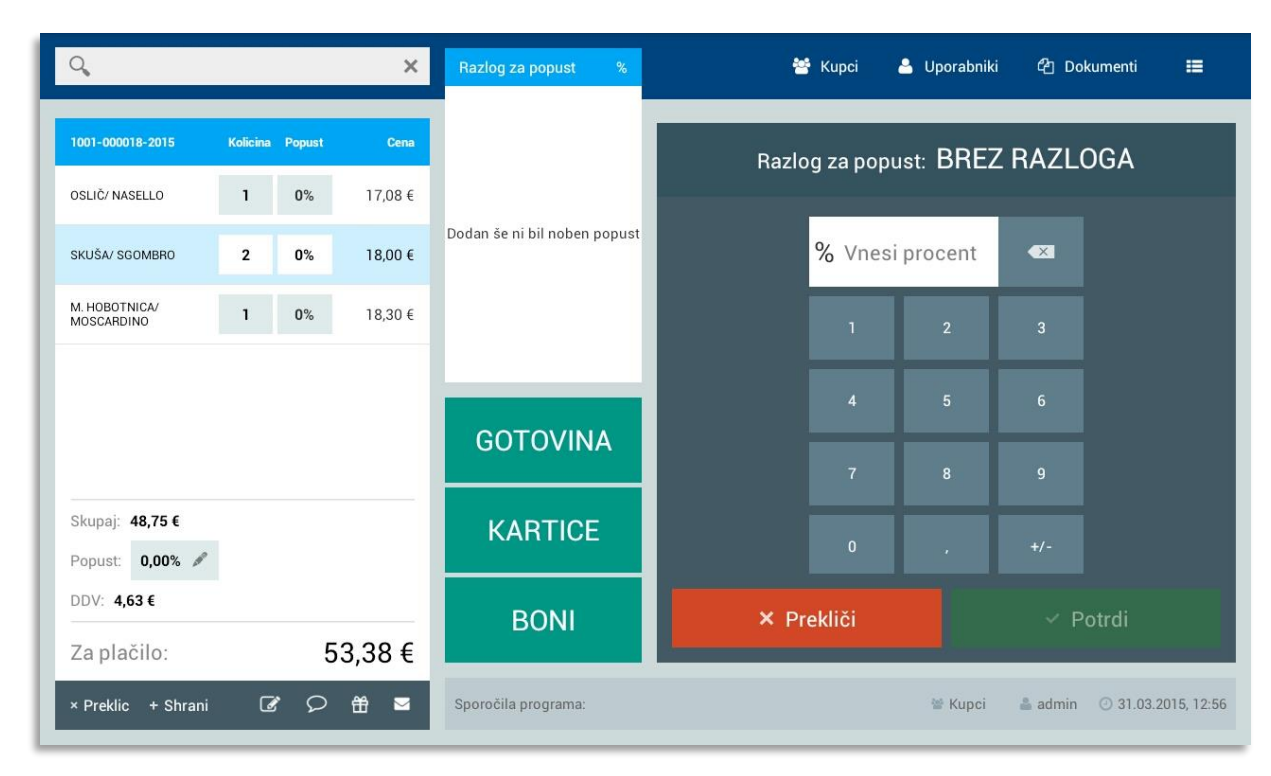

#### Slika 58: Dodajanje/spreminjanje popusta

Popust na posamezen izdelek je ločen od popusta na celoten nakup. Slednjega spreminjate na spodnjem delu računa, tako da pritisnete na polje *Popust* in spremenite vrednost. Ostali dve polji (*Skupaj* in *DDV*) pa program prilagaja samodejno ob vsaki spremembi. V desnem spodnjem kotu je ves čas viden končni znesek, ki se prav tako obnavlja v odnosu do ostalih sprememb (izdelki, količina, popusti).

Na dnu računa so naslednje možnosti:

- Preklic
  - Preklic aktivnega računa.
- Shrani

Shrani račun za kasnejši vpoklic preko menija <u>Dokumenti -> Nepotrjeni/Odprti</u>.

Podpis

• Stranka se lahko lastnoročno podpiše in podpis bo viden na dnu računa.

- Opombe
  - *D*odate opombe na račun, ki se bodo, odvisno od nastavitev, izpisale na vseh računih ali pa le na aktivnem.
  - POZOR: opombe aktivnega računa se ne shranijo v primeru da račun shranite za kasnejši zaključek.
- Darilo
  - Poleg računa se izda še dokazilo o nakupu, tako da lahko obdarovanec vrne ali zamenja izdelek s tem dokazilom, ne da bi videl vrednost računa.
  - POZOR: funkcijo morate izbrati pred zaključkom plačila.
- E-pošta
  - Vnesite e-poštni naslov kamor bo poslana kopija računa.

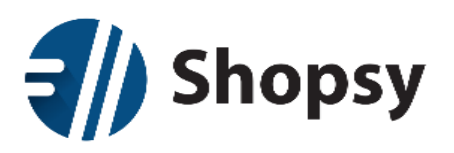

# 3.5 Način plačila

| Info plačila          | Vrednost |
|-----------------------|----------|
| Vrednost računa:      | 105,69€  |
| Plačano:              | 135,00€  |
| Vračilo:              | -29,31 € |
| Specifikacija plačil: |          |
| VISA                  | 10,00€   |
| MASTERCARD            | 25,00€   |
| GOTOVINA              | 100,00€  |
|                       |          |

Plačilo lahko izvedete z enim samim načinom ali katerokoli kombinacijo vseh treh. Program bo po vsakem dodanem znesku za plačilo posodobil postavke, tako da boste vsak trenutek vedeli koliko še manjka do polnega zneska oziroma koliko morate kupcu vrniti.

Okvir nad gumbi za načine plačila dinamično prikazuje informativno stanje s podatki kot so: vrednost računa, plačano, vračilo ali preostanek, ter specifikacijo plačil (gotovina, kartica, bon).

Program bo zaključil račun v trenutku, ko bo vnesena zadostna količina denarja.

Slika 59: Informacija plačila

Primer plačila računa v vrednosti 67,53€ z več kot enim plačilnim sredstvom: 20€ z darilnim bonom 30€ s plačilno kartico 10€ z debetno kartico 8€ z gotovino -0,47€ ostane za vračilo

#### 3.5.1 Gotovina

Pri gotovinskem plačilu izberete gumb *Gotovina* in vnesete prejeto vsoto in vnos potrdite. V desnem zgornjem kotu okna za vnos je že pripravljena točna vsota za plačilo. Če želite vnesti drugo vsoto uporabite številčne tipke ali izberite zaokroženo vsoto bankovcev na desnem robu.

Če je vsota manjša od končnega zneska imate možnost dopolniti plačilo s plačilno kartico, darilnim bonom ali ponovno z gotovino. V tem primeru boste videli na osrednjem informacijskem delu zaslona seznam vsot glede na plačilno sredstvo in koliko kupec še dolguje oziroma koliko mu morate vrniti (če ste izbrali zaokroženo vsoto bankovca).

#### 3.5.2 Plačilne kartice

Pri plačilu s plačilno kartico izberete gumb *Kartice*, določite kartico in vnesete željeno vsoto in vnos potrdite. V desnem zgornjem kotu okna za vnos je že pripravljena točna vsota za plačilo. Če kupec ne želi plačati polne vsote s plačilno kartico, lahko vnesete poljubno manjšo vsoto, nato pa imate možnost dopolniti plačilo z gotovino, drugo plačilno kartico ali darilnim bonom.

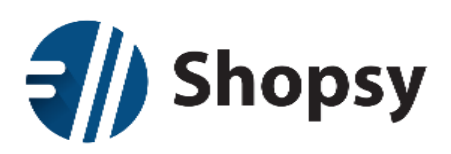

| 9                                                |          |        | ×      |                               | 😤 Kupci 🚢 Uporabniki 🔁 Dokumenti 🇮  |
|--------------------------------------------------|----------|--------|--------|-------------------------------|-------------------------------------|
| 1001-000019-2015                                 | Kolicina | Popust | Cena   | C.S.                          | Ostane za plačilo: 53,06 €          |
| KOVAČ/ S.PIETRO                                  | 1        | 0%     | 16,00€ |                               |                                     |
| SKUŠA/ SGOMBRO                                   | 1        | 0%     | 9,00 € | LIGENJ/ CALAMARO              | AMERICAN<br>DOWNERS                 |
| M. HOBOTNICA/<br>MOSCARDINO                      | 1        | 0%     | 18,30€ | EAN: 000031                   | AMERICAN EXPRESS VISA               |
| LIGENJ/ CALAMARO                                 | 1        | 0%     | 9,76 € | MPC: 9,76 €<br>Znesek: 9,76 € |                                     |
|                                                  |          |        |        | GOTOVINA                      |                                     |
| Skupaj: <b>48,46 €</b><br>Popust: <b>0,00%</b> 🖋 | •        |        |        | KARTICE                       | BA KARTICA                          |
| DDV: <b>4,60 €</b><br>Za plačilo:                |          | 5      | 3,06 € | BONI                          | × Prekliči                          |
| × Preklic + Shrani                               | i 🕢      | 9      | ₩ ≤    | Sporočila programa:           | 🛎 Kupci 🔺 admin 📀 31.03.2015, 13:25 |

#### Slika 60: Plačilne kartice

#### 3.5.3 Darilni bon

Pri plačilu izberete gumb *Boni* in izberete ustrezen darilni bon. Nato lahko vnesete ali izberete vrednost izbranega bona. Pri izbiri vrednosti, denimo 10EUR, se bo ob dvojnem pritisku vsota seštela (v tem primeru bo okno za vnos prikazalo 20EUR).

# 3.6 Zaključek računa in izbor kupca

V primeru ko gre za znanega kupca, DDV zavezanca ali bi le želeli, da se na računu izpiše polno ime in naslov kupca, kadarkoli pred zaključkom lahko dodate kupca oziroma njegove podatke preko menuja *Kupci* v desnem zgornjem kotu.

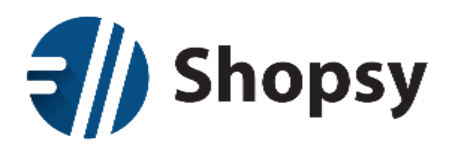

| 🐸 Kupci 🔺 Uporabniki 👘 | 쉽 Dokumenti 🛛 🗮 |
|------------------------|-----------------|
| Seznam vseh komiten    | tov             |
| 🔍 Iskanje              |                 |
| Naziv                  | Davčna št.      |
| KONČNI KUPEC           |                 |
| Firma Jerdna d.o.o     | 49749625        |
|                        |                 |
|                        |                 |
|                        |                 |
|                        |                 |
|                        |                 |
| × Prekliči +           | Nov kupec       |

Slika 61: Seznam vseh kupcev

Tukaj lahko kupca oziroma komitenta poiščete z iskalnikom ali pa ga dodate z gumbom + *Nov kupec*. Seznam prikazuje podatke iz vaše baze kupcev, ki jo urejate preko spletnega brskalnika v **Shopsy poslovodstvu**.

Za dodajanje kupca preko blagajne mora biti aktivna povezava z internetom. Po pritisku na gumb + *Nov kupec* se bo odprl spodnji obrazec:

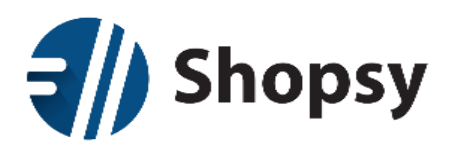

|             | 😤 Kupci       | 🐣 Uporabniki | 街 Dokumenti       | ≡ |
|-------------|---------------|--------------|-------------------|---|
|             |               | Nov kupec    |                   |   |
| Država:     | Izberi državo |              |                   |   |
| Tip kupca:  | Pravna oset   | ba           |                   |   |
| Davčna št.: |               |              | Davčni zavezanec: | ~ |
|             |               |              |                   |   |
|             |               |              |                   |   |
|             |               |              |                   |   |
| ×           | Prekliči      |              | ✓ Potrdi          |   |
| ×           | Prekliči      |              | ✓ Potrdi          |   |

Slika 62: Dodajanje novega kupca

- Država: izberite državo iz seznama, ki ga lahko urejate v Shopsy poslovodstvu (Nastavitve --> Države).
- Tip kupca: Izberite ali gre za fizično ali pravno osebo. Pri fizični osebi se pojavi možnost izbire ali želite, da se se bo kupec izpisal na računu.
- > Davčna številka: Vpišite davčno številko (obvezno le, kadar gre za davčnega zavezanca).
- > **Davčni zavezanec:** Določite ali gre za davčnega zavezanca.

Ko vnos potrdite, se bodo podatki nemudoma dodali v vašo bazo kupcev. Ko ste kupca enkrat izbrali, bo ves čas aktivnega računa na dnu ekrana vidno njegovo ime (levo od uporabnika in datuma). Če pred zaključkom računa želite kupca odstraniti, na dolgo pritisnite nanj in program vam bo dal možnost za odstranitev. Lahko pa seveda že izbranega kupca tudi zamenjate z drugim.

Po tem ko je bil račun plačan s katerokoli kombinacijo plačilnih načinov program naredi zaključek in natisne račun. Izdane račune lahko pregledujete v meniju <u>Dokumenti->Zaključeni</u>.

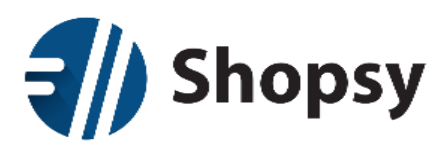

### 3.6.1 Račun, glava in noga

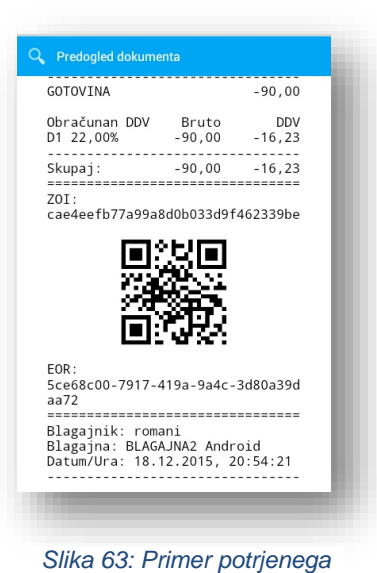

Račun je razdeljen na različne sklope, med katerimi so nekateri stalni, drugi pa odvisni od izbranih možnosti, kot sta opomba, podatki o kupcu in podpis. Na vrhu je glava oziroma logotip vašega podjetja (neobvezno), sledijo podatki o kupcu (neobvezno), številka računa, postavke o izdelkih, popustih, način plačila, končni znesek, ZOI koda, QR koda, EOR koda, uporabniško ime blagajnika, oznaka blagajne in datum/ura, noga računa (neobvezno), opomba (neobvezno) in lastnoročni podpis kupca (neobvezno).

Nogo in glavo računa, ter logotip podjetja urejate v Nastavitvah.

# 3.7 Dokumenti

računa

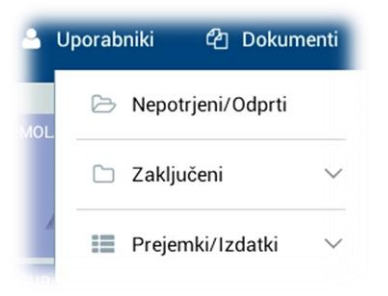

Menu *Dokumenti,* ki se nahaja zgoraj desno, je namenjen pregledu vseh dokumentov in računov narejenih na tej **Shopsy blagajni**.

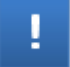

Za pregled dokumentov ne smete imeti aktivnega računa.

#### 3.7.1 Nepotrjeni/Odprti

Seznam nepotrjenih oziroma odprtih računov, ki ste jih shranili z gumbom *Shrani* (v spodnjem levem kotu pod računom). Odpre se vam seznam razvrščen po datumu, lahko pa si tudi olajšate delo z iskalnikom. Ko najdete iskani račun (na voljo je tudi predogled na levi strani v polju za račun), ga odprete, nato pa lahko dodajate nove postavke, spreminjate obstoječe, ponovno shranite ali ga zaključite po običajni poti.

Shranjeni računi ostanejo na seznamu Nepotrjenih/Odprtih do zaključka blagajne, ko se vsi ti začasni računi samodejno izbrišejo. Izbrisal se bo tudi v trenutku, ko ga potrdite oziroma vpokličete iz seznama.

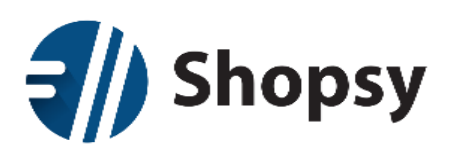

| Q, X                                          |                     |             | 醬 Kupci             | 占 Uporabniki | 역 Dokumenti                 | =          |  |
|-----------------------------------------------|---------------------|-------------|---------------------|--------------|-----------------------------|------------|--|
| 1001-000019-2015 Kolicina Popust Cena         | Shopsy              | Odpri račun |                     |              |                             |            |  |
|                                               |                     | ID          | Datum               | Uporabnik    | Kupec                       |            |  |
|                                               |                     | 1           | 31.03.2015<br>13:29 | admin        | Hitra Pizza d.o.o.          |            |  |
|                                               |                     |             |                     |              |                             |            |  |
|                                               |                     |             |                     |              |                             |            |  |
|                                               | GOTOVINA            |             |                     |              |                             |            |  |
| Skupaj: <b>0,00 €</b><br>Popust: <b>0,00%</b> | KARTICE             |             |                     |              |                             |            |  |
| DDV: 0,00 €                                   | BONI                |             | X Prekliči          |              | <ul> <li>✓ Odpri</li> </ul> |            |  |
| Za plačilo: 0,00 €                            | Bolti               |             |                     |              | oupri                       |            |  |
| ☞ \$ # ■                                      | Sporočila programa: |             |                     | 營 Кирсі      | 🚢 admin 🛛 31.03.20          | 015, 13:29 |  |

Slika 64: Blagajna - Nepotrjeni/Odprti računi

# 3.7.2 Zaključeni

Seznam zaključenih oziroma izdanih računov za tekoči dan in arhiv vseh računov izdanih na tej blagajni.

| С, ×                                                 |                     | 😤 Kupci 🚢 Uporabniki 🖒 Dokumenti 🇮       |
|------------------------------------------------------|---------------------|------------------------------------------|
| Q Predogled dokumenta                                | Shopsy              | Vsi dokumenti                            |
| Shopsy d.o.o.<br>Podjetna ulica 1<br>1000 Moje mesto |                     | Q Þoišči dokument                        |
| US SI12345078                                        |                     | Tip Št. računa Datum Kupec               |
| Račun št. 1001-000016-2015                           |                     | RAC 1001-000018-2015 13:23               |
| Artikel                                              |                     | RAC 1001-000017-2015 31.03.2015<br>10:40 |
| Cena Količina Vrednost                               |                     | RAC 1001-000016-2015 30.03.2015<br>19:28 |
| <b>D1 Menjava podplata</b><br>30,50 1 30,50          | GOTOVINA            | RAC 1001-000015-2015 30.03.2015<br>19:28 |
| Za nlačilo FUR 30.50                                 |                     | RAC 1001-000014-2015 19:28               |
|                                                      | KARTICE             | RAC 1001-000013-2015 30.03.2015<br>10:28 |
| GOTOVINA 30,50<br>Vračilo EUR 0,00                   |                     |                                          |
| Obračunan DDV Bruto DDV<br>D1 22.00% 30,50 5,50      | BONI                | × Prekliči ⊃ Storno – Natisni            |
| Skupaj: 30,50 5,50                                   |                     |                                          |
| × Zapri                                              | Sporočila programa: | 📽 Kupci 🛛 🚨 admin 🕜 31.03.2015, 13:30    |

Slika 65: Blagajna - Predogled izdanega računa

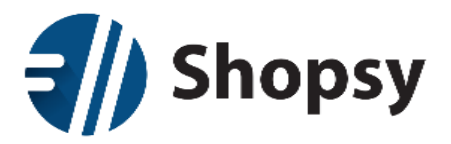

Na voljo sta dva pregleda:

- Pregled
  - Seznam izdanih računov tekočega dne. Vsak račun vidite v predogledu, nakar ga lahko stornirate ali ponovno natisnete.
- Izberi po datumu
  - o Seznam računov izdanih na izbrani dan. Na voljo je predogled, storno in ponovni tisk.

!

Funkcija **Storno** deluje tako, da naloži izbrani račun z vsemi postavkami z negativnim predznakom, ki ga nato plačate z gotovino in izdali boste storno račun. Ta se bo zabeležil tudi v *Poročilih* na spletu.

| 0,                            | ×         |                     |       | 쓭     | Кирсі | 🐣 Up   | orabniki | <mark>ረ</mark> ጋ D | okumenti |              |
|-------------------------------|-----------|---------------------|-------|-------|-------|--------|----------|--------------------|----------|--------------|
| 1001-000019-2015 Kolicina Poj | pust Cena | Shopsy              |       |       |       | Izberi | datum    |                    |          |              |
|                               |           |                     | marec |       |       |        | c 2015   |                    |          |              |
|                               |           |                     |       | n     | р     | t      | s        | č                  | р        | s            |
|                               |           |                     | 10    | 1     | 2     | 3      | 4        | 5                  | 6        | 7            |
|                               |           |                     | 10    | 8     | 9     | 10     | 11       | 12                 | 13       | 14           |
|                               |           |                     | 11    | 15    | 16    | 17     | 18       | 19                 | 20       | 21           |
|                               |           | GOTOVINA            | 12    | 22    | 23    | 24     | 25       | 26                 | 27       | 28           |
|                               |           |                     | 13    | 29    | 30    | 31     | 1        | 2                  | 3        | 4            |
| Skupaj: <b>0,00 €</b>         |           | KARTICE             | 14    | 5     | 6     | 7      | 8        | 9                  | 10       | 11           |
| Popust: 0,00%                 |           |                     |       |       |       |        |          |                    |          |              |
| DDV: 0,00 €                   |           | BONI                |       | × Pre | kliči |        |          | ~                  | Potrdi   |              |
| Za plačilo:                   | 0,00€     |                     |       |       |       |        | L        |                    |          |              |
| đ                             | େ 🛱 록     | Sporočila programa: |       |       |       | 2      | Кирсі    | 👗 admir            | n 🧿 31.0 | 3.2015, 13:4 |

Slika 66: Blagajna - Zaključeni dokumenti po datumu

#### 3.7.3 Prejemki/Izdatki

Tukaj lahko vnašate prejemke, izdatke in izravnavo. Za vsako od možnosti je enak postopek in sicer po tem ko jo izberete iz seznama se odpre okno za vnos vsote, ki se zabeleži na dokument, katerega potrdite/izdate z gumbom *Gotovina*.

Na voljo so naslednji dokumenti:

- > **Prejemki** (Prejemek menjalnine in Blagajniški višek)
- > Izdatki (Izdatek menjalnine, Blagajniški manjko in Oddaja gotovine)
- Izravnava (Izravnava)

Razlaga pojmov:

• **Prejemek:** Blagajniški prejemek – finančni dokument, s katerim zabeležimo prejem gotovine (ali drugega običajno neodloženega načina plačila) v blagajno, mimo blagajniškega računa.

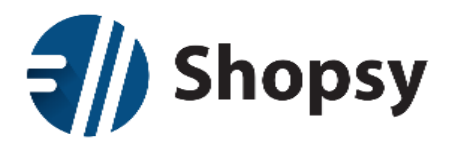

- Izdatek: Blagajniški izdatek finančni dokument, s katerim zabeležimo izdajo gotovine (ali drugega običajno neodloženega načina plačila) iz blagajne, mimo blagajniškega računa.
- Izravnava: Samodejna izdelava dveh dokumentov hkrati poknjiži se blagajniški prejemek in blagajniški izdatek, oba za enak znesek, vendar vsak nosi drug način plačila. S tem dosežemo izravnavo razlike med načini plačil.

# 3.8 Splošni menu

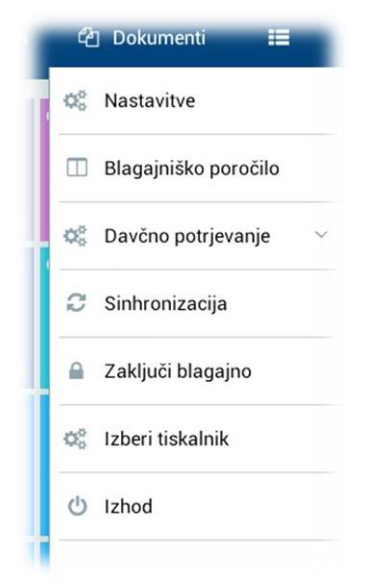

*Splošni menu*, ki se nahaja v desnem zgornjem kotu, je namenjen preostali funkcionalnosti.

Slika 67: Blagajna - Splošni menu

#### 3.8.1 Nastavitve

Tukaj urejate različne lokalne nastavitve Shopsy blagajne. Razdeljene so na dva sklopa: Poslovanje in Hardware (strojna oprema, kot sta tiskalnik in predal).

#### 1. Poslovanje

#### a. Dovoli zaključek blagajne s saldom različnim od 0

- Ko je ta nastavitev odkljukana bo program pri zaključku blagajne, po vnosu dejanskega stanja, ponudil vnos zneska, ki ga želite pustiti v blagajni za naslednji dan. Denimo, da želite pustiti menjalnino, tako da vam ni potrebno vsak dan znova ob otvoritvi vnašati prejemek menjalnine.
- Ko ni odkljukana program ne bo ponudil vnosa zneska, ki ga želite pustiti v blagajni.

#### b. Kontrola prodaje ob zaključku blagajne

- Ko je ta nastavitev odkljukana se pred zaključkom blagajne namesto gumba Zaključi blagajno pojavi gumb Preveri prodajo. Ko pritisnete slednjega, se na levi prikaže pregled prodaje po izdelkih in storitvah s seznamom prodanih izdelkov/storitev s seštevkom za vsak posamezen izdelek/storitev. Ko to potrdite z gumbom Potrdi, se na desni pojavi gumb Zaključi blagajno. Če ugotovite napako na poročilu prodaje, lahko zaključek prekličete in uredite prodajo preden ponovno sprožite postopek zaključevanja blagajne.
- Ko ni odkljukana, program ne bo ponudil možnosti pregleda prodaje po izdelkih/storitvah.
- c. Seštevanje postavk ob večkratnem kliku

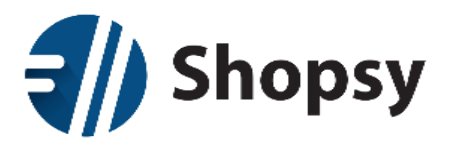

- Ko je ta nastavitev odkljukana bo izdelek ohranil eno postavko, spremenila se bo le količina.
- Ko ni odkljukana se ob vsaki ponovni izbiri istega izdelka doda ločena postavka (še vedno pa imate možnost spreminjati količino na posamezni postavki).
- d. Obvezna izbira uporabnika pri zaključku računa
  - Ko je nastavitev odkljukana bo program omogočal menjavo prodajalca med delom – sprememba uporabnika ne bo zahtevala zaključka blagajne prejšnjega uporabnika. Dodatno se v ta namen po vsakem izdelanem računu avtomatično odpre okno za izbiro prodajalca, iz katerega mora uporabnik izbrati prodajalca, ki bo upoštevan na naslednjem računu.
  - Ko nastavitev ni odkljukana, program ne omogoča menjave prodajalca med delom - prodaja se vrši na uporabnika, ki je blagajno odprl. Za menjavo uporabnika je potrebno zaključiti blagajno in se nato ponovno prijaviti z drugim uporabnikom.

## e. Vnos gesla pri prijavi uporabnika

- Če želite, da od vas program ob prijavi uporabnika vsakokrat zahteva geslo, odkljukajte to možnost.
- f. Število kopij izdelanega računa
  - Tukaj lahko določite število kopij, ki jih bo stiskal tiskalnik ob vsaki izdaji računa. Med vsako kopijo se bo ustavil in vam dal možnost ročno odtrgati posamezno kopijo računa.

### g. Natisni logo na vrhu računa

- Tukaj lahko določite ali boste tiskali vaš logotip na vrhu računa ali ne.
- Spodaj izberete datoteko z logotipom, ki mora biti shranjena na napravi.
- Datoteka je lahko v formatu JPG, JPEG, PNG in GIF.
- Omejitev glede velikosti datoteke in dimenzij slike ni, zato priporočamo, da preizkusite ustreznost velikosti in odtenkov sive glede na dimenzije računa.

#### h. Račun glava

• Tukaj vpišete besedilo, ki ga boste tiskali v glavi računa, pod morebitnim logotipom. Na primer naslov podjetja z davčno številko.

#### i. Račun noga

• Tukaj vpišete besedilo, ki ga boste tiskali v nogi računa. Na primer: »Hvala za nakup in lep dan!«.

#### j. Orientacija aplikacije (potreben ponovni zagon aplikacije)

- Ležeče uporabniški vmesnik bo ves čas v ležečem položaju. Možno je sukanje v obeh položajih.
- Pokončno uporabniški vmesnik bo ves čas v pokončnem položaju.
- Sprememba orientacije je na voljo le za naprave z velikostjo zaslona 7-9 palcev. Naprave z zaslonom 4-6 palcev imajo možnost samo pokončne orientacije, naprave z zaslonom 10 in več, pa samo ležeče orientacije.

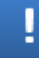

Pri besedilu za **glavo** in **nogo** ni programskih omejitev, zato priporočamo, da se držite omejitev širine tiskalniškega papirja in oblike računa.

#### 1. Hardware (strojna oprema)

a. Število znakov v vrstici

➤ 32 (Bixolon, Optipos, Timpos).

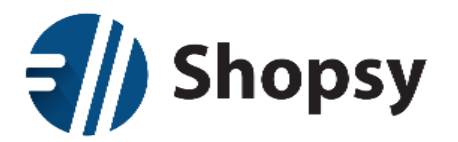

# b. Število pik v vrstici

> 384 (Bixolon, Optipos, Timpos).

## c. Številka tabele za šumnike

≻18 (Bixolon, Timpos), 30 (Optipos) in -1 (brez šumnikov).

- d. Standard za kodiranje šumnikov
  - ➤ IBM852 (Bixolon, Timpos)
  - > Windows-1250 (Optipos).
- e. Število praznih vrstic po tiskanju
  - Nastavitev pride v poštev, kadar tiskalnik ustavi račun pred rezilom in je potreben dodatni pomik papirja z gumbom FEED.

## f. Zbujanje tiskalnika

 Če je nastavitev vklopljena bo program vzdrževal povezavo s tiskalnikom in preprečeval tiskalniku da bi šel v stanje mirovanja. Pri nekaterih tiskalnikih to stanje pomeni varčevanje z energijo, pri drugih pa popoln izklop. Vklop te nastavitve vpliva na večjo porabo baterije v tiskalniku.

### g. Povezovanje bluetooth tiskalnika

- Avtomatsko povezovanje
  - Nastavitev je priporočena če se z blagajno redno gibljemo stran od tiskalnika in vmes izgubljamo bluetooth povezavo.
  - Ta postopek se odvija samo ko je tiskalnik nepovezan, imamo vklopljen bluetooth in izbran privzet bluetooth tiskalnik.
  - Samodejno povezovanje se neprestano skuša povezat na tiskalnik, kar vpliva na porabo baterije na napravi.
- Povezovanje ob tiskanju
  - Ta nastavitev pomeni, da če v trenutku tiskanja tiskalnik ni povezan, se bo najprej povezal in nato izvršil ukaze za tiskanje.
  - Ta postopek se odvija samo ko je tiskalnik nepovezan, imamo vklopljen bluetooth in izbran privzet bluetooth tiskalnik.
- Ročno povezovanje
  - Program se nikoli samodejno ne poskuša povezati na tiskalnik. Poveže se samo ob izbiri tiskalnika v splošnem menuju (*Izberi tiskalnik*).
  - Ta postopek se odvija samo ko je tiskalnik nepovezan, imamo vklopljen bluetooth in izbran privzet bluetooth tiskalnik.

#### h. Tiskanje QR kode

- Kot slika (počasneje)
- Kot tekst (ne podpirajo vsi tiskalniki)

## i. Konektor za odpiranje blagajniškega predala

- ≻Pin #2
- ≻ Pin #5
- ≻ Onemogoči

## j. Avtomatsko rezanje papirja

#### ➢ Popoln rez

• Na USB tiskalnik z rezalnikom program pošlje ukaz FULL CUT.

- ➤ Delni rez
  - Na USB tiskalnik z rezalnikom program pošlje ukaz PARTIAL CUT.
- ≻ Onemogoči

Funkcije, ki jih vaš tiskalnik ne podpira, lahko zanemarite. Ob prvem priklopu tiskalnika preko USB se bo odprlo novo okno v katerem se opredelimo, da želimo, da se Shopsy vedno samodejno zažene, kadar priklopimo USB.
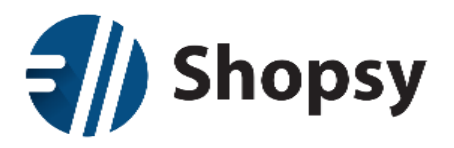

Prioriteto pri povezavi ima USB. V primeru, da se povezava prekine, se bo samodejno povezal preko Bluetooth (na izbran tiskalnik v <u>Izberi tiskalnik</u>). Če ponovno priključimo USB, se bo aplikacija avtomatsko povezala preko USB.

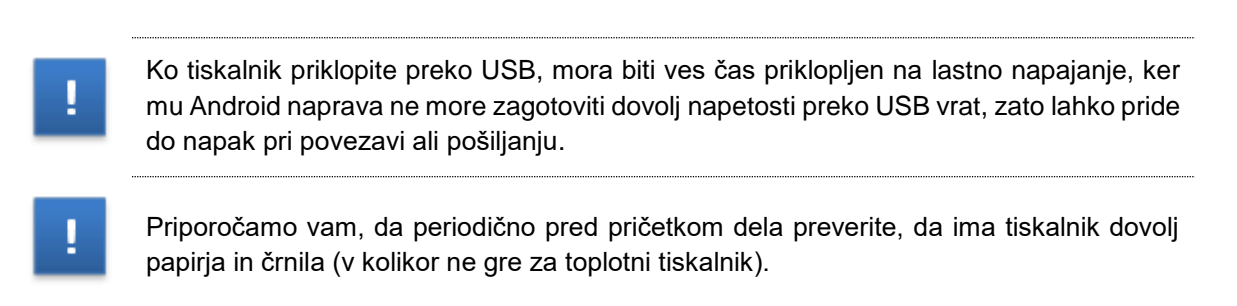

#### 3.8.2 Blagajniško poročilo

Tukaj lahko preverite »vmesno blagajniško poročilo«, ki vam prikaže promet po načinih plačila za tekoči dan. Lahko ga tudi natisnete (primerno ob obisku inšpektorja).

Medtem ko se »končno blagajniško poročilo« samodejno ustvari ob koncu dneva, ko <u>zaključite blagajno</u>, ter se samodejno arhivira v razdelku <u>Poročila - blagajniški dnevnik</u> na **Shopsy poslovodstvu**. Ta dokument je temeljnica za knjiženje blagajniškega poslovanja v računovodstvu (blagajniški dnevnik).

#### 3.8.3 Davčno potrjevanje

Ta menu je namenjen vsemu kar je povezano z davčnim potrjevanjem računom. Vključno z uvozom digitalnega potrdila (certifikata) FURS in naknadnim davčnim potrjevanjem računov (tudi tistih iz vezane knjige).

#### 3.8.3.1 Nepotrjeni računi

Na tem seznamu se shranjujejo dokumenti oziroma računi, ki niso davčno potrjeni. Tukaj se znajde vsak račun, ki iz kakršnegakoli razloga, ni bil davčno potrjen v trenutku, ko je bil izdan. Razlogi za to so lahko različni (težave z WiFi povezavo, težave z internetno povezavo, težave s strežnikom FURS...).

Računi iz tega seznama ne bodo nikoli imeli EOR kode. Tudi ko jih pošljete v ponovno potrditev se EOR koda ne bo dodala na obstoječi račun, ker se originalnega računa ne sme spreminjati. Ne glede na to, pa bo račun zaveden pri FURS-u med naknadno potrjenimi. Zakonsko morate naknadno potrditi vse račune v roku dveh delavnih dni od trenutka, ko je bila napaka z internetom odpravljena. V praksi pa priporočamo, da to storite čimprej oziroma najkasneje ob zaključku blagajne.

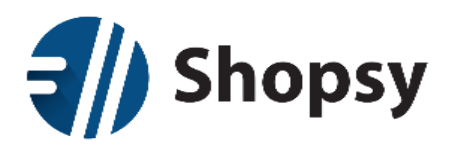

**RCL Izi d.o.o.** Alešovčeva 50, SI-1000 Ljubljana Tel.: 01 5140 350, Fax.: 01 5056 863 E-pošta: <u>info@shopsy.si</u>

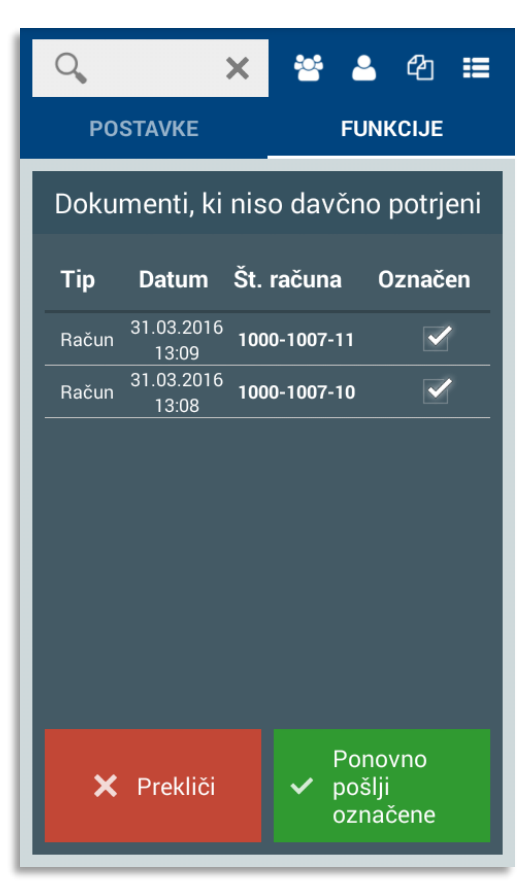

Slika 68: Davčno potrjevanje - Nepotrjeni računi

V potrditev lahko pošljete sočasno celoten seznam. Ob tem pa imate tudi možnost, da pri določenih računih odstranite kljukico v stolpcu "Označeni".

#### 3.8.3.2 Vnos iz vezane knjige

Vsem strankam toplo priporočamo, da imajo v predalu vezano knjigo za primere okvare ali nesreče (naprava se pokvari, zmanjka elektrike...). V takšnih primerih lahko poslovalnico zaprete ali račune izdate z vezano knjigo, ki jo morate v dveh delavnih dneh tudi davčno potrditi. To lahko storite kar preko te možnosti na Shopsy blagajni in obenem vnesete promet v svojo bazo, ki jo vidna preko Poročil v Shopsy poslovodstvu. V kolikor ste za davčno potrjevanje vezane knjige uporabili aplikacijo "mini blagajna" na spletni strani FURS-a, lahko tukaj izberete drugo možnost, s katero boste le ustvarili promet v Shopsy poslovodstvu.

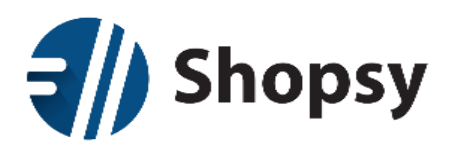

| 😁 Kupci                                                                                                    | 🐣 Uporabniki | අ Dokumenti | := |  |  |
|----------------------------------------------------------------------------------------------------|--------------|-------------|----|--|--|
| Vnos podatkov o vezani knjigi                                                                                                    |              |             |    |  |  |
| Številka vezane knjige:                                                                                                    |              |             |    |  |  |
| Datum izdelave računov:                                                                                                    | Izberi datum |             |    |  |  |
| <ul> <li>Vnos iz vezane knjige bo davčno potrdil vnesene račune in ustvaril<br/>promet v Shopsy</li> <li>Vnos iz vezane knjige bo ustvaril promet v Shopsy brez davčnega<br/>potrjevanja, ker so bili računi iz vezane knjige že vneseni na spletnih<br/>straneh FURS</li> </ul> |              |             |    |  |  |
| × Prekliči                                                                                                    |              | ✓ Potrdi    |    |  |  |

Slika 69: Davčno potrjevanje - Vnos iz vezane knjige

V obrazec vpišete številko vezane knjige, izberete datum izdelave računov, ter izberite eno od dveh možnosti za vnos. V naslednjem koraku vnesete številko računa iz vezane knjige. Nato ustvarite račun, kot bi ga naredili v živo: dodate izdelke, spreminjate količino, popust... in na koncu plačate z gotovino, tako da se bo v sistemu ustvaril promet. Na dnu ekrana ves čas vidite sporočilo na rdeči podlagi "VKLJUČEN JE VNOS RAČUNOV IZ VEZANE KNJIGE", tako da ni bojazni, da bi pomotoma vnesli račun, namesto da bi ga izdali. Na samem računu se bo pod EOR kodo izpisala številka vezane knjige, številka seta, številka računa in datum.

# 3.8.3.3 Test FURS

To možnost uporabite po uvozu digitalnega potrdila (certifikata) za davčno potrjevanje. Test je sestavljen iz dveh delov:

- 1. Test tiska QR kode
- 2. Test certifikatov FURS

Opraviti ju morate po vrsti, čeprav nista nujno vezana drug na drugega. Ko na prvem testu pritisnete gumb "Natisni in testiraj", bo tiskalnik natisnil QR kodo. Nato potrdite z DA, če je koda bila uspešno natisnjena. Če ni, je lahko težava s tiskalnikom.

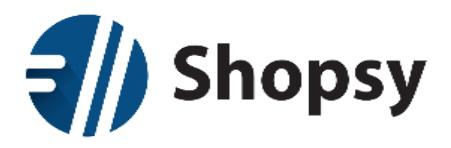

**RCL Izi d.o.o.** Alešovčeva 50, SI-1000 Ljubljana Tel.: 01 5140 350, Fax.: 01 5056 863 E-pošta: <u>info@shopsy.si</u>

Drugi del testa je neposredno pod prvim, zato morate verjetno podrsati ekran od spodaj navzgor. Zdaj bo omogočen gumb "Testiraj". Če boste dobili obvestilo, da je bil "Test FURS uspešno zaključen", ste uspešno uvozili certifikat.

#### 3.8.3.4 Prijava prostora

Prijava prostora pomeni registracijo vaše poslovne enote v bazo FURS-a za namen davčnega potrjevanja. Prijava posamezne enote se opravi le enkrat, tako da ob ponovni namestitvi blagajne ta korak ni več potreben.

Prostor lahko prijavite na dva načina. Ali preko spletne strani FURS-a ali preko obrazca v tej menujski izbiri na Shopsy blagajni. Najprej se vam odpre seznam prijavljenih poslovnih enot iz te naprave. Preko ene blagajne lahko namreč prijavite vse poslovne enote, ne glede na število blagajn. V kolikor gre za svežo namestitev Shopsy blagajne na tej napravi, bo seznam prazen, ne glede na to ali ste enoto že prijavili v eni od prejšnjih namestitev. Podatki o prijavljenih prostorih se namreč ne pridobivajo iz FURS-ovega strežnika.

Za prijavo izberite modri gumb Prijavi nov objekt v desnem spodnjem kotu.

Odprl se bo obrazec za prijavo poslovne enote. Na voljo sta dva tipa objekta (nepremični ali premični) in obrazec se bo prilagodil glede na to katerega boste izbrali.

- 1. Obrazec za nepremični objekt hiša ali poslovna stavba:
  - > **Tip objekta:** Nepremični objekt
  - Poslovna enota: 1000
    - To je privzeta koda poslovne enote in priporočamo, da je ne spreminjate.
    - Če bi to vseeno želeli, morate poskrbeti, da se obvezno ujema s kodo poslovne enote, ki jo želite prijaviti, na Shopsy Poslovodstvu - Nastavitev poslovne enote.
    - To je prva številka od treh, ki sestavljajo številko računa.
  - > Naziv objekta: Vpišete poljubno ime ali naziv vaše poslovne enote.
  - Datum začetka veljavnosti: Privzeto je izbran tekoči datum tekoči, lahko pa ga tudi spremenite.
  - > Davčna številka: Davčna številka podjetja.
  - **Številka katastrske občine:** Vpišite številko katastrske občine poslovne enote.
  - > Številka stavbe: Vpišite samo številko stavbe, kot je napisano v katastru.
  - **Številka dela stavbe:** Vpišite številko dela stavbe, kot je napisano v katastru.
  - > Ulica: Vpišite ulico poslovne enote.
  - > Hišna številka: Vpišite samo hišno številko, brez črk.
  - > **Oznaka hišne številke:** Vpišite črko zraven številke. Če črke ni, pustite prazno.
  - > **Naselje:** Vpišite naziv naselja poslovne enote.
  - > **Pošta:** Pošto in poštno številko izberete iz seznama.
  - Opomba: Lahko pustite prazno ali napišete karkoli želite, v primeru, da gre za kakšno posebnost te poslovne enote.
- 2. Obrazec za premični objekt stojnica, kiosk, prevozno sredstvo...
  - > **Tip objekta:** Nepremični objekt
  - Poslovna enota: 1000
    - To je privzeta koda poslovne enote in priporočamo, da je ne spreminjate.

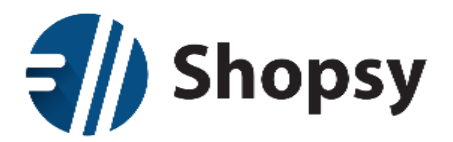

RCL Izi d.o.o. Alešovčeva 50, SI-1000 Ljubljana Tel.: 01 5140 350, Fax.: 01 5056 863 E-pošta: <u>info@shopsy.si</u>

- Če bi to vseeno želeli, morate poskrbeti, da se obvezno ujema s kodo poslovne enote, ki jo želite prijaviti, na Shopsy Poslovodstvu - Nastavitev poslovne enote.
- To je prva številka od treh, ki sestavljajo številko računa.
- Blagajna: Vpišite oznako blagajne. Program samodejno vnese kodo, ki je vpisana v nastavitvah blagajne na Shopsy Poslovodstvu. To je druga številka od treh, ki sestavljajo številko računa.
- > Vrsta prostora: Izberite eno od treh spodnjih možnosti.
  - o Premičen objekt (na primer prevozno sredstvo, premična stojnica)
  - o Objekt na stalni lokaciji (na primer stojnica na tržnici, kiosk)
  - Posamezna elektronska naprava za izdajo računov ali vezana knjiga računov v primerih, ko zavezanec ne uporablja drugega poslovnega prostora.
- > **Naziv objekta:** Vpišete poljubno ime ali naziv vaše poslovne enote.
- Datum začetka veljavnosti: Privzeto je izbran tekoči datum tekoči, lahko pa ga tudi spremenite.
- > Davčna številka: Davčna številka podjetja.
- Opomba: Lahko pustite prazno ali napišete karkoli želite, v primeru, da gre za kakšno posebnost te poslovne enote.

Ko obrazec enkrat oddate, spremembe obrazca niso več možne. Lahko pa izpolnite in pošljete novega (v primeru, da vam davčno potrjevanje ne deluje, kljub temu, da so ostale stvari nastavljene pravilno). Če ste poslovno enoto nehote prijavili z napačnimi podatki in ste to opazili po tem, ko ste uspešno davčno prijavili vsaj en račun, morate na FURS-u to poslovno enoto najprej odjaviti in nato ponovno prijaviti s pravimi podatki.

#### 3.8.3.5 Uvoz certifikata

Uvoz digitalnega potrdila (certifikata), ki ga pridobite preko obrazca na spletni strani eDavki ali od računovodje, je potreben ob vsaki novi namestitvi **Shopsy blagajne**. Za uvoz potrebujete poleg datoteke s končnico .p12 tudi geslo, ki ga prejmete skupaj s kodo za prevzem certifikata. Pri tem je pomembno, da certifikat shranite na trdi disk ali pomnilniško kartico (USB ključek) in ga ne uvažate v operacijski sistem osebnega računalnika ali naprave.

Ko imate datoteko s certifikatom nekje shranjeno, jo na nek način prenesite na napravo, kjer imate nameščeno **Shopsy blagajno**. Eden od bolj enostavnih načinov je, da jo kot priponko pošljete na email, ki ga nato odprete na sami napravi in od tam shranite priponko na napravo. Drugi načini so denimo preko USB kabla ali Oblačnih storitev, kot sta Dropbox in Google Drive.

Zdaj lahko v Shopsy blagajni odprete Splošni menu -> Davčno potrjevanje -> Uvoz certifikata.

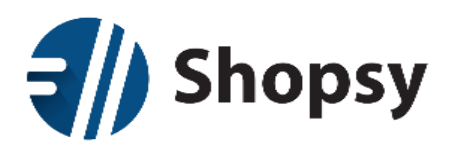

|                       | 醬 Kupci          | 占 Uporabniki | 🖞 Dokumenti | <b>=</b> |  |
|-----------------------|------------------|--------------|-------------|----------|--|
| Uvozi certifikat      |                  |              |             |          |  |
| Davčna<br>številka:   | 10129847         |              |             |          |  |
| Certifikat:           | Izberi certifika | t            |             |          |  |
| Geslo<br>certifikata: | ······           |              |             |          |  |
|                       |                  |              |             |          |  |
|                       |                  |              |             |          |  |
|                       |                  |              |             |          |  |
|                       | × Prekliči       |              | ✓ Potrdi    |          |  |
|                       |                  |              |             |          |  |

Slika 70: Davčno potrjevanje - Uvoz certifikata

- > Davčna številka: Vpišete davčno številko podjetja (samo cifre).
- > Certifikat: Pritisnete gumb *Izberi certifikat* (tukaj se lahko zaplete beri spodaj).
- > Geslo certifikata: Vpišete geslo certifikata (bodite pozorni na velike tiskane črke).

Če je certifikat v pravem formatu in ste vpisali pravo davčno številko in geslo, bo uvoz certifikata uspešen.

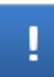

V primeru, da boste naleteli na težave pri uvozu certifikata, ker ga preprosto ne morete izbrati, saj vam naprava ne ponudi možnosti brskanja po datotečnem sistemu, uporabite enega od Oblačnih sistemov za shranjevanje datotek ali si na napravo namestite enega od urejevalnikov datotečnega sistema iz Google Play. "Total Commander" in "ASTRO File Manager", sta dve aplikaciji, ki smo ju uspešno testirali v ta namen. Implementacije operacijskega sistema Android se namreč razlikujejo od modela, do modela in nemogoče je predvideti ali prav vaš model pri uvozu certifikata dovoljuje izbiro česa drugega kot le zvočne datoteke.

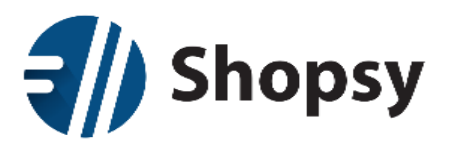

## 3.8.4 Sinhronizacija

Ta možnost je namenjena ročni sinhronizaciji, ki bo na **Shopsy blagajno** prenesla vse spremembe iz **Shopsy poslovodstva** (novosti in popravki izdelkov, blagovnih skupin, davčne stopnje, kupcev in nastavitev). Obenem pa se bodo iz blagajne prenesli vsi ustvarjeni dokumenti (računi, prejemki, izdatki, otvoritve in zaključki) v Oblak, kjer bodo na voljo na vpogled v Shopsy poslovodstvu. Tekočih dokumentov ni potrebno ročno sinhronizirati, ker se samodejno prenesejo ob vsakem zaključku blagajne.

### 3.8.5 Zaključi blagajno

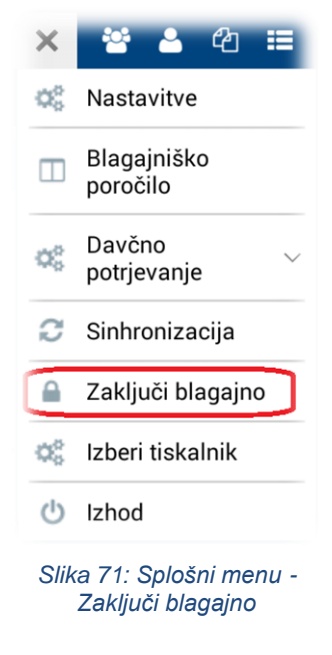

Vsak dan, po prenehanju dela na blagajni, je potrebno prešteti plačilna sredstva in blagajno zaključiti. Ko izberete *Zaključi blagajno* bo program prikazal knjižno in dejansko stanje po načinih plačil. Slednjega <u>obvezno</u> ročno vnesete z gumbom *Uredi*. Ko se strinjate s prikazanim stanjem, zaključite blagajno. V ozadju program ustvari blagajniški dnevnik in ga skupaj z vsemi ustvarjenimi dokumenti pošlje v Oblak. Pregledujete ga lahko na **Shopsy poslovodstvu** v razdelku <u>Poročila - blagajniški dnevnik</u>.

Možnost *Zaključi blagajno* najdete v padajočem *Splošnem meniju* (v zgornjem desnem kotu uporabniškega okna). Program vas bo najprej prosil za potrditev zaključka blagajne, nato bo izvedel sinhronizacijo dokumentov in odjavil uporabnika iz blagajne. Na koncu se lahko prijavite kot drug uporabnik ali zaprete program preko možnosti *Izhod* v istem meniju.

V kolikor iz kakršnegakoli razloga pred koncem dneva ne izvedete zaključka blagajne, vas bo program ob zamenjavi datuma opozoril, da zaključka niste naredili. V tem trenutku boste lahko izbrali med

zaključkom blagajne in izhodom iz programa. Zaključek je torej potrebno narediti v vsakem primeru, tudi če je od otvoritve preteklo več dni. Seveda se bo zaključek zabeležil na dan v katerem je bil izveden, kar je potrebno upoštevati pri filtriranju tistih Poročili, ki delujejo na osnovi otvoritev in zaključkov (blagajniški dnevnik).

#### 3.8.6 Izberi tiskalnik

Če želite povezati Bluetooth tiskalnik z blagajno uporabite to možnost. V primeru, da je Bluetooth izklopljen, vas bo program prosil za dovoljenje, da ga vklopi. Drugače se bo odprlo okno s seznamom seznanjenih POS tiskalnikov. Če vašega tiskalnika ni na seznamu pritisnite gumb *Razišči naprave*. Okno se bo podaljšalo na seznam razpoložljivih naprav, kjer boste našli vaš tiskalnik. V kolikor ga ni, preverite ali je vklopljen.

#### 3.8.7 Izhod

Izhod iz programa ne pomeni tudi zaključek blagajne in ne vpliva na njeno delovanje. Program se pomakne v ozadje, medtem ko uporabljate kakšen drug program. V **Shopsy blagajno** se preprosto vrnete s ponovnim zagonom.